# TARGET

# Guião para preenchimento do formulário de registo

Março 2025

Departamento de Sistemas de Pagamentos

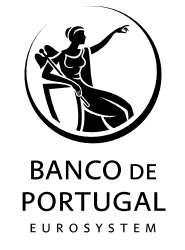

- **1 Princípios gerais**
- 2 Preenchimento do formulário como participante
- 3 Preenchimento do formulário como sistema periférico

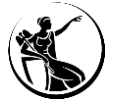

- 2 Preenchimento do formulário como participante
- 3 Preenchimento do formulário como sistema periférico

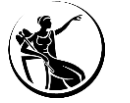

### Formulário de registo

- A participação nos serviços TARGET obriga ao preenchimento de um formulário, em formato excel, que permite indicar todos os dados de referência a configurar pelo Banco de Portugal.
- O formulário é constituído por várias secções, e:

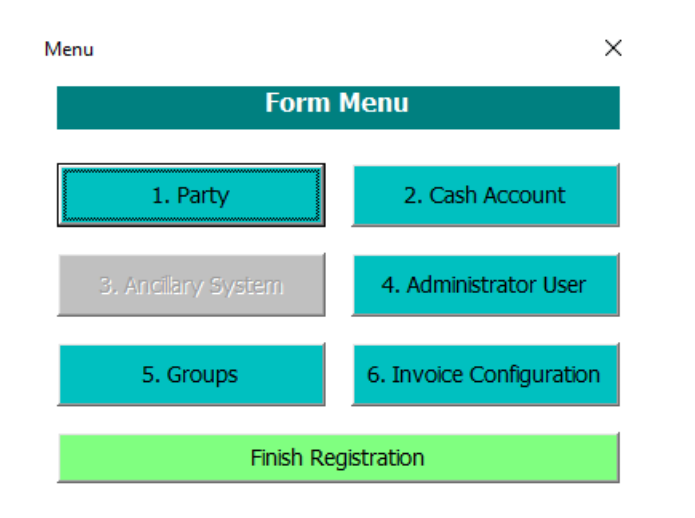

- Todas as secções do formulário devem ser preenchidas, com exceção da secção 3 Ancillary System (secção apenas disponível para os sistemas periféricos);
- Os sistemas periféricos que também atuam como participantes (*"payment bank"*) têm que preencher dois formulários: um como sistema periférico e um como participante;
- Quando for necessário efetuar alterações ou atualizações aos dados de referência, o formulário deve ser preenchido na sua totalidade.

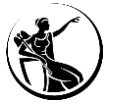

#### Formulário de registo

Ao abrir o formulário, são apresentadas algumas instruções importantes:

- Não é aconselhável ter outros ficheiros excel abertos durante a utilização do formulário, uma vez que este pode não funcionar corretamente;
- É recomendado ter um documento (word ou notepad) com informação útil para o preenchimento do formulário, como por exemplo o BIC, os números de conta que vão ser utilizados, entre outros;
- Os campos que aparecem bloqueados, a cinzento, não são passíveis de preenchimento;
- Quando os campos têm algum erro ficam sombreados a vermelho e aparece uma mensagem com o erro associado ao campo;
- Com a conclusão do preenchimento do formulário, o participante deve selecionar a opção "Finish Registration". De seguida, será gerado um ficheiro excel com toda a informação inserida no formulário, distribuída ao longo de diversas sheets;
- Quando a instituição se encontra a preencher o formulário pela primeira vez deve seguir as instruções presentes no próximo slide (slide 6);
- Quando a instituição pretende alterar um formulário já submetido ao Banco de Portugal, para adicionar informação (por exemplo, abertura de outra conta) ou retificar informação enviada anteriormente, deve seguir as instruções presentes no slide 7, i.e. utilizar a funcionalidade "Import Backup" do template do formulário e não a opção "Edit" que se encontra na sheet "Data" do formulário, para assegurar que não existe perda de informação.

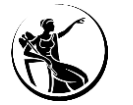

### Passos a seguir para iniciar o preenchimento do formulário:

| x               | TARGET SERVICES                                                                                            |                                    |
|-----------------|----------------------------------------------------------------------------------------------------|------------------------------------|
|                 | Registration Form                                                                                          |                                    |
|                 | Instructions                                                                                               |                                    |
|                 | Please close all the excel files                                                                           |                                    |
| T2 Registration | Please use the "Continue", "Save" and "Back" Button                                                        |                                    |
| Form            | Pressing the "X" Button may lead to a loss of data                                                         |                                    |
|                 | Closing the excel file without finishing the process may lead to a loss of data                            |                                    |
|                 | At the end of the registration form, a new Data sheet will be created with all the data introduced         |                                    |
|                 | At the end of the process a "Print" and "Edit" Button will be available                                    |                                    |
|                 | The "Print" Button allows the user to save and print the information as a PDF                              |                                    |
|                 | The "Edit" Button will restart the process with the information already introduced by the user             |                                    |
|                 | If you press "Edit", please press the "Finish Registration" Button once again after completing the changes |                                    |
|                 | Special Characters and Mutated Vowels are not permitted across the whole form                              |                                    |
|                 | Please fill in the blocks following the correct order before pressing the "Finish Registration" Button     |                                    |
|                 | Start                                                                                                    | Start Registration ×               |
|                 | The process may take some seconds                                                                          | topost                             |
|                 | Please use the "Import Backup" Button to Import the data from another version                              | Large                              |
|                 | Import Backup                                                                                              | Services                           |
|                 |                                                                                                    | T2 Services Registration Form      |
|                 |                                                                                                    |                                    |
|                 |                                                                                                    | Preencher o 0. <i>Opening Form</i> |

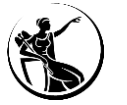

#### Passos a seguir para iniciar o preenchimento do formulário através da importação da informação de um formulário

#### anterior:

| TARGET SERVICES                                                                                                    |                       |                                   |                                                   |                                                                                                    |
|----------------------------------------------------------------------------------------------------|-----------------------|-----------------------------------|---------------------------------------------------|----------------------------------------------------------------------------------------------------|
| Registration Form                                                                                                    |                       |                                   |                                                   |                                                                                                    |
| Instructions                                                                                                    |                       |                                   |                                                   |                                                                                                    |
| Please close all the excel files<br>Please use the "Continue", "Save" and "Back" Button<br>Pressing the "X" Button may lead to a loss of data |                       |                                   |                                                   |                                                                                                    |
| Closing the excel file without finishing the process may lead to a loss of data                                                               |                       | TARGET SERVI                      | ICES FORM - Version 2                             |                                                                                                    |
| At the end of the registration form, a new Data sheet will be created with all the data introduced                                            |                       | BAN                               | NCO ABC. SA                                       | TAKGET SERVICES                                                                                            |
| At the end of the process a "Print" and "Edit" Button will be available                                                                       |                       | PT - Portugal                     |                                                   | Registration Form                                                                                          |
| The "Edit" Button will restart the process with the information already introduced by the user                                                |                       |                                   |                                                   | Instructions                                                                                               |
| If you press "Edit" please press the "Einish Registration" Button once again after completing the ch                                          | anges                 | Registration Information          |                                                   |                                                                                                    |
| Special Characters and Mutated Vowels are not permitted across the whole form                                                                 | unges                 | Parent BIC                        | BGALPTTGXXX                                       | Please close all the excel files                                                                           |
| Please fill in the blocks following the correct order before pressing the "Finish Registration" Buttor                                        | 1                     | Party BIC                         | BANKPTPLXXX                                       | Please use the "Continue", "Save" and "Back" Button                                                        |
|                                                                                                    |                       | Submission Date                   | 2022-05-23                                        | Pressing the "X" Button may lead to a loss of data                                                         |
| Start                                                                                                    |                       | Reference                         | TESTE                                             | Closing the excel file without finishing the process may lead to a loss of data                            |
|                                                                                                    |                       | Related Reference                 | 2000.05.07                                        | At the end of the registration form, a new Data sheet will be created with all the data introduced         |
| The process may take some seconds                                                                                                    |                       | Activation date                   | 2022-03-2:                                        | At the end of the process a "Print" and "Edit" Button will be available                                    |
| Please use the "Import Backup" Button to Import the data from another version                                                                 | A This DC A Dealthan  | Form Type                         | PT-Portugal                                       | The "Print" Button allows the user to save and print the information as a PDF                              |
| rease use the import succept succents import the data non-another version                                                                     | < Desktop             | First Registration                | TRUE                                              | The "Edit" Button will restart the process with the information already introduced by the user             |
|                                                                                                    | Organiza - New falder | Environment                       | UTEST (Pre-Production)                            | If you press "Edit", please press the "Finish Registration" Button once again after completing the changes |
| Import Backup                                                                                                    | Cenário 3 ^ Name      | Party                             |                                                   | Special characters and Mutated Vowels are not permitted across the whole form                              |
|                                                                                                    |                       | raity                             |                                                   | Please hit in the blocks following the correct order before pressing the Philish Registration Button       |
|                                                                                                    |                       | A) Main Information               |                                                   | Start                                                                                                    |
| ↓                                                                                                    | X Microsoft Excel     | Party Long Name                   | BANCO ABC, SA                                     |                                                                                                    |
| •                                                                                                    | This DC               | Party Short name                  | ABC                                               | The process may take some seconds                                                                          |
| Backup Import 🛛 🕹                                                                                                    |                       | Party type                        | Payment Bank                                      | Disease use the "lines at Desive" Dutter to increat the data from each successing                          |
|                                                                                                    | > 🤰 3D Objects        | Street                            | Rua de teste                                      | Please use the Import Backup Button to import the data from another version                                |
|                                                                                                    | > 📓 Apple iPhone      | Rostal code                       | 2790-00                                           |                                                                                                    |
|                                                                                                    | > Desktop             | City                              | Lisboa                                            | Import Backup                                                                                              |
| Do you want to import a previous backup?                                                                                                    |                       | State Or Province                 | Lisboa                                            |                                                                                                    |
|                                                                                                    |                       | Country code                      | PT                                                |                                                                                                    |
|                                                                                                    | > 🕂 Downloads         | Legal Entity Identifier           |                                                   |                                                                                                    |
|                                                                                                    | > b Music             | Party Contact Information         |                                                   |                                                                                                    |
| Yes No                                                                                                    | Dictures              | Party contact name                |                                                   |                                                                                                    |
|                                                                                                    |                       | Party contact name 2              |                                                   |                                                                                                    |
|                                                                                                    | > Videos              | Party contact name 3              |                                                   |                                                                                                    |
|                                                                                                    | > 🏰 OSDisk (C:)       | Party contact position            |                                                   |                                                                                                    |
|                                                                                                    | > 🚍 Area Pessoal (F;) | Party contact position 2          |                                                   |                                                                                                    |
|                                                                                                    | DDC Calabarat         | Party contact position 3          |                                                   |                                                                                                    |
|                                                                                                    |                       | Office Telephone Number           |                                                   |                                                                                                    |
|                                                                                                    | File name:            | Office Telephone Number 2         |                                                   |                                                                                                    |
| 7 • Guião para preenchimento do for                                                                                                    | mu                    | Office Telephone Number 3         |                                                   | 2025                                                                                                    |
|                                                                                                    |                       | bumper     UserTest Data2 Technic | ical Address Network SL Debit Direct Mandate - U2 |                                                                                                    |

#### Validação e assinatura do formulário

- Após o preenchimento do formulário, o mesmo deve ser enviado ao Banco de Portugal, para validação, em formato excel, através do e-mail <u>target@bportugal.pt</u>.
- Após validação por parte do Banco de Portugal:
- No caso do formulário de testes, o Banco de Portugal irá prosseguir com a configuração dos dados de referência;
- No caso do formulário de produção, o participante deve utilizar o botão "PRINT", de forma a criar um *pdf*. Este *pdf* deve ser assinado, com recurso a assinaturas digitais, por pessoas devidamente autorizadas junto do Banco de Portugal e remetido por e-mail para target@bportugal.pt.

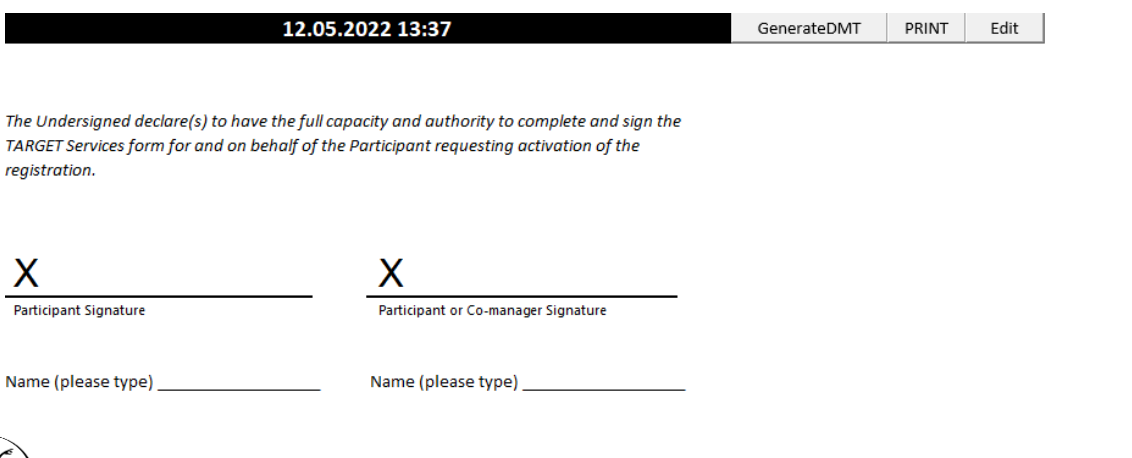

Apenas é necessário assinar os formulários de produção. Os formulários de teste não têm de ser assinados.

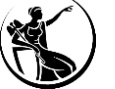

Envio dos formulários ao Banco de Portugal

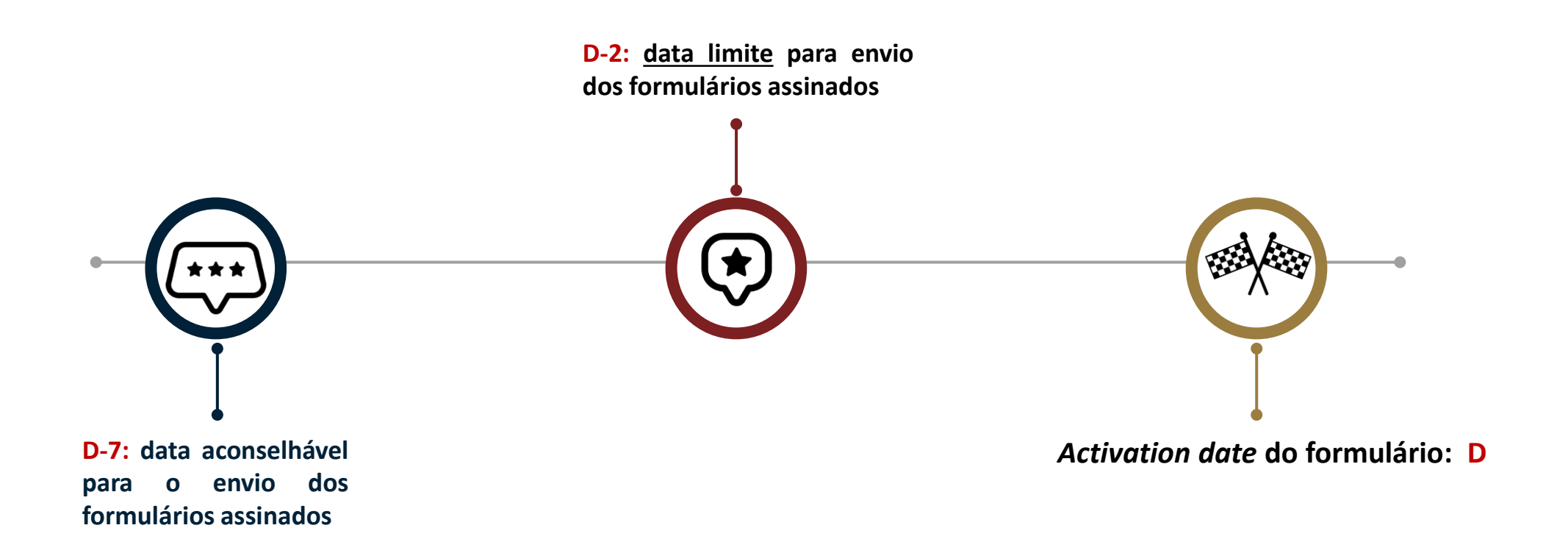

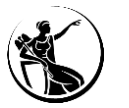

- **1 Princípios gerais**
- 2 Preenchimento do formulário como participante
- 3 Preenchimento do formulário como sistema periférico

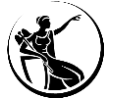

#### As imagens presentes nos próximos *slides* descrevem como preencher o formulário para o Banco ABC

O Banco ABC (BIC BANKPTPLXXX; código de instituição financeira: 9999) pretende participar no *Central Liquidity Management* (CLM), no *Real-Time Gross Settlement* (RTGS), no TARGET2-*Securities* (T2S) e TARGET *Instant Payment Settlement* (TIPS) e, é contraparte elegível para as operações de política monetária do Eurosistema. Além disso, é participante direto nos subsistemas com liquidação em diferido do SICOI - Sistema de Compensação Interbancária, pelo que deverá ter uma *Main Cash Account* (MCA) no CLM para cumprimento da garantia do SICOI.

Esta instituição terá de deter:

- Duas MCAs: uma para o seu negócio e uma para cumprimento da garantia do SICOI;
- Duas *contingency accounts* (uma por cada MCA);
- Uma marginal lending account e uma overnight deposit account;
- Uma RTGS *Dedicated Cash Account* (DCA);
- A T2S DCA;
- A TIPS DCA.

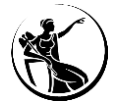

2 Preenchimento do formulário como participante

**Opening Form** 

Party

Cash account

Administrator user

Groups

Invoice configuration

Finish registration

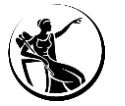

#### 0. Opening Form

| Тос                                                                  | los os campos são de preenchimento obrigatório                                                                                                    | Start Registration              | ×                                     |
|----------------------------------------------------------------------|----------------------------------------------------------------------------------------------------|---------------------------------|---------------------------------------|
| Exc                                                                  | <b>eção:</b> o preenchimento do campo <i>Related Reference</i> deve ter em consideração os seguintes                                                                                       |                                 | 0. Opening Form                       |
| pre                                                                  | essupostos:                                                                                                    | Parent BIC11                    | BGALPTTGXXX                           |
| ,<br>,                                                               | quando é selecionada a opção "First registration", a "Related Reference" não deve ser preenchido;                                                                                          | Party BIC11                     | BANKPTPLXXX                           |
| ,<br>,                                                               | quando é selecionada a opção "New/Add", "Modify" ou "Delete", a "Related Reference" deve ser                                                                                               | Party Type                      | Payment Bank 💌                        |
|                                                                      | preenchido de acordo com a informação indicada no campo " <i>Reference</i> " do último formulário preenchido e enviado ao Banco de Portugal, pela instituição                              | Submission Date<br>(YYYY-MM-DD) | 2021-10-15                            |
|                                                                      | preencindo e enviado ao banco de Portugal, pela instituição.                                                                                                    | Reference                       | TESTE                                 |
| <u>D</u>                                                             | escrição dos campos:                                                                                                    | Related Reference               |                                       |
| •                                                                    | Parent BIC11: preencher com o BIC do Banco de Portugal (BGALPTTGXXX).                                                                                                    | Activation date (YYYY-MM-DD)    | 2021-12-20                            |
| •                                                                    | Party BIC11: preencher com o BIC do participante a configurar.                                                                                                    | Responsible CB                  | PT - Portugal                         |
| •                                                                    | Party Type: é possível escolher uma das seguintes opções: Payment Bank ou Ancillary System. A                                                                                              | Form Type                       | ● First Registration     ○ New/Add    |
|                                                                      | opção National Central Bank (NCB) é de uso exclusivo dos Bancos Centrais.                                                                                                    |                                 | C Modify C Delete                     |
| •                                                                    | Submission date: colocar a data da envio do formulário ao Banco de Portugal.                                                                                                    | Environment                     | UTEST (Pre-Production)                |
|                                                                      | Nota: o formulário deve ser preenchido com BICs de produção, independentemente de se destinar à configuração de dados em ambiente de testes ou de produção (i.e., serão utilizados BICs de |                                 | Production     Pre-Production     EAC |
| produção, quer em ambiente de produção, quer em ambiente de testes). |                                                                                                    |                                 | VALIDATE                              |
|                                                                      |                                                                                                    |                                 |                                       |

Start Registration

 $\times$ 

#### 0. Opening Form

#### Descrição dos campos:

- **Reference:** deve ser atribuída uma referência única ao formulário.
- Activation Date: se for indicada a opção "First Registration", "New/Add" ou "Modify", a activation date consiste na data em que os dados ficam ativos no Common Reference Data Management (CRDM); se for indicada a opção "Delete", a activation date corresponde à data de desativação dos dados de referência, sendo o dia indicado o último dia em que os dados de referência se encontram ativos.
- **Responsible CB:** a preencher com "PT Portugal".
- Form Type:
  - "First Registration": utilizar aquando do primeiro registo do participante;
  - "New/Add": utilizar quando o objetivo é efetuar configurações adicionais;
  - "Modify": utilizar quando o objetivo é efetuar uma alteração ao dados de referência;
  - "Delete": utilizar quando o objetivo é eliminar dados de referência.
- Environment: deve ser indicada a opção "Pre-production" no formulário de testes e a opção

*"Production"* no formulário de produção.

| (she | $\sim$ |
|------|--------|
| A.   |        |
| A J  |        |
|      |        |

| 14• | Guião | para | preenchimento | do | formulário de | registo |
|-----|-------|------|---------------|----|---------------|---------|
|-----|-------|------|---------------|----|---------------|---------|

| Start Registration              | >                              |
|---------------------------------|--------------------------------|
|                                 | 0. Opening Form                |
| Parent BIC11                    | BGALPTTGXXX                    |
| Party BIC11                     | BANKPTPLXXX                    |
| Party Type                      | Payment Bank 💌                 |
| Submission Date<br>(YYYY-MM-DD) | 2021-10-15                     |
| Reference                       | TESTE                          |
| Related Reference               |                                |
| Activation date (YYYY-MM-DD)    | 2021-12-20                     |
| Responsible CB                  | PT - Portugal                  |
| Form Type                       | ⊙ First Registration ○ New/Add |
|                                 | C Modify C Delete              |
| Environment                     | UTEST (Pre-Production)         |
|                                 | Production Pre-Production      |
|                                 | EAC                            |
|                                 | VALIDATE                       |

# Preenchimento do formulário

#### 0. Opening Form

Após o preenchimento do opening form, surge o menu com as diferentes secções.

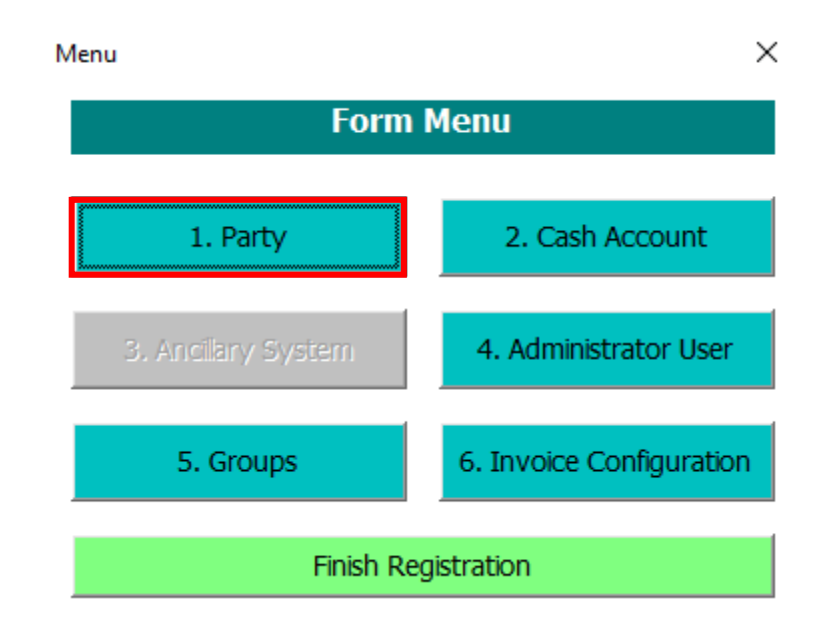

**Relembrando...**todas as secções do formulário devem ser preenchidas, com exceção da secção 3 - *Ancillary System* (secção apenas disponível para os sistemas periféricos).

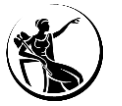

2 Preenchimento do formulário como participante

# **Opening Form**

Party

Cash account

Administrator user

Groups

Invoice configuration

Finish registration

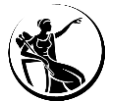

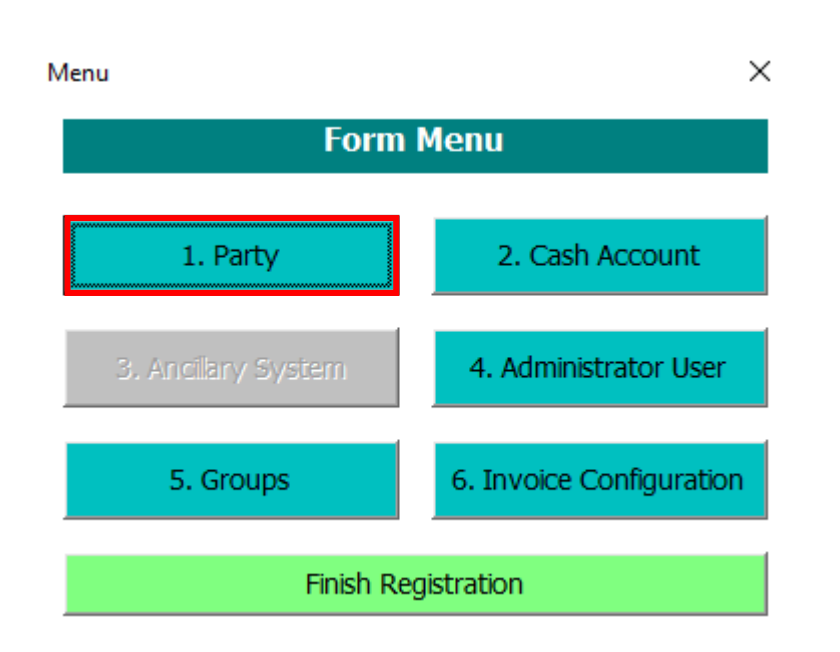

Esta secção permite configurar os dados de referência do *party,* nomeadamente:

- Main Information
- Party Contact Information
- Technical Address A2A
- Party Service Link
- Additional Party Information for T2S Service
- CLM Configuration Data
- RTGS Configuration Data
- Roles

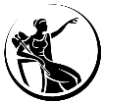

| A) Main Information     Party Long Name     Party Short Name     ABC    Party Type   Party Short Name     ABC      Street   Rua de teste   Postal Code   2790-00   State or Province   Country Code   Pity Contact Information   Party Contact Information   Party Contact Name   Party Contact Name Party Contact Name Party Contact Name Party Contact Name Add © Office Telephone Number Image: Add Office Telephone Number Image: Add Add Create more than 15 Technical Addresses using a text field Add Technical Addresses Add Technical Addresses Create more than 15 Technical Add Technical Addresses Image: Addresses using a text field Add Technical Addresses Image: Addresses using a tex                                                                                                    |                                                                                         |                       | 1.          | Party                                                   |                               |
|----------------------------------------------------------------------------------------------------|-----------------------------------------------------------------------------------------|-----------------------|-------------|---------------------------------------------------------|-------------------------------|
| Party Long Name Banco ABC, SA   Party Short Name ABC   Party Short Name ABC   Party Short Name Party Type   Street Rua de teste   Postal Code 2790-00   State or Province City   Legal Entity Identifier   Party Contact Information   Party Contact Information   Party Contact Information   Party Contact Name   Add   Party Contact Position   Email Address   B) Technical Addresses   Add Technical Addresses   Add Technical Addresses   Add Technical Addresses                                                                                                    | A) Main Information                                                                     |                       |             |                                                         |                               |
| Party Short Name ABC   Party Short Name ABC     Street Rua de teste   Postal Code 2790-00   City Lisboa   State or Province Country Code   Legal Entity Identifier   Party Contact Information   Party Contact Information   Party Contact Name   Party Contact Position   Email Address   B) Technical Addresses   Add Technical Addresses   Create more than 15 Technical   Add Technical Addresses                                                                                                    | Party Long Name                                                                         | Banco ABC, SA         |             |                                                         |                               |
| Street Rua de teste   Postal Code 2790-00   City Lisboa   State or Province Country Code   Legal Entity Identifier   Party Contact Information   Party Contact Information   Party Contact Position   Party Contact Position   Email Address   Add Solution   Add   Create up to 15 Technical Addresses   Add Technical Addresses   Create up to 15 Technical Addresses   Add Technical Addresses                                                                                                    | Party Short Name                                                                        | ABC                   |             | Party Type                                              | Payment Bank 💌                |
| Street Rua de teste   Postal Code 2790-00   City Lisboa   State or Province Country Code   Legal Entity Identifier   Party Contact Information   Party Contact Information   Party Contact Name   Party Contact Position   Party Contact Position   Email Addresse   B) Technical Addresses   Add Technical Addresses   Create up to 15 Technical Addresses   Add Technical Addresses                                                                                                    |                                                                                         |                       |             |                                                         |                               |
| Postal Code 2790-00   State or Province Country Code   Legal Entity Identifier   Party Contact Information   Party Contact Information   Party Contact Name   Party Contact Position   Email Address   B) Technical Addresses   Add Technical Addresses   Create up to 15 Technical Addresses   Add Technical Addresses                                                                                                    | Street                                                                                  | Rua de teste          |             | House Number                                            | 1                             |
| State or Province Country Code PT     Legal Entity Identifier    Party Contact Information   Party Contact Name   Party Contact Name   Party Contact Position   Party Contact Position   Email Address   Add Solution Office Telephone   Number   B) Technical Address A2A Create up to 15 Technical Addresses   Add Technical Addresses   Create up to 15 Technical Addresses   Add Technical Addresses                                                                                                    | Postal Code                                                                             | 2790-00               |             | City                                                    | Lisboa                        |
| Legal Entity Identifier         Party Contact Information         Party Contact Name         Party Contact Name         Party Contact Position         Party Contact Position         Email Address         Add         B) Technical Addresses         Add Technical Addresses         Add Technical Addresses                                                                                                    | State or Province                                                                       |                       |             | Country Code                                            | PT                            |
| Party Contact Information       Prefix         Party Contact Name       Add         Party Contact Position       Image: Add State of the second second | Legal Entity Identifier                                                                 |                       |             |                                                         |                               |
| B) Technical Address A2A         Create up to 15 Technical Addresses         Add Technical Addresses         Add Technical Addresses                                                                                                    | - Party Contact Inform<br>Party Contact Name<br>Party Contact Position<br>Email Address |                       | Add Add Add | Mobile Number [<br>Office Telephone ]<br>Number         | Prefix Add                    |
| I_ File inserted                                                                                                    | B) Technical Address                                                                    | Add Technical Address | es          | Create more than 15 Tech<br>Addresses using a text file | nical Add Technical Addresses |

#### A) Main Information

**Party Long Name:** indicar o nome completo da instituição. A informação indicada neste campo irá aparecer em diversos ecrãs do CRDM, T2S, TIPS, CLM e RTGS.

Party Short Name: indicar a abreviatura do nome da instituição.

*Street / House Number / Postal Code /City / State or Province / Country:* preencher com a morada da instituição.

**LEI (Legal Entity Identifier):** o código LEI consiste no identificador legal da entidade. Campo de preenchimento obrigatório para a ligação aos serviços RTGS e CLM (nota: as sucursais devem indicar o código LEI da casa-mãe).

Informação adicional sobre o LEI disponível através do seguinte *link*: <u>https://www.gleif.org/en/lei-data/lei-mapping/download-bic-to-lei-relationship-files/.</u>

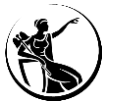

| I. Party         A) Main Information         Party Long Name       Banco ABC, SA         Party Short Name       ABC         Party Short Name       ABC         Street       Rua de teste         Postal Code       2790-00         State or Province       Country Code         Legal Entity Identifier       Country Code         Party Contact Information       Prefix         Party Contact Information       Prefix         Party Contact Position       Add         Email Address       Add         B) Technical Addresses       Add Technical Addresses         Add Technical Addresses       Add Technical Addresses                                                                                                    | Registration                |                                   |                     |                                             |                               |
|----------------------------------------------------------------------------------------------------|-----------------------------|-----------------------------------|---------------------|---------------------------------------------|-------------------------------|
| A) Main Information         Party Long Name       Banco ABC, SA         Party Short Name       ABC         Party Short Name       ABC         Street       Rua de teste         Postal Code       2790-00         State or Province       Country Code         Legal Entity Identifier         Party Contact Information       Prefix         Party Contact Information       Add         Party Contact Name       Add         Party Contact Name       Add         B) Technical Addresses       Add Technical Addresses         Add       Create more than 15 Technical Addresses         File inserted       File inserted                                                                                                    |                             |                                   | 1. Part             | y                                           |                               |
| Party Long Name       Banco ABC, SA         Party Short Name       ABC         Street       Rua de teste         Postal Code       2790-00         State or Province       City         Legal Entity Identifier         -       Party Contact Information         Party Contact Name       Add         Party Contact Name       Add         Email Address       Add         B) Technical Addresses       Add Technical Addresses         Add Technical Addresses       Add Technical Addresses                                                                                                    | A) Main Information         |                                   |                     |                                             |                               |
| Party Short Name ABC     Party Short Name ABC     Party Short Name Rua de teste     Rua de teste House Number     Postal Code 2790-00     City Lisboa     State or Province Country Code        Legal Entity Identifier                 Party Contact Information                                             Party Contact Information   Party Contact Name Add      Prefix Prefix Add    Office Telephone   Number Image: Create more than 15 Technical   Add Technical Addresses   Addresses Addresses   Create more than 15 Technical Add Technical Addresses Add Technical Addresses                                                                                                    | Party Long Name             | Banco ABC, SA                     |                     |                                             |                               |
| Street Rua de teste   Postal Code 2790-00   City Lisboa   State or Province Country Code   Legal Entity Identifier   Party Contact Information   Party Contact Information   Party Contact Name   Add   Party Contact Position   Email Address   Add Office Telephone Number   Add   Office Telephone   Number   Add Add Create more than 15 Technical Add Technical Addresses   Add Technical Addresses                                                                                                    | Party Short Name            | ABC                               |                     | Party Type                                  | Payment Bank                  |
| Street Rua de teste   Postal Code 2790-00   State or Province City   Legal Entity Identifier   Party Contact Information   Party Contact Information   Party Contact Name   Party Contact Name   Add Image: Contact Name   Party Contact Name   Add   Party Contact Name   Add   Create more than 15 Technical   Addresses   Add Technical Addresses   Create more than 15 Technical   Addresses   Prile inserted                                                                                                    |                             |                                   |                     |                                             |                               |
| Postal Code 2790-00 City Lisboa State or Province Country Code PT Legal Entity Identifier Party Contact Information Party Contact Information Party Contact Name Party Contact Name Party Contact Position Add Office Telephone V Add Office Telephone V Add Create up to 15 Technical Addresses Add Technical Addresses Add Technical Addresses Create up to 15 Technical Addresses Add Technical Addresses Create up to 15 Technical Addresses Add Technical Addresses Create up to 15 Technical Addresses Add Technical Addresses Create up to 15 Technical Addresses Create up to 15 T | Street                      | Rua de teste                      |                     | House Number                                | 1                             |
| State or Province Country Code PT  e.egal Entity Identifier  Party Contact Information Party Contact Name Add Mobile Number Party Contact Position Add Office Telephone Mumber Add Office Telephone Add Office Telephone Add Create up to 15 Technical Addresses Add Technical Addresses Add Technical Addresses File inserted                                                                                                    | Postal Code                 | 2790-00                           |                     | City                                        | Lisboa                        |
| Legal Entity Identifier   Party Contact Information   Party Contact Information   Prefix   Party Contact Name   Party Contact Name   Party Contact Position   Add   Office Telephone   Office Telephone   Number   Add Office Telephone   Number   Add Office Telephone   Imail Address   Add Create more than 15 Technical   Addresses   Create more than 15 Technical Add Technical Addresses   Addresses   Create more than 15 Technical Add Technical Addresses   File inserted                                                                                                    | State or Province           |                                   |                     | Country Code                                | PT                            |
| Party Contact Information       Prefix         Party Contact Name       Add         Party Contact Position       Add         Email Address       Add         O) Technical Addresse       Add         Create up to 15 Technical Addresses       Add Technical Addresses         Create up to 15 Technical Addresses       Add Technical Addresses                                                                                                    | egal Entity Identifier.     |                                   |                     |                                             |                               |
| Party Contact Name Add Mobile Number Add<br>Party Contact Position Add<br>Email Address A2A<br>Create up to 15 Technical Addresses Add Technical Addresses<br>Add Technical Addresses Add Technical Addresses Addresses Addresses using a text file<br>File inserted                                                                                                    | Party Contact Informa       | ation                             |                     |                                             |                               |
| Party Contact Position  Add Office Telephone Number  Add Office Telephone Number Add Add Add  Diffice Telephone Number Add Add Add Add Add Add Add Add Add Ad                                                                                                    | Party Contact Name          |                                   | Add                 | e Number                                    | Add                           |
| Email Address Add D) Technical Address A2A Create up to 15 Technical Addresses Add Technical Addresses Add Technical Addresses File inserted File inserted                                                                                                    | Party Contact Position      |                                   | Add 😣 Offic         | e Telephone                                 | ▼ Add                         |
| Create up to 15 Technical Addresses Add Technical Addresses Add Technical Addresses  Add Technical Addresses  File inserted                                                                                                    | Email Address               |                                   | Add                 |                                             |                               |
| Create up to 15 Technical Addresses Add Technical Addresses Add Technical Addresses Add Technical Addresses Addresses using a text file File inserted                                                                                                    |                             |                                   |                     |                                             |                               |
| Create up to 15 Technical Addresses Add Technical Addresses Create more than 15 Technical Addresses Add Technical Addresses Add Technical Addresses Create more than 15 Technical Addresses Add Technical Addresses Create more than 15 Technical Addresses Create more than 15 Technical Addr | ) Technical Address         | ; A2A                             |                     |                                             |                               |
| File inserted                                                                                                    | Create up to 15 Technical / | Addresses Add Technical Addresses | es Create<br>Addres | more than 15 Techr<br>ses using a text file | nical Add Technical Addresses |
|                                                                                                    |                             |                                   | E File              | inserted                                    |                               |
| Continue                                                                                                    |                             |                                   |                     |                                             | Continuo                      |

#### Party Contact Information

Não é recomendável o preenchimento deste bloco, uma vez que a informação fica visível apenas para o participante e para o Banco Central e o Banco de Portugal irá utilizar os contactos dos interlocutores TARGET para as suas comunicações.

Não obstante, se a instituição pretender, o Banco de Portugal pode configurar a informação no CRDM.

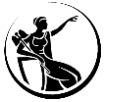

| t Registration              |                                   |                                     |                                                   | :               |
|-----------------------------|-----------------------------------|-------------------------------------|---------------------------------------------------|-----------------|
|                             |                                   | 1. Party                            |                                                   |                 |
| A) Main Information         |                                   |                                     |                                                   |                 |
| Party Long Name             | Banco ABC, SA                     |                                     |                                                   |                 |
| Party Short Name            | ABC                               | Party                               | Type Payment Bank                                 | ~               |
|                             |                                   |                                     |                                                   |                 |
| Street                      | Rua de teste                      | House                               | Number 1                                          |                 |
| Postal Code                 | 2790-00                           | City                                | Lisboa                                            |                 |
| State or Province           |                                   | Count                               | ry Code PT                                        |                 |
| Legal Entity Identifier     |                                   |                                     |                                                   |                 |
| - Party Contact Informa     | ation                             |                                     |                                                   |                 |
| Party Contact Name          |                                   | Add Mobile Numbe                    |                                                   | Add             |
| Party Contact Position      | -                                 | Add S Office Telepho                | one 🔽                                             | Add             |
| Email Address               |                                   | Add                                 |                                                   |                 |
|                             |                                   |                                     |                                                   |                 |
| B) Technical Address        | 5 A2A                             |                                     |                                                   |                 |
| Create up to 15 Technical A | Addresses Add Technical Addresses | Create more that<br>Addresses using | n 15 Technical Add Techn<br>a text file Add Techn | nical Addresses |
|                             |                                   | 🗍 File inserted                     |                                                   |                 |
|                             |                                   |                                     |                                                   | Continuo        |

#### <u>B) Technical Address A2A</u>

- Se o participante se ligar apenas em modo User-to-Application (U2A), deve selecionar a opção "Add Technical Addresses" a verde e, no campo Network Services deve escolher a opção "U2A Only" (o campo Technical Address passará a estar a bloqueado a cinzento).
- Se o participantes se ligar, também, em modo Application-to-Application (A2A), deve indicar neste bloco do formulário os Distinguished Name (DN) definidos com o Network Service Provider, para a ligação em modo A2A.

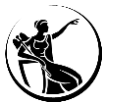

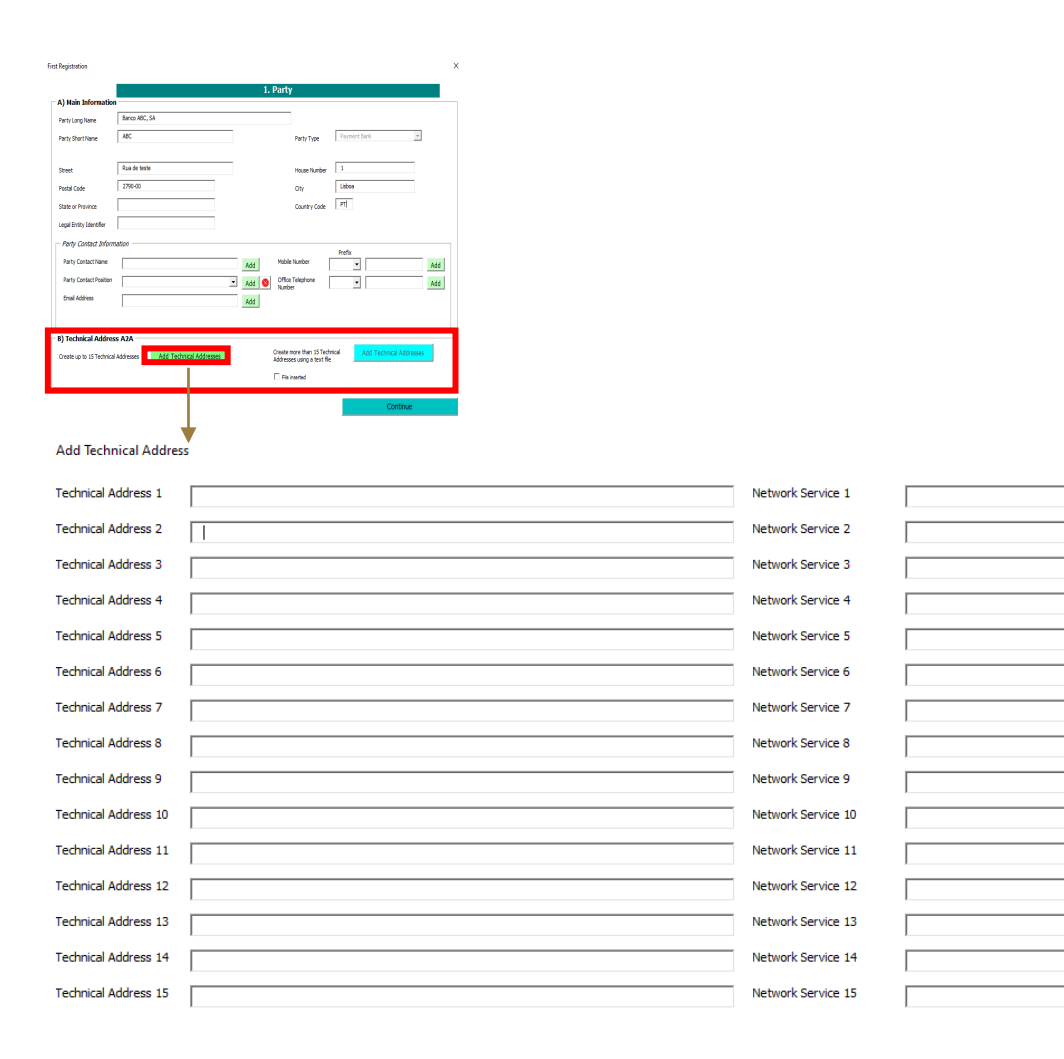

#### **B)** Technical Address A2A

**Participante pretende indicar até 15** *technical address:* deve utilizar a opção *"Add Technical Addresses"* a verde e terá de preencher os campos que aparecem na imagem, da seguinte forma:

<u>Technical Address</u>: indicar neste campo os *Distinguished Name* (DN) definidos com o *Network Service Provider*, para a ligação em modo A2A.

<u>Network Services</u>: deve ser escolhido um Network Service, através da lista disponível.

**Se o participante pretender indicar mais do que 15** *technical address,* deve utilizar a opção a azul e será necessário efetuar o *upload* de um ficheiro txt., o qual deve seguir a seguinte estrutura:

#### Technical Address, Network Service; ; ;

Exemplo: cn=abcde,ou=esmig,o=bgalpttg,o=swift; T2RTGS.SWIFT.FILESNF; ; ;

cn=abcde,ou=esmig,o=bgalpttg,o=swift; T2CLM.SWIFT.MSGSNF; ; ;

 $\times$ 

**-**

**-**

-

-

**-**

-

• •

**-**

- 0

▼

▼

- 0

-

▼

#### **Network Services**

Os *network services* definem os serviços de comunicação utilizados para a troca de informação entre as aplicações dos participantes e o TARGET. Esta comunicação pode basear-se na troca de mensagens e/ou ficheiros, em modo *store-n-forward* ou *real-time*.

A identificação dos *network services* é efetuada da seguinte forma: identificação do serviço TARGET + *network service provider* + indicação se o serviço permite a troca de mensagens (MSG - até 32KB) ou ficheiros (FILE - superior a 32KB) + forma de troca de informação (*store-n-forward* ou *real-time*).

Formas de troca de mensagens e ficheiros:

- . **MSGSNF:** para troca de mensagens em *store-n-forward*;
- . MSGRT: para troca de mensagens em real-time;
- . FILESNF: para troca de ficheiros em store-n-forward;
- . FILERT: para troca de ficheiros em real-time.

| Network Service                  | Exemplo                                                                                                    |
|----------------------------------|----------------------------------------------------------------------------------------------------|
| T2RTGS.(SWIFT/SIA-COLT). MSGSNF  | <i>Instructions:</i> pacs.004, pacs.008, pacs.009, pacs.010<br><i>Reports</i> : camt.053<br><i>Notifications:</i> pacs.002, camt.025 |
| T2CLM.(SWIFT/SIA-COLT).MSGSNF    | Instructions: camt.050<br>Notifications: pacs.002, camt.025<br>Reports: camt.053                                                     |
| [T2S] (SWIFT/SIA-COLT).MSGSNF    | Instructions: camt.050                                                                                                    |
| [T2S] (SWIFT/SIA-COLT).FILESNF   | Reports: camt.025                                                                                                    |
| T2CRDM.SWIFT. MSGSNF             | Notifications: camt.054                                                                                                    |
| T2RTGS. (SWIFT/SIA-COLT).MSGRT   | Queries: camt.003, camt.004, camt.005 e camt.006                                                                                     |
| T2CLM. (SWIFT/SIA-COLT).MSGRT    | Queries: camt.003, camt.004, camt.005 e camt.006                                                                                     |
| [T2S] (SWIFT/SIA-COLT).MSGRT     | <i>Queries:</i> camt.003, camt.004, camt.005, camt.006 e                                                                             |
| [T2S] (SWIFT/SIA-COLT).FILERT    | camt.019                                                                                                    |
| T2CRDM. (SWIFT/SIA-COLT).MSGRT   | Queries: camt.070                                                                                                    |
| T2CRDM. (SWIFT/SIA-COLT).FILESNF | RTGS directory                                                                                                    |
| [TIPS] (SWIFT/SIA-COLT)          | Instructions: pacs.008, pacs.004, camt.029 e camt.056<br>Notifications: pacs.002<br>Queries: camt.003, camt.004, camt.005 e camt.006 |
| [TIPS] (SWIFT/SIA-COLT).NOTIF    | <i>Reports</i> : camt.053<br><i>Notifications:</i> camt.054, camt.025                                                                |

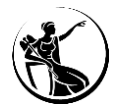

| C) Party Service Link              |                                                 |      |
|------------------------------------|-------------------------------------------------|------|
| Service                            | Party Type to link     Add                      | d    |
| T2S Service                        |                                                 |      |
|                                    |                                                 | I    |
|                                    |                                                 |      |
| No exemplo:                        |                                                 |      |
| Service TIPS Service               | Party Type to link TIPS Participant             |      |
| T2S Service 🔽                      |                                                 |      |
| Add Party Service Link             |                                                 | >    |
| Service 2 T2 CLM Component         | Party Type to link 2     CLM Account Holder     | •    |
| Service 3 T2 RTGS Component        | Party Type to link 3 RTGS Account Holder        | -    |
| Service 4 ECONSII Common Component | Party Type to link 4 Contingency Account Holder | -    |
| Service 5 ECONSII Common Component | Party Type to link 5 Contingency Account Holder | -    |
| RESET                              |                                                 | SAVE |

#### C) Party Service Link

•

*Service:* selecionar os serviços em que pretende participar.

Party Type to link: selecionar a opção associada ao service escolhido.

| Service                      | Party Type to link         |
|------------------------------|----------------------------|
| TIPS Service                 | TIPS Participant           |
|                              | TIPS Reachable Party       |
|                              | MPL Only Participant       |
| T2 CLM Component             | CLM Account Holder         |
| T2 RTGS Component            | RTGS Account Holder        |
| ECONS II Common<br>Component | Contingency Account Holder |
| T2S Service                  | T2S account holder         |

**T2S** *Service:* confirmar que o campo se encontra selecionado caso tenha sido escolhida a opção "T2S *Service"* no campo anterior.

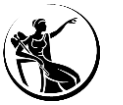

| Party Service Link                                          |        |                                                                         |
|-------------------------------------------------------------|--------|-------------------------------------------------------------------------|
| C) Party Service Link                                       |        |                                                                         |
| Service                                                     |        | Party Type to link                                                      |
| T2S Service                                                 |        | Add                                                                     |
| D) Additional Party information for T2S Service             |        |                                                                         |
| Attribute Value                                             |        | Attribute Name                                                          |
| D1) Create New Secured Group                                |        | – D2) Client Auto-collateralisation –                                   |
| Secured Group Type                                          | •      | Client Auto-collateralisation C Yes C No                                |
| Secured Group Identification                                |        | Technical Address to send daily<br>securities valuations via flat files |
| Parent BIC of the party responsible for the secured group   |        | Collateralisation procedure                                             |
| Party BIC of the party responsible<br>for the secured group |        | — D3) Secondary Credit Memorandum Balance —                             |
| Type of T2S Sequred Group                                   |        | Secondary CMB C Yes C No                                                |
| Group Member                                                |        | - D4) Party Minimum Amount                                              |
| Add T20 Segment (                                           |        | Minimum Amount for Auto<br>collateralisation                            |
| Add 125 Secured C                                           | sroup  | collateralisation                                                       |
|                                                             |        | Add T2S Secured Group X                                                 |
|                                                             |        | C) T2S Secured Group 2<br>Type of T2S Secured C Party C DCA             |
|                                                             |        | Group Member 2                                                          |
|                                                             |        | C) T2S Secured Group 3                                                  |
| O "Add 12S secured group"                                   |        | Group Member 3                                                          |
| permite criar mais grupos de                                |        | C) T2S Secured Group 4                                                  |
| permite enar mais grupos de                                 |        | Type of T2S Secured C Party C DCA<br>Group 4                            |
| <i>partys</i> ou de DCAs.                                   |        |                                                                         |
| , ,                                                         |        | Type of T2S Secured C Party C DCA<br>Group 5                            |
|                                                             |        | Group Member 5                                                          |
|                                                             |        | C) T2S Secured Group 6<br>Type of T2S Secured C Party C DCA             |
| 24 • Guião para preenchim                                   | ento d | do formulária de r <del>egisto</del>                                    |
|                                                             |        | Save                                                                    |

Se o participante selecionar a opção *"T2S Service"*, ficam disponíveis para edição as seguintes partes do formulário:

#### D) Additional Party Information for T2S Service

*Attribute Value/Name:* indicar o nome e valor do *Market Specific Attribute* (MAS) associado ao participante.

#### D1) Create New Secured Group

**Secured Group Type:** a preencher se o participante pretender criar um *secured group*. Em caso positivo, deve indicar neste campo se o grupo será de "*parties*" ou "*DCAs*".

*Secured Group Identification:* quando o objetivo é criar um grupo, este campo não deve ser preenchido, uma vez que deve ser o Banco Central a indicar a identificação do grupo. Se o objetivo for incluir a instituição num grupo, deve ser indicada aqui a identificação do mesmo.

**Parent BIC of the party responsible for the secured group:** Parent BIC do participante responsável pelo grupo que irá ser criado (se o objetivo for criar um grupo) ou do grupo que já se encontra criado (se o objetivo for a inclusão nesse grupo).

| Party Service Link                              |                 |                                                                      |              |                    |          |
|-------------------------------------------------|-----------------|----------------------------------------------------------------------|--------------|--------------------|----------|
| service                                         |                 | Party Type to link                                                   |              |                    | <u> </u> |
| T2S Service                                     |                 |                                                                      |              |                    |          |
| D) Additional Party information for T2S Service |                 |                                                                      |              |                    |          |
| Attribute Value                                 |                 | Attribute Name                                                       |              |                    |          |
| D1) Create New Secured Group                    |                 | — D2) Client Auto-collateralisa                                      | tion ———     |                    |          |
| Secured Group Type                              | •               | Client Auto-collateralisation                                        | C Yes        | C No               |          |
| Secured Group Identification                    |                 | Technical Address to send daily securities valuations via flat files |              |                    |          |
| Parent BIC of the party responsible             |                 | Collateralisation procedure                                          | Pledge       | Pledge Sub-account | C Repo   |
| Party BIC of the party responsible              |                 | — D3) Secondary Credit Memora                                        | ndum Balance |                    |          |
| ior are secured group                           |                 | Secondary CMB                                                        | Yes          | © No               |          |
| Type of T2S Secured Group O Party O DC          | A               | – D4) Party Minimum Amoun                                            | t            |                    |          |
| Group Member                                    |                 | Minimum Amount for Auto                                              |              |                    |          |
| T bbA                                           | S Secured Group | collateralisation<br>Minimum Amount for Client                       |              |                    |          |
|                                                 |                 | collateralisation                                                    | I            |                    |          |
|                                                 |                 | Add T2S Secured Group                                                |              | ×                  |          |
|                                                 |                 | C) T2S Secured Group 2                                               |              |                    | ]        |
|                                                 |                 | Type of T2S Secured C Group 2                                        | Party C      | DCA                |          |
|                                                 |                 | Group Member 2                                                       |              |                    |          |
| "                                               |                 | C) T2S Secured Group 3                                               |              |                    | ]        |
| "Add T2S secured gro                            | oup"            | Group 3                                                              | Party C      | DCA                |          |
|                                                 |                 | Group Member 3                                                       |              |                    |          |
| ermite criar mais grupos                        | s de            | C) T2S Secured Group 4                                               |              |                    | ]        |
| 8 <b>P</b>                                      |                 | Group 4                                                              | Party C      | DCA                |          |
| artys ou de DCAs                                |                 | Group Member 4                                                       |              |                    |          |
| artys ou de DCAS.                               |                 | C) T2S Secured Group 5                                               |              |                    | ]        |
|                                                 |                 | Group 5                                                              | Party C      | DCA                |          |
|                                                 |                 | Group Member 5                                                       |              |                    |          |
| -                                               |                 | C) T2S Secured Group 6                                               |              |                    | 1        |
| (. 🗳 🖍 🔪                                        |                 | -                                                                    |              |                    |          |

#### D1) Create New Secured Group

**Party BIC of the party responsible for the secured group:** BIC do participante responsável pelo grupo que irá ser criado (se o objetivo for criar um grupo) ou do grupo que já se encontra criado (se o objetivo for a inclusão nesse grupo).

Type of T2S Secured Group: indicar se o grupo é composto por "parties" ou "DCAs".

# Preenchimento do formulário como participante

# 1. Party | Configuração do participante

| ervice Link                               |                          |                  |                       |                                                                         |                                          |
|-------------------------------------------|--------------------------|------------------|-----------------------|-------------------------------------------------------------------------|------------------------------------------|
| Back                                      |                          |                  |                       |                                                                         |                                          |
| Party Service Li                          | nk                       |                  |                       |                                                                         |                                          |
| Service                                   |                          |                  | •                     | Party Type to link                                                      | Add                                      |
| T2S Service                               |                          |                  |                       | ,                                                                       |                                          |
|                                           |                          | ( T2C C :        |                       |                                                                         |                                          |
| Attribute Value                           | y information f          | or 125 Service — |                       | Attribute Name                                                          |                                          |
|                                           |                          |                  |                       |                                                                         |                                          |
| D1) Create Nev                            | w Secured Grou           | ıp ———           |                       | – D2) Client Auto-collateralisat                                        | tion                                     |
| Secured Group Ty                          | rpe                      |                  | •                     | Client Auto-collateralisation                                           | C Yes C No                               |
| Secured Group Ide                         | entification             |                  |                       | Technical Address to send daily<br>securities valuations via flat files |                                          |
| Parent BIC of the p<br>for the secured or | party responsible<br>oup |                  |                       |                                                                         | Pledge      Pledge Sub-account      Repo |
| Party BIC of the party                    | arty responsible         |                  |                       | – D3) Secondary Credit Memorar                                          | ndum Balance                             |
| for the secured give                      | oup                      |                  |                       | Secondary CMB                                                           | © Yes ○ No                               |
| Type of T2S Sec                           | cured Group              | C Party          | ○ DCA                 | – D4) Party Minimum Amount                                              | ·                                        |
| Group Member                              |                          |                  |                       | Minimum Amount for Auto collateralisation                               |                                          |
|                                           |                          |                  | Add T2S Secured Group | Minimum Amount for Client<br>collateralisation                          |                                          |
| E) CLM Configurat                         | tion Data                |                  |                       |                                                                         |                                          |
| Overnight Deposit                         |                          | Intraday Credit  |                       | Leading CLM Account Holder<br>Parent BIC                                |                                          |
| ndicator<br>Marginal Lending<br>Indicator |                          | Indicator        |                       | Leading CLM Account Holder<br>Party BIC                                 |                                          |
| linimum Reserve                           |                          |                  | •                     | Maximum Amount for Overnight<br>Deposit                                 |                                          |
| Ubigation<br>Institutional Sector         |                          |                  | •                     | CB account for standing facilities<br>interests                         |                                          |
| MFI Code                                  |                          |                  |                       | CB account for minimum reserve<br>interests and penalties               |                                          |
| U2A Only (CLM)                            | □                        | Eurosystem flag  |                       | CB account for other interests                                          |                                          |
|                                           |                          |                  |                       |                                                                         |                                          |
| F) RTGS Configura                         | ation Data —             | An ellen - Conte |                       | v                                                                       | Carthing                                 |
| UZA UNIY (RTGS)                           |                          | Ancilary Syste   | m sub-type            |                                                                         | Continue                                 |

26 • Guião para preenchimento do formulário de registo

#### D2) Client Auto-Collateralisation

*Client Auto-collateralisation:* indicar se pretende, ou não, oferecer autocolateralização aos clientes. No caso de ser selecionada a opção "Yes", o campo "Technical Address to send daily securities valuations via flat files" deve ser preenchido com o technical address a ser utilizado para o envio da valorização dos títulos elegíveis para a autocolateralização de clientes.

**Collateralisation procedure:** selecionar a opção "*Repo*", caso pretenda definir um CMB -Credit Memorandum Balance secundário no T2S.

D3) Secondary Credit Memorandum Balance

Secondary CMB: indicar se pretende, ou não, criar um CMB secundário.

#### D4) Party Minimum Amount

*Minimum amounts for Auto collateralisation:* permite definir um valor mínimo para a autocolateralização. Se este campo for preenchido, será sempre garantida autocolateralização, pelo menos, no montante mínimo definido, mesmo que o valor em falta seja menor.

*Minimum amounts for Client collateralisation:* permite definir o montante mínimo para operações de autocolateralização de clientes. O montante indicado neste campo será aplicado a todos os clientes do participante.

| rvice                                   |                   |                  | •                     | Party Type to link                                        |                        |                    | Add  |
|-----------------------------------------|-------------------|------------------|-----------------------|-----------------------------------------------------------|------------------------|--------------------|------|
| S Service                               |                   |                  | _                     | ,                                                         |                        |                    |      |
| ) Additional Part                       | ty information fi | or T2S Service — |                       |                                                           |                        |                    |      |
| ttribute Value                          | ,                 |                  |                       | Attribute N                                               | Name                   |                    |      |
| D1) Create Nei                          | w Secured Grou    | р ———            |                       | D2) Client Auto-collat                                    | teralisation ———       |                    |      |
| Secured Group Ty                        | /pe               |                  | •                     | Client Auto-collateralisation                             | C Yes                  | ○ No               |      |
| Secured Group Id                        | entification      |                  |                       | Technical Address to sen<br>securities valuations via fla | nd daily<br>flat files |                    |      |
| Parent BIC of the<br>for the secured gr | party responsible |                  |                       |                                                           | Pledge                 | Pledge Sub-account | Repo |
| Party BIC of the p                      | arty responsible  |                  |                       | — D3) Secondary Credit M                                  | Memorandum Balance     |                    |      |
| for the secured gr                      | oup               |                  |                       | Secondary CMB                                             | O Yes                  | C No               |      |
| Type of T2S Sec                         | cured Group       | Party            | ○ DCA                 | – D4) Party Minimum A                                     | Amount                 |                    |      |
| Group Member                            |                   |                  |                       | Minimum Amount for Auto collateralisation                 |                        |                    |      |
|                                         |                   |                  | Add T2S Secured Group | Minimum Amount for Clier<br>collateralisation             | ent                    |                    |      |
| CLM Configura                           | tion Data ——      |                  |                       |                                                           |                        |                    |      |
| ernight Deposit                         |                   | Intraday Credit  |                       | Leading CLM Account Holde<br>Parent BIC                   | ler                    |                    |      |
| rginal Lending<br>icator                |                   | INDICALOF        |                       | Leading CLM Account Holde<br>Party BIC                    | ler                    |                    |      |
| imum Reserve                            |                   |                  | •                     | Maximum Amount for Over<br>Deposit                        | rnight                 |                    |      |
| titutional Sector<br>de                 |                   |                  | •                     | CB account for standing fac<br>interests                  | acilities              |                    |      |
| [ Code                                  |                   |                  |                       | CB account for minimum<br>interests and penalties         | reserve                |                    |      |
| A Only (CLM)                            |                   | Eurosystem flag  |                       | CB account for other intere                               | ests                   |                    |      |

#### E) CLM Configuration Data

**Overnight Deposit Indicator \*:** selecionar se for elegível para depósitos overnight.

Marginal Lending Indicator \*: selecionar se for elegível para marginal lendings.

Intraday Credit Indicator: selecionar se for elegível para crédito intradiário.

*Minimum Reserve Obligation:* indicar se está sujeito ao cumprimento de reservas mínimas ou não e, se sim, de que forma (*direct, pool, indirect*).

*Maximum Amount for Overnight Deposit:* permite definir o o montante máximo para depósitos *overnight*.

\* estes campos só podem ser preenchidos se o participante for contraparte de política monetária. Se forem preenchidos, será necessário proceder à criação das contas de *overnight deposit* e *marginal lending* na secção 2 – *Cash Account* do formulário.

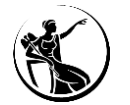

| Back                                       |                  |                              |                       |                                                                         |              |                    |         |
|--------------------------------------------|------------------|------------------------------|-----------------------|-------------------------------------------------------------------------|--------------|--------------------|---------|
| Party Service Lir                          |                  |                              |                       |                                                                         |              |                    |         |
| Service                                    |                  |                              | <b>•</b>              | Party Type to link                                                      |              |                    | - Add   |
| T2S Service                                |                  |                              | _                     |                                                                         |              |                    |         |
| D) Additional Parts                        | information f    | or T2C Convico               |                       |                                                                         |              |                    |         |
| Attribute Value                            |                  | 123 Service                  |                       | Attribute Name                                                          |              |                    |         |
| – D1) Create New                           | Secured Grou     | <i>p</i>                     |                       | D2) Client Auto-collateralisat                                          | tion ——      |                    |         |
| Secured Group Typ                          | be               |                              | •                     | Client Auto-collateralisation                                           | C Yes        | ⊂ No               |         |
| Secured Group Ide                          | ntification      |                              |                       | Technical Address to send daily<br>securities valuations via flat files |              |                    |         |
| Parent BIC of the p<br>for the secured are | arty responsible |                              |                       |                                                                         | Pledge       | Pledge Sub-account | Repo    |
| Party BIC of the pa                        | irty responsible |                              |                       | – D3) Secondary Credit Memoral                                          | ndum Balance |                    |         |
| for the secured gro                        | μ                |                              |                       | Secondary CMB                                                           | C Yes        | ○ No               |         |
| Type of T2S Secu                           | ured Group       | C Party                      | ○ DCA                 | – D4) Party Minimum Amount                                              |              |                    |         |
| Group Member                               |                  |                              |                       | Minimum Amount for Auto collateralisation                               |              |                    |         |
|                                            |                  |                              | Add T2S Secured Group | Minimum Amount for Client collateralisation                             |              |                    |         |
| E) CLM Configurati                         | ion Data ——      |                              |                       |                                                                         |              |                    |         |
| vernight Deposit                           |                  | Intraday Credit<br>Indicator |                       | Leading CLM Account Holder<br>Parent BIC                                |              |                    |         |
| larginal Lending                           |                  | Indicator                    |                       | Leading CLM Account Holder<br>Party BIC                                 |              |                    |         |
| linimum Reserve                            |                  |                              | •                     | Maximum Amount for Overnight<br>Deposit                                 |              |                    |         |
| nstitutional Sector                        |                  |                              | •                     | CB account for standing facilities<br>interests                         |              |                    |         |
| IFI Code                                   |                  |                              |                       | CB account for minimum reserve<br>interests and penalties               |              |                    |         |
| J2A Only (CLM)                             |                  | Eurosystem flag              |                       | CB account for other interests                                          |              |                    |         |
| F) RTGS Configura                          | tion Data        |                              |                       |                                                                         |              |                    |         |
| 2A Only (RTGS)                             |                  | Ancillary Syste              | m sub-type            | Y                                                                       |              | Co                 | ontinue |

#### E) CLM Configuration Data

*Institutional Sector Code:* indicar o código de setor de instituição através das opções disponíveis (e conforme tabela no slide seguinte).

*MFI Code:* indicar o código MFI do participante, caso o participante se encontre sujeito ao cumprimento de reservas mínimas. O código MFI deve seguir a seguinte estrutura:

Código de país do Banco Central (PT) + Código de instituição (4 caracteres)

Exemplo: PT9999

**U2A** *Only* (CLM): o participante deve selecionar este campo se tiver acesso ao CLM apenas em modo U2A.

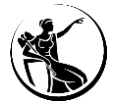

| Institucional sector and sub-sectors                                                                                                    | Code   |
|----------------------------------------------------------------------------------------------------|--------|
| Non-financial corporations                                                                                                    | S.11   |
| Central banks                                                                                                    | S.121  |
| Deposit-taking corporations except the central bank                                                                                                    | S.122  |
| Money Market Funds (MMFs)                                                                                                    | S.123  |
| Non-MMF investment funds                                                                                                    | S.124  |
| Financial corporations other than MFIs, non-MMF investment funds, financial auxiliaries, captive financial institutions and money lenders, insurance corporations and pension funds | S.125  |
| Financial auxiliaries                                                                                                    | S.126  |
| Captive financial institutions and money lenders                                                                                                    | S.127  |
| Insurance corporations                                                                                                    | S.128  |
| Pension funds                                                                                                    | S.129  |
| Central government (excluding social security funds)                                                                                                    | S.1311 |
| State government (excluding social security funds)                                                                                                    | S.1312 |
| Local government (excluding social security funds)                                                                                                    | S.1313 |
| Social security funds                                                                                                    | S.1314 |
| Households                                                                                                    | S.14   |
| Non-profit institutions serving households                                                                                                    | S.15   |

Fonte: TARGET SERVICES REGISTRATION AND ONBOARDING GUIDE.

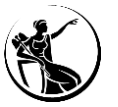

| Service                                |                              |                  | •                     | Party Type to link                                        |              |                    | Ad     |
|----------------------------------------|------------------------------|------------------|-----------------------|-----------------------------------------------------------|--------------|--------------------|--------|
| 2S Service                             |                              |                  |                       |                                                           |              |                    |        |
| )) Additional Par                      | rty information fo           | or T2S Service — |                       |                                                           |              |                    |        |
| Attribute Value                        |                              |                  |                       | Attribute Name                                            |              |                    |        |
| – D1) Create Ne                        | ew Secured Grou              | p                |                       | – D2) Client Auto-collateralisat                          | ion ———      |                    |        |
| Secured Group T                        | уре                          |                  | •                     | Client Auto-collateralisation                             | O Yes        | C No               |        |
| Secured Group Ic                       | dentification                |                  |                       | Technical Address to send daily                           |              |                    |        |
| Parent BIC of the<br>for the secured g | e party responsible<br>Iroup |                  |                       |                                                           | Pledge       | Pledge Sub-account | 🗌 Rеро |
| Party BIC of the p                     | party responsible            |                  |                       | — D3) Secondary Credit Memoran                            | ndum Balance | ·                  |        |
| for the second g                       | , oop                        |                  |                       | Secondary CMB                                             | O Yes        | ○ No               |        |
| Type of T2S Se                         | cured Group                  | O Party          | C DCA                 | – D4) Party Minimum Amount                                |              |                    |        |
| Group Member                           |                              |                  |                       | Minimum Amount for Auto collateralisation                 |              |                    |        |
|                                        |                              |                  | Add T2S Secured Group | Minimum Amount for Client<br>collateralisation            |              |                    |        |
| ) CLM Configura                        | ation Data                   |                  |                       |                                                           |              |                    |        |
| ernight Deposit                        |                              | Intraday Credit  |                       | Leading CLM Account Holder<br>Parent BIC                  |              |                    |        |
| rginal Lending<br>licator              |                              | Indicator        |                       | Leading CLM Account Holder<br>Party BIC                   |              |                    |        |
| imum Reserve                           |                              |                  | <b>~</b>              | Maximum Amount for Overnight<br>Deposit                   |              |                    |        |
| titutional Sector                      |                              |                  | •                     | CB account for standing facilities<br>interests           |              |                    |        |
| T Code                                 |                              |                  |                       | CB account for minimum reserve<br>interests and penalties |              |                    |        |
| A Only (CLM)                           |                              | Eurosystem flag  |                       | CB account for other interests                            |              |                    |        |

#### E) CLM Configuration Data

#### Campos de preenchimento obrigatório para todos os participantes:

*Leading CLM Account Holder Parent BIC:* indicar o BIC do Banco Central responsável pelo *Leading CLM account holder*.

*Leading CLM Account Holder Party BIC:* BIC do participante. Ou, o BIC do responsável pelo cumprimento de reservas mínimas, se o participante cumprir reservas de forma indireta.

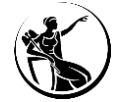

| iervice                             |                   | •                     | Party Type to link Add                       |          |
|-------------------------------------|-------------------|-----------------------|----------------------------------------------|----------|
| 2S Service                          |                   |                       | F)                                           | RTGS (   |
| ) Additional Party information (    | for T2S Service — |                       |                                              |          |
| Attribute Value                     |                   |                       | Attribute Name                               |          |
| – D1) Create New Secured Grou       | ир ———            |                       | D2) Client Auto-collateralisation            | 2A Onl   |
| Secured Group Type                  |                   | •                     | Client Auto-collateralisation C Yes C No     |          |
| Secured Group Identification        |                   |                       | Technical Address to send daily              | enas e   |
| Parent BIC of the party responsible |                   |                       | securities valuations via flat files         |          |
| for the secured group               |                   |                       | pledge Predge Sub-account Repo               |          |
| for the secured group               |                   |                       |                                              | ncillary |
| Turne of TOC Constraint Crown       |                   |                       | Secondary CMB C Yes C No                     |          |
| Type of 125 Secured Group           | © Party           |                       | – D4) Party Minimum Amount –                 |          |
| Group Member                        |                   |                       | Minimum Amount for Auto<br>collateralisation |          |
|                                     |                   | Add T2S Secured Group | Minimum Amount for Clent<br>colateralisation |          |
| ) CLM Configuration Data            |                   |                       |                                              |          |
| ernight Deposit                     | Intraday Credit   |                       | Leading CLM Account Holder Parent BIC        |          |
| rginal Lending                      | Indicator         |                       | Leading CLM Account Holder                   |          |
| licator<br>himum Reserve            |                   | •                     | Maximum Amount for Overnight                 |          |
| ligation                            |                   |                       | CB account for standing facilities           |          |
| de                                  |                   |                       | CB account for minimum reserve               |          |
| I Code                              | European C        | -                     | interests and penalties                      |          |
| a Oniy (CLM)                        | Eurosystem hag    |                       | CB account for other interests               | Retail P |
| RTGS Configuration Data             |                   |                       |                                              | Instant  |

#### F) RTGS Configuration Data

**U2A Only (RTGS):** o participante deve selecionar este campo se tiver acesso ao RTGS apenas em modo U2A.

Ancillary System Subtype: campo disponível apenas para os sistemas periféricos.

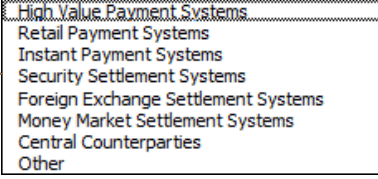

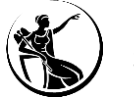

| oles                               |                 |                                          |   |                                                                            |                 |                  | × |
|------------------------------------|-----------------|------------------------------------------|---|----------------------------------------------------------------------------|-----------------|------------------|---|
| Back Back                          |                 |                                          |   |                                                                            |                 |                  |   |
| H) Roles                           |                 |                                          |   |                                                                            |                 |                  |   |
| AH ESMIG Access                    | C Two-eyes mode |                                          | ٥ | AH RTGS Limit/Reservation Manager                                          | C Two-eyes mode | C Four-eyes mode | ٢ |
| AH CRDM Access                     | C Two-eyes mode |                                          | ٥ | AH RTGS Backup Payment Manager                                             |                 | ○ Four-eyes mode | ٥ |
| Party Administrator                | C Two-eyes mode | C Four-eyes mode                         | ٥ | AH T2S Reader (renaming the existing<br>Reader role)                       | C Two-eyes mode |                  | ٥ |
| AH Access Rights Administrator     | C Two-eyes mode | C Four-eyes mode                         | ٥ | AH T2S Liquidity Manager (renaming<br>the existing Liquidity Manager role) | C Two-eyes mode | C Four-eyes mode | ٥ |
| AH CRDM Reader                     | C Two-eyes mode |                                          | ٥ | AH T2S CMB Manager                                                         | C Two-eyes mode | ○ Four-eyes mode | ٢ |
| AH CRDM Configuration Manager      | ○ Two-eyes mode | C Four-eyes mode                         | ٥ | AH T2S Collateral Manager                                                  | C Two-eyes mode | C Four-eyes mode | ٥ |
| AH CRDM Liquidity Manager          | ○ Two-eyes mode | $\ensuremath{\mathbb{C}}$ Four-eyes mode | ٥ | AH TIPS CMB Set-up Manager                                                 | C Two-eyes mode | ○ Four-eyes mode | ٢ |
| AH CRDM AMG Manager                | ○ Two-eyes mode | $\ensuremath{\mathbb{C}}$ Four-eyes mode | ٥ | AH Instant Payment Manager                                                 | C Two-eyes mode |                  | ٥ |
| AH CLM Reader                      | ○ Two-eyes mode |                                          | ٥ | AH TIPS Liquidity Manager                                                  | C Two-eyes mode | ○ Four-eyes mode | ٢ |
| AH CLM Manager                     | ○ Two-eyes mode | $\ensuremath{\mathbb{C}}$ Four-eyes mode | ٥ | AH TIPS Party Query                                                        | C Two-eyes mode |                  | ٥ |
| AH RTGS Reader                     | ○ Two-eyes mode |                                          | ٥ | AH TIPS Reachable Party Query                                              | C Two-eyes mode |                  | ٥ |
| AH RTGS AS Manager                 | ⊂ Two-eyes mode | $\ensuremath{\mathbb{C}}$ Four-eyes mode | ٥ | AH TIPS CMB Manager                                                        | C Two-eyes mode | C Four-eyes mode | ٥ |
| AH RTGS Customer CT U2A            |                 | C Four-eyes mode                         | ٥ | AH Data Warehouse User                                                     | C Two-eyes mode |                  | ٥ |
| AH RTGS Inter-bank CT U2A          |                 | $\ensuremath{\mathbb{C}}$ Four-eyes mode | ٥ | AH ECONS 2 Manager                                                         |                 | C Four-eyes mode | ٥ |
| AH RTGS Liquidity Transfer Manager | C Two-eyes mode | C Four-eyes mode                         | ٥ | AH ECONS 2 Reader                                                          | C Two-eyes mode |                  | ٥ |
| AH RTGS Payment Manager            | C Two-eyes mode | C Four-eyes mode                         | ٥ | AH MPL Reader                                                              | C Two-eyes mode |                  | ٥ |
| AH Bill Reader 2E                  | C Two-eyes mode |                                          | ٥ |                                                                            |                 |                  |   |
|                                    |                 |                                          |   |                                                                            |                 |                  |   |

<u>G) Roles</u>

Menu

Os *roles* selecionados são concedidos ao participante ("*party*") e posteriormente atribuídos aos utilizadores do participante pelos respetivos *administrator users*.

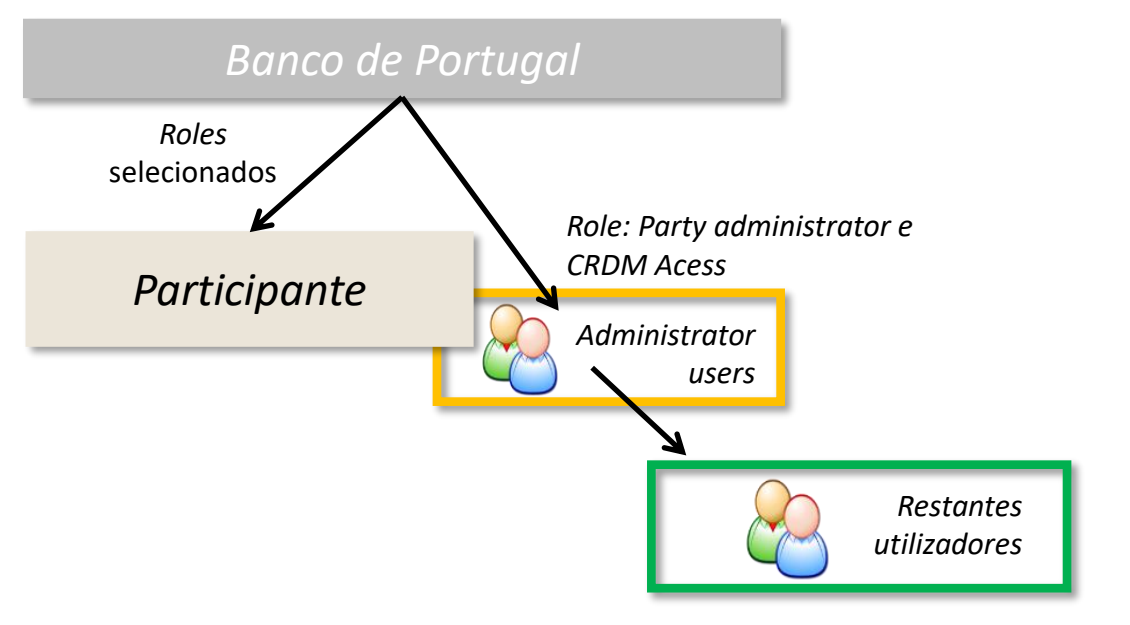

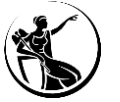

Reset All

| Roles                              |                 |                                          |   |                                                                            |                 |                  | > |
|------------------------------------|-----------------|------------------------------------------|---|----------------------------------------------------------------------------|-----------------|------------------|---|
| Back Back                          |                 |                                          |   |                                                                            |                 |                  |   |
| H) Roles                           |                 |                                          |   |                                                                            |                 |                  |   |
| AH ESMIG Access                    | ○ Two-eyes mode |                                          | ٥ | AH RTGS Limit/Reservation Manager                                          | C Two-eyes mode | C Four-eyes mode | ٥ |
| AH CRDM Access                     | C Two-eyes mode |                                          | ٥ | AH RTGS Backup Payment Manager                                             |                 | C Four-eyes mode | ٥ |
| Party Administrator                | ○ Two-eyes mode | C Four-eyes mode                         | ٢ | AH T2S Reader (renaming the existing<br>Reader role)                       | C Two-eyes mode |                  | ٥ |
| AH Access Rights Administrator     | C Two-eyes mode | C Four-eyes mode                         | ٥ | AH T2S Liquidity Manager (renaming<br>the existing Liquidity Manager role) | C Two-eyes mode | C Four-eyes mode | ٥ |
| AH CRDM Reader                     | C Two-eyes mode |                                          | ٥ | AH T2S CMB Manager                                                         | C Two-eyes mode | C Four-eyes mode | ٥ |
| AH CRDM Configuration Manager      | ○ Two-eyes mode | C Four-eyes mode                         | ٥ | AH T2S Collateral Manager                                                  | C Two-eyes mode | C Four-eyes mode | ٥ |
| AH CRDM Liquidity Manager          | C Two-eyes mode | $\mathbb C$ Four-eyes mode               | ٥ | AH TIPS CMB Set-up Manager                                                 | C Two-eyes mode | C Four-eyes mode | ٥ |
| AH CRDM AMG Manager                | ○ Two-eyes mode | C Four-eyes mode                         | ٥ | AH Instant Payment Manager                                                 | C Two-eyes mode |                  | ٠ |
| AH CLM Reader                      | C Two-eyes mode |                                          | ٥ | AH TIPS Liquidity Manager                                                  | C Two-eyes mode | C Four-eyes mode | ٥ |
| AH CLM Manager                     | ○ Two-eyes mode | $\ensuremath{\mathbb{C}}$ Four-eyes mode | ٥ | AH TIPS Party Query                                                        | C Two-eyes mode |                  | ٥ |
| AH RTGS Reader                     | C Two-eyes mode |                                          | ٥ | AH TIPS Reachable Party Query                                              | ○ Two-eyes mode |                  | ٥ |
| AH RTGS AS Manager                 | C Two-eyes mode | C Four-eyes mode                         | ٥ | AH TIPS CMB Manager                                                        | C Two-eyes mode | C Four-eyes mode | ٥ |
| AH RTGS Customer CT U2A            |                 | C Four-eyes mode                         | ٥ | AH Data Warehouse User                                                     | C Two-eyes mode |                  | ٥ |
| AH RTGS Inter-bank CT U2A          |                 | $\ensuremath{\mathbb{C}}$ Four-eyes mode | ٥ | AH ECONS 2 Manager                                                         |                 | C Four-eyes mode | ٥ |
| AH RTGS Liquidity Transfer Manager | ○ Two-eyes mode | C Four-eyes mode                         | ٥ | AH ECONS 2 Reader                                                          | C Two-eyes mode |                  | ٥ |
| AH RTGS Payment Manager            | ○ Two-eyes mode | $\mathbb C$ Four-eyes mode               | ٥ | AH MPL Reader                                                              | C Two-eyes mode |                  | ٥ |
| AH Bill Reader 2E                  | C Two-eyes mode |                                          | ٥ |                                                                            |                 |                  |   |
|                                    |                 |                                          |   |                                                                            |                 |                  |   |
| Reset All                          |                 |                                          |   |                                                                            |                 | Menu             |   |

Informação adicional sobre cada um dos *roles* disponível no <u>TARGET SERVICES</u> <u>REGISTRATION AND ONBOARDING GUIDE</u>.

#### G) Roles

Para cada *role* disponível, os participantes devem indicar se pretendem que este seja atribuído, pelo Banco de Portugal, na sua versão de dois ou de quatro-olhos (quando aplicável).

- Se for selecionado um <u>role em dois-olhos</u>, este será posteriormente atribuído ao utilizador do participante em modo de dois-olhos (ou seja, ações efetuadas pelo utilizador não precisam de ser validadas por um segundo utilizador).
- Se for selecionado um <u>role em quatro-olhos</u>, este será posteriormente atribuído ao utilizador do participante em modo de quatro-olhos (ou seja, ações efetuadas pelo utilizador têm de ser validadas por um segundo utilizador).
- Caso seja necessário utilizar o role em modo A2A, é necessário selecionar a opção de dois-olhos (exceto no caso do RTGS e do CLM).

**Nota:** Não é possível atribuir os seguintes *roles* em simultâneo: AH RTGS *Customer* CT U2A, AH RTGS *Inter-bank* CT U2A e AH RTGS *Backup Payment Manager*. O participante deve decidir se pretender ter os *roles* AH RTGS *Customer* CT U2A e AH RTGS *Inter-bank* CT U2A (que permitem inserir pagamentos interbancários e de clientes em situações normais e de contingência) ou apenas o *role* AH RTGS *Backup Payment Manager* (que apenas permite a inserção de *backup payments* - pagamentos interbancários e de clientes - em situações de contingência).

#### **Roles disponíveis**

| Role                                       | Descrição                                                                                                    |
|--------------------------------------------|----------------------------------------------------------------------------------------------------|
| AH ESMIG Access                            | Inclui os privilégios necessários para aceder aos vários serviços do ESMIG (CLM, RTGS, DWH, BDM,).                     |
| AH CRDM Access                             | Inclui o privilégio necessário para aceder ao CRDM.                                                                    |
| Party Administrator                        | Atribuído pelo Banco Central ao user administrator; Permite ao user administrator, atribuir a si próprio outros roles. |
| Account holder (AH) Access<br>Rights Admin | Inclui os privilégios para a gestão de acessos (inclui DN-BIC routing).                                                |
| AH CRDM Reader                             | Inclui os privilégios que permitem consultar informação relevante no CRDM.                                             |
| AH CRDM Configuration<br>Manager           | Inclui os privilégios necessários para efetuar configurações no CRDM (routing, reportes e subscrição de mensagens).    |
| AH CRDM Liquidity Manager                  | Inclui os privilégios necessários para criar standing orders, limites ou liquidity transfer orders no CRDM.            |

Informação adicional sobre cada um dos roles disponível no TARGET SERVICES REGISTRATION AND ONBOARDING GUIDE.

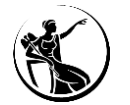

#### **Roles disponíveis**

| Role                      | Descrição                                                                                                    |
|---------------------------|----------------------------------------------------------------------------------------------------|
| AH CRDM AMG Manager       | Inclui os privilégios que permitem efetuar a gestão dos Account Monitoring Groups.                                                                                           |
| AH CLM Reader             | Inclui os privilégios que permitem consultar informação relevante no CLM.                                                                                                    |
| AH CLM Manager            | Inclui os privilégios necessários para enviar transferências de liquidez, iniciar overnight deposits e alterar/eliminar montantes reservados no CLM.                         |
| AH RTGS Reader            | Inclui os privilégios que permitem consultar informação relevante no RTGS.                                                                                                   |
| AH RTGS AS Manager        | Inclui os privilégios que permitem aos sistemas periféricos gerir os ficheiros de liquidação (submeter ficheiros, revogar ficheiros e ajustar informação dentro dos mesmos). |
| AH RTGS Customer CT U2A   | Inclui o privilégio que permite inserir um pagamento de clientes em modo U2A.                                                                                                |
| AH RTGS Inter-bank CT U2A | Inclui o privilégio que permite inserir um pagamento interbancário em modo U2A.                                                                                              |

Informação adicional sobre cada um dos roles disponível no TARGET SERVICES REGISTRATION AND ONBOARDING GUIDE.

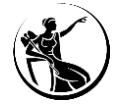

#### **Roles disponíveis**

| Role                               | Descrição                                                                                                    |
|------------------------------------|----------------------------------------------------------------------------------------------------|
| AH RTGS Liquidity Transfer Manager | Inclui o privilégio que permite efetuar uma immediate liquidity transfer (em U2A e A2A).                                                                                                    |
| AH RTGS Payment Manager            | <ul> <li>Inclui os privilégios que permitem:</li> <li>Revogar ou modificar um pagamento;</li> <li>Enviar pedidos de <i>recall</i> (em modo U2A e A2A) e repostas a pedidos de <i>recall</i> ( em modo A2A);</li> <li>Enviar pagamentos de clientes, pagamentos interbancários e débitos diretos em modo A2A.</li> </ul>         |
| AH Bill Reader                     | Inclui os privilégios que permitem consultar informação relevante no Billing.<br><u>Nota:</u> as instituições da comunidade nacional não precisam deste <i>role,</i> uma vez que o Banco de Portugal não utiliza o Billing para a<br>emissão das faturas e não será possível consultar informação sobre a faturação no Billing. |
| AH RTGS Limit/Reservation Manager  | Inclui os privilégios que permitem alterar ou eliminar limites e montantes reservados no RTGS.                                                                                                    |
| AH RTGS Backup Payment Manager     | Inclui os privilégios que permitem efetuar um backup payment ou customer backup payment.                                                                                                    |
| AH T2S Reader                      | Inclui os privilégios que permitem consultar informação relevante no T2S.                                                                                                    |
| AH T2S Liquidity Manager           | Inclui os privilégios necessários para gerir a liquidez da T2S DCA (e.g. iniciar, atualizar ou eliminar transferências de liquidez).                                                                                                    |

Informação adicional sobre cada um dos roles disponível no TARGET SERVICES REGISTRATION AND ONBOARDING GUIDE.

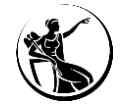
### 1. Party | Configuração do participante

### **Roles disponíveis**

| Role                             | Descrição                                                                                                    |
|----------------------------------|----------------------------------------------------------------------------------------------------|
| AH T2S CMB Manager               | Inclui os privilégios necessários para gerir o secondary credit memorandum balance do TIPS (criar/atualizar/eliminar).                                                         |
| AH T2S Collateral Manager        | Inclui os privilégios necessários para gerir os títulos considerados elegíveis, pelo DCA <i>holder</i> , no âmbito da autocolateralização de clientes e respetiva valorização. |
| AH TIPS CMB Set-up<br>Manager    | Inclui os privilégios necessários para gerir o credit memorandum balance do TIPS.                                                                                              |
| AH Instant Payment<br>Manager    | Inclui o privilégio que permite enviar e receber transferências imediatas no TIPS.                                                                                             |
| AH TIPS Liquidity Manager        | Inclui o privilégio que permite inserir transferências de liquidez no TIPS.                                                                                                    |
| AH TIPS Party Query              | Inclui o privilégio que permite efetuar <i>queries</i> no TIPS.                                                                                                    |
| AH TIPS Reachable Party<br>Query | Inclui o privilégio que permite efetuar queries no TIPS, enquanto reachable party.                                                                                             |

Informação adicional sobre cada um dos roles disponível no TARGET SERVICES REGISTRATION AND ONBOARDING GUIDE.

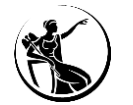

### 1. Party | Configuração do participante

### Roles disponíveis

| Role                   | Descrição                                                                                                    |
|------------------------|----------------------------------------------------------------------------------------------------|
| AH TIPS CMB Manager    | Inclui os privilégios necessários para gerir o <i>secondary credit memorandum balance (</i> alterar o estado do bloqueio ou ajustar o CMB). |
| AH Data Warehouse User | Inclui os privilégios que permitem consultar informação relevante na Data Warehouse.                                                        |
| AH ECONS 2 Manager     | Inclui os privilégios necessários para inserir operações no ECONS II.                                                                       |
| AH ECONS 2 Reader      | Inclui os privilégios que permitem consultar informação relevante no ECONS II.                                                              |
| AH MPL Reader          | Inclui os privilégios que permitem consultar informação relevante no MPL.                                                                   |

Informação adicional sobre cada um dos roles disponível no TARGET SERVICES REGISTRATION AND ONBOARDING GUIDE.

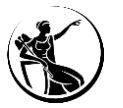

## **1 Princípios gerais**

# 2 Preenchimento do formulário como participante

**Opening Form** 

Party

Cash account

Administrator user

Groups

Invoice configuration

Finish registration

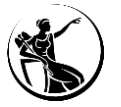

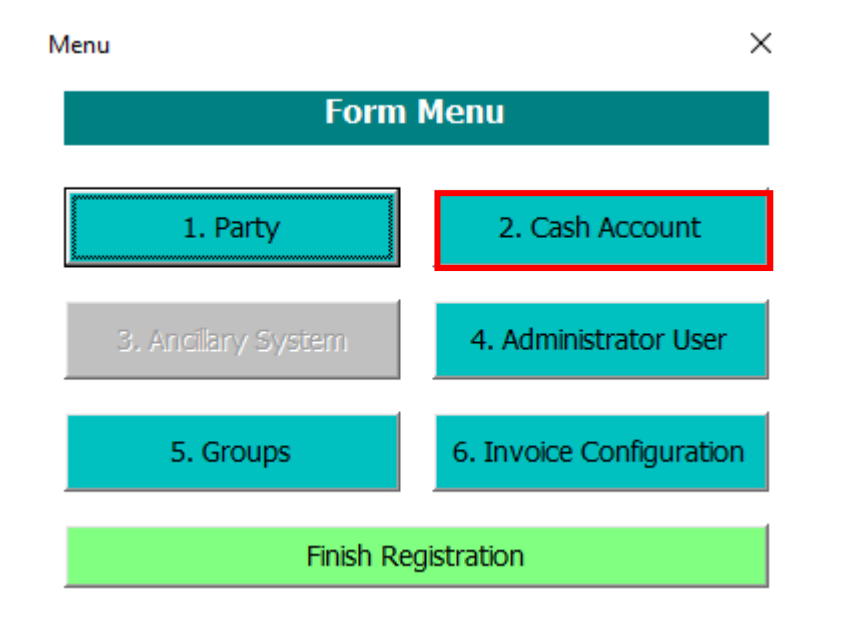

A secção 2 do formulário permite ao participante criar as contas, nomeadamente, MCAs, RTGS DCAs, RTGS *sub-account, contingency accounts, overnight deposit accounts* e/ou *marginal lending accounts* (dependendo da estrutura de contas pretendida).

#### Notas:

- O número da conta deve seguir a estrutura definida para tal, a qual irá depender do tipo de conta;
- É obrigatório a abertura de uma contingency account por cada MCA;
- As MCAs devem ser registadas no formulário antes de todas as restantes contas, uma vez que será necessário indicar a MCA no campo "Linked Account", no caso de RTGS DCAs, RTGS subaccount, contingency accounts, marginal accounts e overnight deposit accounts.

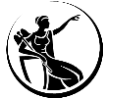

Estrutura definida para os números de conta:

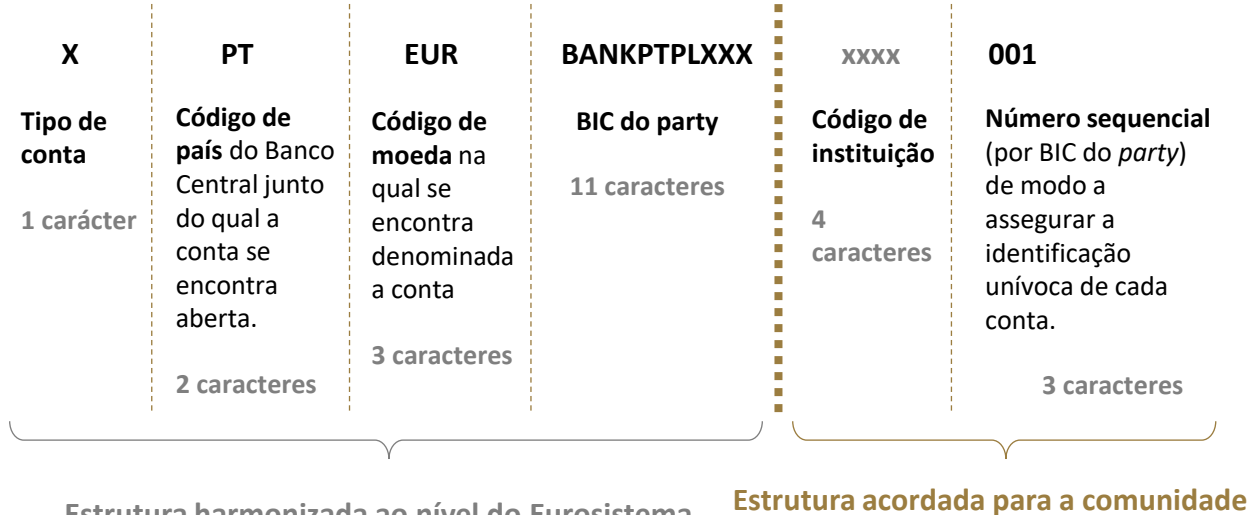

Estrutura harmonizada ao nível do Eurosistema [17 caracteres] r**utura acordada para a comunidade** nacional [Até 17 caracteres de *free text]* 

| Conta                           | Número de conta           |
|---------------------------------|---------------------------|
| MCA default                     | MPTEURBANKPTPLXXX9999001  |
| Marginal Lending Account (MLA)  | LPTEURBANKPTPLXXX9999001  |
| Overnight Deposit Account (ODA) | DPTEURBANKPTPLXXX9999001  |
| Contingency Account (ECONS II)  | XPTEURBANKPTPLXXX9999001  |
| RTGS DCA                        | RPTEURBANKPTPLXXX9999001  |
| MCA SICOI                       | MPTEURBANKPTPLXXX99999002 |

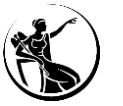

Estrutura definida para os números de conta:

| С                                                                                 | РТ                                                                                                    | EUR                                                                             | BANKPTPLXXX                   | хххх                                     | <b>ZZ</b>                                                                                   | 001                                                                                                    |
|-----------------------------------------------------------------------------------|----------------------------------------------------------------------------------------------------|---------------------------------------------------------------------------------|-------------------------------|------------------------------------------|---------------------------------------------------------------------------------------------|----------------------------------------------------------------------------------------------------|
| <b>Tipo de conta</b><br>"C" – T2S Dedicated<br>Cash Accounts<br><b>1 carácter</b> | Código de país do<br>Banco Central<br>junto do qual a<br>conta se encontra<br>aberta.<br>2 caracteres | Código de moeda<br>na qual se encontra<br>denominada a<br>conta<br>3 caracteres | BIC do party<br>11 caracteres | Código de<br>instituição<br>4 caracteres | Classificação da conta<br>MA – "Main account";<br>CA – "Customer´s account"<br>2 caracteres | Número sequencial (por<br>BIC do <i>party</i> ) de modo a<br>assegurar a identificação<br>unívoca de cada conta.<br><b>3 caracteres</b> |
|                                                                                   |                                                                                                    | Y                                                                               |                               |                                          |                                                                                             | )                                                                                                    |

Estrutura harmonizada ao nível do Eurosistema [17 caracteres] **Estrutura acordada para a comunidade nacional** [Até 17 caracteres de *free text*]

| Conta   | Número de conta                                            |
|---------|------------------------------------------------------------|
| T2S DCA | CPTEURBANKPTPLXXX99999MA001<br>CPTEURBANKPTPLXXX99999CA001 |

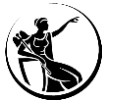

Estrutura definida para os números de conta:

| I                                                     | РТ                                                                               | EUR                                                                             | BANKPTPLXXX                   | 2222                                                                                                    | ХХХХ                                     | 001                                                                                                    |
|-------------------------------------------------------|----------------------------------------------------------------------------------|---------------------------------------------------------------------------------|-------------------------------|----------------------------------------------------------------------------------------------------|------------------------------------------|----------------------------------------------------------------------------------------------------|
| Tipo de conta<br>"I" – Instant payments<br>1 carácter | Código de país doBancoCentraljunto do qual aconta se encontraaberta.2 caracteres | Código de moeda<br>na qual se encontra<br>denominada a<br>conta<br>3 caracteres | BIC do party<br>11 caracteres | Classificação da conta<br>TACC: TIPS Account<br>TCMB: TIPS Credit<br>Memorandum Balance<br>2 caracteres | Código de<br>instituição<br>4 caracteres | Número sequencial (por<br>BIC do <i>party</i> ) de modo a<br>assegurar a identificação<br>unívoca de cada conta.<br><b>3 caracteres</b> |
|                                                       |                                                                                  | <u> </u>                                                                        |                               |                                                                                                    | γ                                        | )                                                                                                    |

Estrutura harmonizada ao nível do Eurosistema [17 caracteres] Estrutura acordada para a comunidade nacional [Até 17 caracteres de *free text*]

| Conta    | Número de conta              |
|----------|------------------------------|
| TIPS DCA | IPTEURBANKPTPLXXXTACC9999001 |
| TIPS CMB | IPTEURBANKPTPLXXXTCMB9999001 |

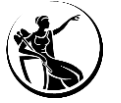

### Que contas devo abrir?

| Instituição                        | quer ter uma<br>conta no<br>RTGS. | quer ter uma conta no<br>CLM e uma conta no<br>RTGS. Não é contraparte<br>de política monetária. | quer ter uma conta no CLM e<br>uma conta no RTGS. É<br>contraparte de política<br>monetária. | quer ter uma conta no CLM e<br>uma conta no RTGS, com base na<br>qual assegura a liquidação de<br>ficheiro de sistemas periféricos. | quer ter uma conta no CLM e é<br>contraparte de política monetária. Quer<br>ter uma conta no RTGS e participa num<br>sistema periférico que utiliza <i>sub-<br/>accounts.</i> |
|------------------------------------|-----------------------------------|--------------------------------------------------------------------------------------------------|----------------------------------------------------------------------------------------------|----------------------------------------------------------------------------------------------------|----------------------------------------------------------------------------------------------------|
| Main Cash Account<br>(MCA) default | ✓                                 | <b>~</b>                                                                                         | ✓                                                                                            | ✓                                                                                                    | ✓                                                                                                    |
| Marginal Lending<br>Account (MLA)  |                                   |                                                                                                  | ✓                                                                                            |                                                                                                    | ✓                                                                                                    |
| Overnight Deposit<br>Account (ODA) |                                   |                                                                                                  | ✓                                                                                            |                                                                                                    | ✓                                                                                                    |
| Contingency Account<br>(ECONS II)  | ~                                 | <ul> <li></li> </ul>                                                                             | ✓                                                                                            | ✓                                                                                                    | ✓                                                                                                    |
| RTGS DCA                           | <b>~</b>                          | <b>~</b>                                                                                         | ✓                                                                                            | ✓                                                                                                    | ✓                                                                                                    |
| RTGS Sub-account                   |                                   |                                                                                                  |                                                                                              |                                                                                                    | ✓                                                                                                    |
| T2S DCA                            |                                   |                                                                                                  |                                                                                              |                                                                                                    |                                                                                                    |
| TIPS DCA                           |                                   |                                                                                                  |                                                                                              |                                                                                                    |                                                                                                    |
| TIPS CMB                           |                                   |                                                                                                  |                                                                                              |                                                                                                    |                                                                                                    |

<sup>1</sup> Como participa no SICOI, será necessário abrir duas MCAs e duas *contingency accounts*.

### Que contas devo abrir?

| Instituição                     | quer ter uma conta no<br>CLM, uma conta no RTGS e<br>uma conta no T2S. | quer ter uma conta no CLM, uma conta no RTGS,<br>uma conta no T2S e uma conta no TIPS. | quer ter uma conta no CLM,<br>uma conta no RTGS, uma conta<br>no T2S, uma conta no TIPS e<br>quer ser representante de um<br>participante indireto no TIPS. | quer ter uma conta no CLM,<br>uma conta no RTGS, é<br>contraparte de política monetária<br>e participa no SICOI. |
|---------------------------------|------------------------------------------------------------------------|----------------------------------------------------------------------------------------|----------------------------------------------------------------------------------------------------|----------------------------------------------------------------------------------------------------|
| Main Cash Account (MCA) default | ~                                                                      | ✓                                                                                      | ✓                                                                                                    | <b>v</b> 1                                                                                                    |
| Marginal Lending Account (MLA)  |                                                                        |                                                                                        |                                                                                                    | ✓                                                                                                    |
| Overnight Deposit Account (ODA) |                                                                        |                                                                                        |                                                                                                    | ✓                                                                                                    |
| Contingency Account (ECONS II)  | ✓                                                                      | ✓                                                                                      | ✓                                                                                                    | ✓                                                                                                    |
| RTGS DCA                        | ✓                                                                      | ✓                                                                                      | ✓                                                                                                    | ✓                                                                                                    |
| RTGS Sub-account                |                                                                        |                                                                                        |                                                                                                    |                                                                                                    |
| T2S DCA                         | ✓                                                                      | ✓                                                                                      | ✓                                                                                                    |                                                                                                    |
| TIPS DCA                        |                                                                        | ✓                                                                                      | ✓                                                                                                    |                                                                                                    |
| TIPS CMB                        |                                                                        |                                                                                        | ✓ 2                                                                                                    |                                                                                                    |

<sup>1</sup> Como participa no SICOI, será necessário abrir duas MCAs e duas *contingency accounts*.

<sup>2</sup>Caso optem por esta funcionalidade para a gestão de liquidez dos participantes indiretos.

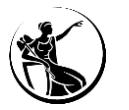

|                                                          |                |                         |                   |        | 2. Cash Account                                   |                                |                                                                         |               |
|----------------------------------------------------------|----------------|-------------------------|-------------------|--------|---------------------------------------------------|--------------------------------|-------------------------------------------------------------------------|---------------|
| A) Main Information                                      |                |                         |                   |        |                                                   |                                |                                                                         |               |
| Cash Account Number                                      |                |                         |                   |        | Ceiling notification<br>amount                    |                                |                                                                         |               |
| Cash Account Type                                        |                |                         |                   |        | Linked Account Type                               |                                | Reset                                                                   |               |
| Floor notification<br>amount                             |                |                         |                   |        | Linked Account Referen                            | ce                             |                                                                         |               |
| TIPS CMB Limit                                           |                |                         |                   |        | Account Opening Date<br>(YYYY-MM-DD)              |                                | Currency                                                                | •             |
| B) Account Threshol                                      | d Configuratio | on ———                  |                   |        | C) Default Main Ca                                | sh Account                     | t                                                                       |               |
| Associated LT Account                                    |                |                         |                   |        | Default Main Cash<br>Account                      |                                |                                                                         |               |
| Ruled-based LT for                                       | -              | Ruled-based             | LT for            | _      | D) Reserve Manag                                  | ement Acc                      | count Configuration                                                     |               |
| Queued Urgent<br>Priority Payments/AS<br>Transfer Orders |                | Queued High<br>Payments | Priority          |        | Minimum Reserve<br>Calculation                    |                                | Automated Generation of<br>Interest Payment (System<br>Generated)       |               |
| E) Additional Account                                    | : Configuratio | n                       |                   |        | F) Authorised Acco                                | unt User –                     |                                                                         |               |
| Default RTGS Account                                     | Γ              | Credit Based            |                   |        | Create up to 8 A<br>Account Users                 | uthorised                      | Create more than 8 Authorised<br>Account Users using a text file        |               |
| Co-managed                                               |                | Non-publishe            | d                 |        | Add Authorised A                                  | ccount User                    | Add Authorised Account User                                             | File inserted |
| Co-manager Parent<br>BIC                                 |                |                         |                   |        | G) Direct Debit Ma                                | ndate                          |                                                                         |               |
| Co-manager Party<br>BIC                                  |                |                         |                   |        | Create up to 4 Dir<br>Mandates                    | ect Debit                      | Create more than 4 Direct Debit<br>Mandates using a text file           |               |
| Maximum Amount<br>to be Debited per<br>Day               |                |                         |                   | [      | Add Direct Debi                                   | : Mandate                      | Add Direct Debit Mandate                                                | File inserted |
| Cash Accounts                                            |                |                         |                   |        | H) T2S DCA                                        |                                |                                                                         |               |
| Add Cash Account 2                                       | Add Cash A     | ccount 3                | Add Cash Acco     | ount 5 | Please use the followin<br>This button can also b | g button in c<br>e used to cre | order to create a T2S Dedicated Cash Account.<br>ate any other account. |               |
| Add Cash Account 6                                       | Add Cash A     | ccount 7                | Add Cash Acco     | ount 8 | Add Cash Account                                  | 4                              |                                                                         |               |
| Add Cash Account 9                                       | Add Cash A     | ccount 10               | Reset All Cash Ac | counts |                                                   |                                | Reset All Fields Save and                                               | return to me  |
|                                                          |                |                         |                   |        |                                                   |                                |                                                                         |               |
|                                                          | TI             | PS Accou                | unt               |        | r                                                 |                                |                                                                         |               |

RTGS Sub-Account Main Cash Account (in CLM) Overnight Deposit Account Marginal Lending Account Contingency Cash Account T2S Dedicated Cash Account TIPS CMB

46 • Guião para preenchimento do formulário de registo

#### A) Main information

*Cash Account Number:* indicar o número de conta tendo em consideração a estrutura definida.

*Cash Account Type:* das opções disponíveis, escolher a associada ao número de conta indicado no campo anterior.

*Floor/celing notification amount:* permite definir um valor mínimo/máximo para o envio de uma notificação quando a conta atinge o valor determinado (aplicável a MCAs, RTGS DCA, T2S DCA, TIPS DCA e TIPS CMB).

**TIPS CMB** *Limit:* <u>aplicável apenas a TIPS CMB</u>. Indicar o limite que deve ser associado à conta.

Account Opening Date: este campo não deve ser preenchido.

Currency: selecionar a opção "EUR".

| Create Cash Account                                      |              |                                         |                     |       | ×                                                                                                    |
|----------------------------------------------------------|--------------|-----------------------------------------|---------------------|-------|----------------------------------------------------------------------------------------------------|
|                                                          |              |                                         |                     |       | 2. Cash Account                                                                                                    |
| A) Main Information                                      |              |                                         |                     |       |                                                                                                    |
| Cash Account Number                                      |              |                                         |                     |       | Ceiling notification                                                                                                    |
| Cash Account Type                                        |              |                                         |                     | -     | Linked Account Type                                                                                                    |
| Floor notification                                       |              |                                         |                     |       | Linked Account Reference                                                                                                    |
| TIPS CMB Limit                                           |              |                                         |                     |       | Account Opening Date Currency                                                                                                    |
| B) Account Threshol                                      | d Configurat | ion                                     |                     |       | C) Default Main Cash Account                                                                                                    |
| Associated LT Account                                    |              |                                         |                     |       | Default Main Cash Account                                                                                                    |
| Ruled-based LT for                                       |              | Ruled-based                             | LT for              | _     | D) Reserve Management Account Configuration                                                                                                   |
| Queued Orgent<br>Priority Payments/AS<br>Transfer Orders |              | Queued Higr<br>Payments                 | Priority            |       | Minimum Reserve Reference Automated Generation of Calculation Interest Payment (System Generated)                                             |
| E) Additional Account                                    | Configuratio | on ———————————————————————————————————— |                     |       | F) Authorised Account User                                                                                                    |
| Default RTGS Account                                     | Γ            | Credit Based                            |                     | V     | Create up to 8 Authorised Create more than 8 Authorised Account Users Account Users using a text file                                         |
| Co-managed                                               |              | Non-publishe                            | d                   |       | Add Authorised Account User Add Authorised Account User                                                                                       |
| Co-manager Parent<br>BIC                                 |              |                                         |                     |       | G) Direct Debit Mandate                                                                                                    |
| Co-manager Party<br>BIC                                  |              |                                         |                     |       | Create up to 4 Direct Debit Create<br>Mandates Mandates Sing a text file                                                                      |
| Maximum Amount<br>to be Debited per<br>Day               |              |                                         |                     |       | Add Direct Debit Mandate Add Direct Debit Mandate File inserted                                                                               |
| Cash Accounts                                            |              |                                         |                     |       | H) T2S DCA                                                                                                    |
| Add Cash Account 2                                       | Add Cash     | Account 3                               | Add Cash Accou      | int 5 | Please use the following button in order to create a T2S Dedicated Cash Account.<br>This button can also be used to create any other account. |
| Add Cash Account 6                                       | Add Cash     | Account 7                               | Add Cash Accou      | int 8 | Add Cash Account 4                                                                                                    |
| Add Cash Account 9                                       | Add Cash A   | Account 10                              | Reset All Cash Acco | unts  | Reset All Belds Save and return to menu                                                                                                    |
|                                                          |              |                                         |                     |       |                                                                                                    |
|                                                          |              |                                         |                     |       | $\downarrow$                                                                                                    |
|                                                          |              |                                         |                     |       | ·                                                                                                    |
|                                                          |              |                                         |                     |       |                                                                                                    |

### A) Main information

*Linked Account Type:* selecionar a opção "cash account" (<u>não aplicável</u> para <u>MCA e TIPS</u> <u>DCA</u>).

*Linked Account Reference:* campo onde deve ser indicado o número da MCA à qual a conta deve estar ligada, no caso de RTGS DCAs, RTGS *sub-account, contingency accounts, marginal accounts* e *overnight deposit accounts*. No caso das T2S DCAs, pode ser indicada a MCA ou a *External RTGS account*. Este campo <u>não aplicável a MCAs e TIPS DCAs</u>.

| Conta a criar                  | Linked Account Type | Linked Account                            |
|--------------------------------|---------------------|-------------------------------------------|
| Overnight deposit accounts     | Cash account        | Default MCA                               |
| Marginal Lending Account (MLA) | Cash account        | Default MCA                               |
| Contingency account            | Cash account        | MCA                                       |
| RTGS Dedicated Cash Account    | Cash account        | Default MCA                               |
| RTGS Sub-Account               | Cash account        | RTGS DCA                                  |
| T2S Dedicated Cash Account     | Cash Account        | MCA                                       |
| TIPS CMB                       | Cash Account        | TIPS DCA (do participante direto no TIPS) |

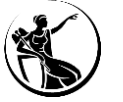

### Preenchimento do formulário como participante

### 2. Cash Account

| create cash Account                                                                 |                      | ^                                                                                                    |
|-------------------------------------------------------------------------------------|----------------------|----------------------------------------------------------------------------------------------------|
|                                                                                     |                      | 2. Cash Account                                                                                                    |
| A) Main Information                                                                 |                      |                                                                                                    |
| Cash Account Number                                                                 |                      | Ceiling notification<br>amount                                                                                                    |
| Cash Account Type                                                                   | •                    | Linked Account Type                                                                                                    |
| Floor notification                                                                  |                      | Linked Account Reference                                                                                                    |
| TIPS CMB Limit                                                                      |                      | Account Opening Date Currency  (YYYY-MM-DD)                                                                                                   |
| - B) Account Threshold Configuration                                                |                      | C) Default Main Cash Account                                                                                                    |
| Associated LT Account                                                               |                      | Default Main Cash<br>Account                                                                                                    |
| Ruled-based LT for Ruled-based LT fo                                                | r _                  | D) Reserve Management Account Configuration                                                                                                   |
| Queued Urgent Queued High Prior<br>Priority Payments/AS Payments<br>Transfer Orders | ity L                | Minimum Reserve 🔽 Automated Generation of 🗌<br>Calculation Interest Payment (System<br>Generated)                                             |
| E) Additional Account Configuration                                                 |                      | F) Authorised Account User                                                                                                    |
| Default RTGS Account 🔲 Credit Based                                                 | V                    | Create up to 8 Authorised Create more than 8 Authorised<br>Account Users Account Users using a text file                                      |
| Co-managed 🦳 Non-published                                                          |                      | Add Authorsed Account User Add Authorsed Account User                                                                                         |
| Co-manager Parent<br>BIC                                                            |                      | G) Direct Debit Mandate                                                                                                    |
| Co-manager Party<br>BIC                                                             |                      | Create up to 4 Direct Debit Create more than 4 Direct Debit Mandates Mandates using a text file                                               |
| Maximum Amount<br>to be Debited per<br>Day                                          |                      | Add Direct Debit Mandate Add Direct Debit Mandate                                                                                             |
| Cash Accounts                                                                       |                      | H) T2S DCA                                                                                                    |
| Add Cash Account 2 Add Cash Account 3 Add                                           | I Cash Account 5     | Please use the following button in order to create a T2S Dedicated Cash Account.<br>This button can also be used to create any other account. |
| Add Cash Account 6 Add Cash Account 7 Add                                           | I Cash Account 8     | Add Cash Account 4                                                                                                    |
| Add Cash Account 9 Add Cash Account 10 Res                                          | et All Cash Accounts | Reset All Fields Save and return to menu                                                                                                    |

#### **B)** Account Threshold Configuration

*Associated LT Account:* este campo só é <u>aplicável a MCAs e RTGS DCAs</u>. Quando os participantes estão a criar as RTGS DCAs, devem indicar neste campo a MCA *default* à qual a DCA deve estar ligada, numa relação de 1:1, de modo a permitir a realização de *automated liquidity transfers*. O número da RTGS DCA também tem que ser indicado neste campo, aquando da criação da MCA.

**Ruled-based LT for Queued Urgent Priority Payments/AS Transfer Orders:** este campo deve ser selecionado caso pretendam que seja configurada uma *ruled-based* LT (aplicável apenas a RTGS DCAs). Nota: Se for configurada uma *ruled-based* LT *for Queued Urgent Priority Payments/AS Transfer Orders*, quando existirem operações com prioridade urgente ou operações de sistemas periféricos (como é o caso das operações do SICOI) em fila de espera no RTGS, será desencadeada uma transferência de liquidez automática, da MCA para a RTGS DCA, de modo a assegurar a liquidação desses pagamentos em fila de espera.

*Ruled-based LT for Queued High Priority Payments:* este campo deve ser selecionado caso pretendam que seja configurada uma *ruled-based* LT (aplicável apenas a RTGS DCAs). Nota: Se for configurada uma *ruled-based* LT *for Queued High Priority Payments*, quando existirem operações com prioridade *high* em fila de espera no RTGS, será desencadeada uma transferência de liquidez automática, da MCA para a RTGS DCA, de modo a assegurar a liquidação desses pagamentos em fila de espera.

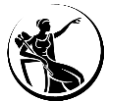

### Preenchimento do formulário como participante

### 2. Cash Account

| Create Cash Account                                           | X                                                                                                    |
|---------------------------------------------------------------|----------------------------------------------------------------------------------------------------|
|                                                               | 2. Cash Account                                                                                                    |
| A) Main Information                                           |                                                                                                    |
| Cash Account Number                                           | Ceiling notification amount                                                                                                    |
| Cash Account Type                                             | Linked Account Type                                                                                                    |
| Floor notification amount                                     | Linked Account Reference                                                                                                    |
| TIPS CMB Limit                                                | Account Opening Date Currency                                                                                                    |
| B) Account Threshold Configuration                            | - C) Default Main Cash Account                                                                                                    |
| Associated LT Account                                         | Default Main Cash 🛛 🗖                                                                                                    |
| Ruled-based LT for Ruled-based LT for                         | D) Reserve Management Account Configuration                                                                                                   |
| Queued right Queued High Phoney Proventy Transfer Orders      | Minimum Reserve Automated Generation of<br>Calculation Interest Payment (System<br>Generated)                                                 |
| E) Additional Account Configuration                           | F) Authorised Account User                                                                                                    |
| Default RTGS Account  Credit Based                            | Create up to 8 Authorised Create more than 8 Authorised<br>Account Users Account Users using a text file                                      |
| Co-managed 🔲 Non-published 🗌                                  | Add Authorsed Account User Add Authorsed Account User                                                                                         |
| Co-manager Parent<br>BIC                                      | G) Direct Debit Mandate                                                                                                    |
| Co-manager Party<br>BIC                                       | Create up to 4 Direct Debit Create more than 4 Direct Debit<br>Mandates Mandates using a text file                                            |
| Maximum Amount<br>to be Debited per<br>Day                    | Add Direct Debit Mandate Add Direct Debit Mandate                                                                                             |
| Cash Accounts                                                 | H) T2S DCA                                                                                                    |
| Add Cash Account 2 Add Cash Account 3 Add Cash Account 5      | Please use the following button in order to create a T2S Dedicated Cash Account.<br>This button can also be used to create any other account. |
| Add Cash Account 6 Add Cash Account 7 Add Cash Account 8      | Add Cash Account 4                                                                                                    |
| Add Cash Account 9 Add Cash Account 10 Reset Al Cash Accounts | Reset Al Fields Save and return to menu                                                                                                    |

#### C) Default Main Cash Account (aplicável apenas a MCAs)

Default Main Cash Account: este campo deve ser selecionado caso pretendam que a MCA a criar seja considerada como a MCA default, isto é, a MCA à qual será associada a linha de crédito intradiário e na qual são processadas as operações com o Banco Central.
Se o participante tiver mais do que uma MCA, apenas uma pode ser identificar uma MCA

como *default*.

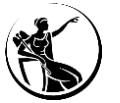

| Create Cash Account                                      |                |                         |                    |                         |                                                                                                    | ×             |
|----------------------------------------------------------|----------------|-------------------------|--------------------|-------------------------|----------------------------------------------------------------------------------------------------|---------------|
|                                                          |                |                         |                    |                         | 2. Cash Account                                                                                                    |               |
| A) Main Information                                      |                |                         |                    |                         |                                                                                                    |               |
| Cash Account Number                                      |                |                         |                    |                         | Celling notification<br>amount                                                                                                    |               |
| Cash Account Type                                        |                |                         |                    | •                       | Linked Account Type                                                                                                    |               |
| Floor notification<br>amount                             |                |                         |                    |                         | Linked Account Reference                                                                                                    |               |
| TIPS CMB Limit                                           |                |                         |                    |                         | Account Opening Date (YYYY-MM-DD) Currency                                                                                                    | -             |
| B) Account Threshol                                      | d Configurat   | ion                     |                    |                         | C) Default Main Cash Account                                                                                                    |               |
| Associated LT Account                                    |                |                         |                    |                         | Default Main Cash Account                                                                                                    |               |
| Ruled-based LT for                                       | П              | Ruled-based             | T for              | _                       | D) Reserve Management Account Configuration                                                                                                   |               |
| Queued Orgent<br>Priority Payments/AS<br>Transfer Orders |                | Queued High<br>Payments | Priority           |                         | Minimum Reserve Automated Generation of<br>Calculation Interest Payment (System<br>Generated)                                                 |               |
| - E) Additional Account                                  | t Configuratio | on —                    |                    |                         | F) Authorised Account User                                                                                                    |               |
| Default RTGS Account                                     |                | Credit Based            |                    | $\overline{\mathbf{V}}$ | Create up to 8 Authorised Create more than 8 Authorised<br>Account Users Account Users using a text file                                      |               |
| Co-managed                                               |                | Non-publishe            | ł                  |                         | Add Authorsed Account User Add Authorsed Account User                                                                                         | File inserted |
| Co-manager Parent<br>BIC                                 |                |                         |                    |                         | G) Direct Debit Mandate                                                                                                    |               |
| Co-manager Party<br>BIC                                  |                |                         |                    |                         | Create up to 4 Direct Debit Create more than 4 Direct Debit Mandates Sandards Sandards using a text file                                      |               |
| Maximum Amount<br>to be Debited per<br>Day               |                |                         |                    |                         | Add Direct Debit Mandate Add Direct Debit Mandate                                                                                             | File inserted |
| Cash Accounts                                            |                |                         |                    |                         | H) T2S DCA                                                                                                    |               |
| Add Cash Account 2                                       | Add Cash       | Account 3               | Add Cash Acco      | unt 5                   | Please use the following button in order to create a T2S Dedicated Cash Account.<br>This button can also be used to create any other account. |               |
| Add Cash Account 6                                       | Add Cash       | Account 7               | Add Cash Acco      | unt 8                   | Add Cash Account 4                                                                                                    |               |
| Add Cash Account 9                                       | Add Cash A     | Account 10              | Reset All Cash Acc | ounts                   | Reset All Fields Save and r                                                                                                    | eturn to menu |

D) Reserve Management Account Configuration (aplicável a TIPS DCAs, T2S DCA e contas no CLM e RTGS, com exceção de RTGS Sub-Account, Overnight Deposit Accounts e Marginal Lending Accounts)

*Minimum Reserve Calculation:* permite identificar se a conta que está a ser criada deve ser considerada para o cumprimento de reservas mínimas (i.e., se o participante se encontrar sujeito ao cumprimento de reservas mínimas e se pretender utilizar esta conta para esse efeito, então este campo deve ser selecionado). No caso da criação da MCA para o cumprimento da garantia do SICOI, este campo não deve ser selecionado.

Automated Generation of Interest Payment: este campo deve ser selecionado nas contas em que seja selecionada a opção "Minimum Reserve Calculation", de forma a indicar que os pagamentos de juros das reservas mínimas são gerados de forma automática.

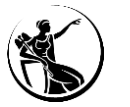

| Create Cash Account                        |                        |                     |       | X                                                                                                    |
|--------------------------------------------|------------------------|---------------------|-------|----------------------------------------------------------------------------------------------------|
|                                            |                        |                     |       | 2. Cash Account                                                                                                    |
| A) Main Information                        |                        |                     |       |                                                                                                    |
| Cash Account Number                        |                        |                     |       | Ceiling notification amount                                                                                                    |
| Cash Account Type                          |                        |                     | •     | Linked Account Type                                                                                                    |
| Floor notification<br>amount               |                        |                     |       | Linked Account Reference                                                                                                    |
| TIPS CMB Limit                             |                        |                     |       | Account Opening Date Currency (YYYY-MM-DD)                                                                                                    |
| B) Account Threshol                        | d Configuration        |                     |       | C) Default Main Cash Account                                                                                                    |
| Associated LT Account                      |                        |                     |       | Default Main Cash Cacount                                                                                                    |
| Ruled-based LT for                         | Ruled-based            | LT for              | _     | D) Reserve Management Account Configuration                                                                                                   |
| Priority Payments/AS<br>Transfer Orders    | Queued Hig<br>Payments | n Phoney            |       | Minimum Reserve 🔽 Automated Generation of 🗌<br>Calculation Interest Payment (System<br>Generated)                                             |
| E) Additional Account                      | Configuration          |                     |       | F) Authorised Account User                                                                                                    |
| Default RTGS Account                       | Credit Based           | 1                   | M     | Create up to 8 Authorised Create more than 8 Authorised<br>Account Users Account Users using a text file                                      |
| Co-managed                                 | Non-publish            | ed                  |       | Add Authorised Account User Add Authorised Account User                                                                                       |
| Co-manager Parent<br>BIC                   |                        |                     |       | G) Direct Debit Mandate                                                                                                    |
| Co-manager Party<br>BIC                    |                        |                     |       | Create up to 4 Direct Debit Create more than 4 Direct Debit<br>Mandates Mandates using a text file                                            |
| Maximum Amount<br>to be Debited per<br>Day |                        |                     |       | Add Direct Debit Mandate Add Direct Debit Mandate                                                                                             |
| Cash Accounts                              |                        |                     |       | H) T2S DCA                                                                                                    |
| Add Cash Account 2                         | Add Cash Account 3     | Add Cash Accou      | int 5 | Please use the following button in order to create a T2S Dedicated Cash Account.<br>This button can also be used to create any other account. |
| Add Cash Account 6                         | Add Cash Account 7     | Add Cash Accou      | int 8 | Add Cash Account 4                                                                                                    |
| Add Cash Account 9                         | Add Cash Account 10    | Reset All Cash Acco | unts  | Reset Al Fields Save and return to menu                                                                                                    |

#### E) Additional Account Configuration

**Default RTGS Account:** campo que indica se o BIC associado à RTGS DCA como Authorised Account User (AAU) deve aparecer como "Main BIC" na RTGS directory (aplicável apenas a <u>RTGS DCAs</u>). Se o participante tiver mais do que uma RTGS DCA, apenas uma pode ser identificada como default.

*Credit Based:* este campo aparece pré-preenchido, para as MCAs, RTGS DCAs, RTGS *Subaccounts, Overnight deposit account* (as quais não podem ter saldo negativo).

*Non-published:* <u>este campo só é aplicável a MCAs e RTGS DCAs</u>. No caso de uma MCA permite identificar que o BIC associado à MCA não será publicado no CLM *repository* (disponível apenas para os Bancos Centrais). No caso de uma RTGS DCA, permite identificar que o BIC associado à RTGS DCA não será publicado na *RTGS directory*.

**Co-managed:** a selecionar se a conta for *co-managed* (campo de preenchimento opcional e <u>aplicável apenas a MCAs</u>). [Alertamos que o formulário também terá que ser assinado pelo *co-manager*, se a instituição selecionar este campo]

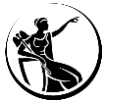

| Create Cash Account                        |                 |               |                    |       |                                                     |                               |                                                                      | ×               |
|--------------------------------------------|-----------------|---------------|--------------------|-------|-----------------------------------------------------|-------------------------------|----------------------------------------------------------------------|-----------------|
|                                            |                 |               |                    |       | 2. Cash Account                                     |                               |                                                                      |                 |
| A) Main Information                        |                 |               |                    |       |                                                     |                               |                                                                      |                 |
| Cash Account Number                        |                 |               |                    |       | Ceiling notification<br>amount                      |                               |                                                                      |                 |
| Cash Account Type                          |                 |               |                    | -     | Linked Account Type                                 |                               | ▼ Reset                                                              |                 |
| Floor notification<br>amount               |                 |               |                    |       | Linked Account Reference                            | 2                             |                                                                      |                 |
| TIPS CMB Limit                             |                 |               |                    |       | Account Opening Date<br>(YYYY-MM-DD)                |                               | Currency                                                             | •               |
| B) Account Thresho                         | ld Configuratio | on            |                    |       | C) Default Main Cas                                 | h Account                     |                                                                      |                 |
| Associated LT Account                      |                 |               |                    |       | Default Main Cash<br>Account                        |                               |                                                                      |                 |
| Ruled-based LT for                         | П               | Ruled-based I | T for              |       | D) Reserve Manage                                   | ment Acco                     | unt Configuration                                                    |                 |
| Priority Payments/AS<br>Transfer Orders    |                 | Payments      | Phoney             |       | Minimum Reserve<br>Calculation                      | V                             | Automated Generation of<br>Interest Payment (System<br>Generated)    |                 |
| E) Additional Account                      | t Configuratio  | n ———         |                    |       | F) Authorised Accou                                 | nt User —                     |                                                                      |                 |
| Default RTGS Account                       | Π               | Credit Based  |                    | 1     | Create up to 8 Aut<br>Account Users                 | thorised                      | Create more than 8 Authorised<br>Account Users using a text file     |                 |
| Co-managed                                 | Π               | Non-publishe  | ł                  |       | Add Authorised Ac                                   | count User                    | Add Authorised Account User                                          | File inserted   |
| Co-manager Parent<br>BIC                   |                 |               |                    |       | G) Direct Debit Man                                 | date                          |                                                                      |                 |
| Co-manager Party<br>BIC                    |                 |               |                    |       | Create up to 4 Direc<br>Mandates                    | t Debit                       | Create more than 4 Direct Debit<br>Mandates using a text file        |                 |
| Maximum Amount<br>to be Debited per<br>Day |                 |               |                    |       | Add Direct Debit I                                  | Mandate                       | Add Direct Debit Mandate                                             | ☐ File inserted |
| Cash Accounts                              |                 |               |                    |       | H) T2S DCA                                          |                               |                                                                      |                 |
| Add Cash Account 2                         | Add Cash A      | Account 3     | Add Cash Acco      | unt 5 | Please use the following<br>This button can also be | button in or<br>used to creat | der to create a T2S Dedicated Cash Account.<br>te any other account. |                 |
| Add Cash Account 6                         | Add Cash A      | Account 7     | Add Cash Acco      | unt 8 | Add Cash Account 4                                  |                               |                                                                      |                 |
| Add Cash Account 9                         | Add Cash A      | ccount 10     | Reset All Cash Acc | ounts |                                                     |                               | Reset All Fields                                                     | return to menu  |

#### E) Additional Account Configuration

**Co-manager Parent BIC/Co-manager Party BIC:** a preencher com o *parent/party* BIC da conta *co-managed* (se o campo *Co-managed* for selecionado estes campos são de preenchimento obrigatório).

*Maximum Amount to be Debit per Day:* o participante pode definir um limite para o montante de débitos diretos que liquida na RTGS DCA e na MCA, independente do emitente do débito direto (no caso do CLM, o montante máximo será aplicado apenas a débitos efetuados por um Banco Central que não o nacional). Campo de preenchimento opcional.

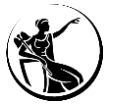

### Preenchimento do formulário como participante

### 2. Cash Account

|                                                                                                    |                                       |                                       |                                                                                                    |                                                                                   |                                                                                                    | ×                  |
|----------------------------------------------------------------------------------------------------|---------------------------------------|---------------------------------------|----------------------------------------------------------------------------------------------------|-----------------------------------------------------------------------------------|----------------------------------------------------------------------------------------------------|--------------------|
|                                                                                                    |                                       |                                       | 2. Cash Account                                                                                                    |                                                                                   |                                                                                                    |                    |
| A) Main Information                                                                                                    |                                       |                                       |                                                                                                    |                                                                                   |                                                                                                    |                    |
| Cash Account Number                                                                                                    |                                       |                                       | Ceiling notification<br>amount                                                                                                    |                                                                                   |                                                                                                    |                    |
| Cash Account Type                                                                                                    |                                       | -                                     | Linked Account Type                                                                                                    |                                                                                   | Reset                                                                                                    |                    |
| Floor notification<br>amount                                                                                                    |                                       |                                       | Linked Account Reference                                                                                                    |                                                                                   |                                                                                                    |                    |
| TIPS CMB Limit                                                                                                    |                                       |                                       | Account Opening Date<br>(YYYY-MM-DD)                                                                                                    |                                                                                   | Currency                                                                                                    | •                  |
| B) Account Threshok                                                                                                    | d Configuration                       |                                       | C) Default Main Cash                                                                                                    | Account                                                                           |                                                                                                    |                    |
| Associated LT Account                                                                                                    |                                       |                                       | Default Main Cash<br>Account                                                                                                    |                                                                                   |                                                                                                    |                    |
| Ruled-based LT for<br>Queued Urgent<br>Priority Payments/AS<br>Transfer Orders                                                                                               | Ruled-based<br>Queued Hig<br>Payments | LT for III h Priority                 | D) Reserve Managerr<br>Minimum Reserve<br>Calculation                                                                                                    | nent Account Co<br>Autor<br>Intere<br>Gene                                        | nfiguration<br>mated Generation of<br>est Payment (System<br>rated)                                                                                                    |                    |
| - E) Additional Account                                                                                                    | Configuration                         |                                       | - F) Authorised Accoun                                                                                                    | t User                                                                            |                                                                                                    |                    |
| Default RTGS Account                                                                                                    | Credit Based                          | <u></u>                               | Croate up to 8 Auth                                                                                                    |                                                                                   |                                                                                                    |                    |
|                                                                                                    |                                       |                                       | Account Users                                                                                                    | orised                                                                            | Create more than 8 Authori<br>Account Users using a text                                                                                                    | file               |
| Co-managed                                                                                                    | Non-publishe                          | ed 🗆                                  | Add Authorised Acco                                                                                                    | orised<br>ount User                                                               | Create more than 8 Authori<br>Account Users using a text<br>Add Authorised Account U                                                                                                    | ser File inserted  |
| Co-managed<br>Co-manager Parent<br>BIC                                                                                                    | Non-publish                           | ed                                    | Add Authorised Acco                                                                                                    | orised<br>ount User<br>ate                                                        | Create more than 8 Authori<br>Account Users using a text<br>Add Authorised Account U                                                                                                    | sed<br>file<br>ser |
| Co-managed<br>Co-manager Parent<br>BIC<br>Co-manager Party<br>BIC                                                                                                    | Non-publish                           | ed 🗆                                  | Greate up to 6 Audi<br>Account Users<br>Add Authorsed Acco<br>G) Direct Debit Manda<br>Create up to 4 Direct<br>Mandates                                                                                                    | orised<br>ount User<br>ate<br>Debit                                               | Create more than 8 Authori<br>Account Users using a text<br>Add Authorised Account U<br>Create more than 4 Direct I<br>Mandates using a text file                                                                    | ser File inserted  |
| Co-managed<br>Co-manager Parent<br>BIC<br>Co-manager Party<br>BIC<br>Maximum Amount<br>to be Debited per<br>Day                                                              | Non-publish                           | ed                                    | G) Direct Debit Manda<br>Create up to 4 Direct<br>Mandates<br>Add Direct Debit Manda                                                                                                    | orised<br>aunt User<br>Debit<br>andate                                            | Create more than 8 Authori<br>Account Users using a text<br>Add Authorised Account U<br>Create more than 4 Direct D<br>Mandates using a text file<br>Add Direct Debit Mandat                                         | Ser File inserted  |
| Co-managed<br>Co-manager Parent<br>BIC<br>Co-manager Party<br>BIC<br>Maximum Amount<br>to be Debited per<br>Day<br>Cash Accounts                                             | Non-publish                           | ed                                    | G) Direct Debit Manda<br>Create up to 4 Direct<br>Mandates<br>Add Direct Debit Manda<br>Create up to 4 Direct<br>Mandates<br>Add Direct Debit Ma                                                                                                    | orised<br>aunt User<br>ate<br>Debit<br>andate                                     | Create more than 8 Authori<br>Account Users using a text<br>Add Authorised Account U<br>Create more than 4 Direct D<br>Mandates using a text file<br>Add Direct Debit Mandat                                         | ser File inserted  |
| Co-managed<br>BIC<br>Co-manager Parent<br>BIC<br>Maximum Amount<br>to be Debited per<br>Day<br>Cash Accounts<br>Add Cash Account 2                                           | Add Cash Account 3                    | Add Cash Account 5                    | G) Direct Debit Manda     Create up to 4 Direct     Mandates     Add Direct Debit Mandates     Add Direct Debit Mandates     Add Direct Debit Mandates     H) T25 DCA Please use the following b This button can also be us                                      | aunt Uber<br>ate<br>Debit<br>andate<br>utton in order to o<br>sed to create any o | Create more than 8 Authon's<br>Account Users using a text<br>Add Authorised Account U<br>Create more than 4 Direct D<br>Mandates using a text file<br>Add Direct Debit Mandat<br>reate a T25 Dedicated Cash Account. | ser File inserted  |
| Co-managed<br>Co-manager Parent<br>BIC<br>Co-manager Party<br>BIC<br>Maximum Amount<br>to be Debited per<br>Day<br>Cash Accounts<br>Add Cash Account 2<br>Add Cash Account 6 | Add Cash Account 3 Add Cash Account 7 | Add Cash Account 5 Add Cash Account 8 | G) Direct Debit Manda<br>Greate up to 4 Direct<br>Madd Authorsed Acco<br>G) Direct Debit Manda<br>Greate up to 4 Direct<br>Mandates<br>Add Direct Debit Mandates<br>H) T2S DCA<br>Please use the following b<br>This button can also be us<br>Add Cash Account 4 | aunt User<br>ate<br>Debit<br>andate<br>utton in order to c<br>ued to create any o | Create more than 8 Authori<br>Account Users using a text<br>Add Authorised Account U<br>Create more than 4 Direct D<br>Mandates using a text file<br>Add Direct Debit Mandat<br>reate a T2S Dedicated Cash Account.  | ser File inserted  |

#### F) Authorised Account User (AAU)

Bloco de **preenchimento obrigatório.** Permite identificar o BIC para o qual devem ser encaminhados os pagamentos no CLM e RTGS, assim como as transferências imediatas no TIPS.

Cada BIC11 pode ser indicado como AAU apenas uma vez em cada serviço. No entanto, o mesmo BIC11 pode ser indicado como AAU em serviços diferentes (por exemplo, da MCA, da RTGS DCA e da TIPS DCA).

Se o participante pretendem indicar até oito AAUs deve utilizar a opção a verde da imagem; se for necessário indicar mais do que oito AAUs deve utilizar a opção a azul.

Em qualquer umas das opções selecionadas será necessário indicar a *Cash Account Number*, o *Authorised User BIC*, o *Maximum IP Amount*<sup>1</sup> e a *Participation type* 

| Participation Type                               | Sigla |
|--------------------------------------------------|-------|
| Direct                                           | DIRE  |
| Multi Addressee - Branch of Direct Participant   | MADI  |
| Multi Addressee – Credit Institution             | MACI  |
| Addressable BIC – Correspondent                  | ADCO  |
| Addressable BIC - Branch of Direct Participant   | ADDI  |
| Addressable BIC - Branch of Indirect Participant | ADIN  |
| Addressable BIC - Branch of Correspondent        | ADBC  |

<sup>1</sup> *Maximum IP Amount*: montante máximo aceite pelo TIPS *participant* (ou *reachable party*) para pagamentos imediatos.

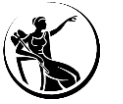

| In Early Lemma X                                                                                                    |                                                                           |
|----------------------------------------------------------------------------------------------------|---------------------------------------------------------------------------|
| 2. Cash Account<br>Man Information                                                                                                    |                                                                           |
| Air Account Surbar Colleg notification                                                                                                    |                                                                           |
| dh Account Type 🖉 Linkad Account Type 📧                                                                                                    |                                                                           |
| X Instruction Unlike Account Reference Aut Account Opening Date Common Unlike Common Unlike Common U |                                                                           |
|                                                                                                    |                                                                           |
| Accurate, Emergene Counting and Calify Accurate<br>Control 17 Accurate                                                                                                    |                                                                           |
| Mibiark11 Ter II. Rukehawki 11 Ter II. Rukehawki 11 Ter II. Rukehawki 12 Ter II. Rukehawki 13 Ter II. Rukehawki 13 Ter II. Rukehawki 14 Ter II. Rukehawki 14 |                                                                           |
| deformation of the second second      |                                                                           |
| Accurate teams Accurate teams Accurate teams Accurate teams and a first and a first and a  |                                                                           |
| Council Debt Mondade     Council Debt Mondade     Council Debt Mondade     Council Debt Mondade     Council Debt Mondade     Mondade       |                                                                           |
| No tested per internet and the second second s                                                                                                    |                                                                           |
| KGARANZY AMCARANANZA MACAANANAA "Panahakawa ang kanga pang pang pang pang pang pang pang                                                                                                    |                                                                           |
| uthorised Account User                                                                                                    |                                                                           |
| F) Authorised Account User 1                                                                                                    | F) Authorised Account User 5                                              |
| Cash Account Number 1                                                                                                    | Cash Account Number 5                                                     |
| Authorised Account User BIC 1                                                                                                    | Authorised Account User BIC 5                                             |
| Participation Type 1                                                                                                    | Participation Type 5                                                      |
| Maximum IP Amount 1<br>*only to be filed in for TIPS<br>related accounts                                                                                                    | Maximum IP Amount 5<br>*only to be filled in for TIPS<br>related accounts |
| F) Authorised Account User 2                                                                                                    | F) Authorised Account User 6                                              |
| Cash Account Number 2                                                                                                    | Cash Account Number 6                                                     |
| Authorised Account User BIC 2                                                                                                    | Authorised Account User BIC 6                                             |
| Participation Type 2                                                                                                    | Participation Type 6                                                      |
| Maximum IP Amount 2<br>*only to be filed in for TIPS<br>related accounts                                                                                                    | Maximum IP Amount 6<br>*only to be filed in for TIPS<br>related accounts  |
| F) Authorised Account User 3                                                                                                    | F) Authorised Account User 7                                              |
| Cash Account Number 3                                                                                                    | Cash Account Number 7                                                     |
| Authorised Account User BIC 3                                                                                                    | Authorised Account User BIC 7                                             |
| Participation Type 3                                                                                                    | Participation Type 7                                                      |
| Maximum IP Amount 3 *only to be filed in for TIPS                                                                                                    | Maximum IP Amount 7<br>*only to be filled in for TIPS                     |
| related accounts                                                                                                    | related accounts                                                          |
| F) Authorised Account User 4                                                                                                    | F) Authorised Account User 8                                              |
| Cash Account Number 4                                                                                                    | Cash Account Number 8                                                     |
| Authorised Account User BIC 4                                                                                                    | Authorised Account User BIC 8                                             |
| Participation Type 4                                                                                                    | Participation Type 8                                                      |
| Maximum IP Amount 4 *only to be filed in for TIPS                                                                                                    | Maximum IP Amount 8<br>*only to be filled in for TIPS<br>related accounts |

#### F) Authorised Account User (AAU)

Save

Instituição pretende indicar até oito AAUs: terá de preencher os campos que aparecem na imagem.

**Instituição pretende indicar mais do que oito AAUs:** será necessário efetuar o *upload* de um ficheiro txt.,que deve seguir a seguinte estrutura:

Cash Account Number, Authorised User Bic, Maximum IP Amount<sup>1</sup>, Participation type

Exemplo: MPTEURBANKPTPLXXX9999001, BANKPTPLXXX, , DIRE

IPTEURBANKPTPLXXX9999001, BANKPTPLXXX, 1000000, DIRE

Authorised Account User (AAU)

| Service  | Tipo de Conta                            | Authorised Account User |
|----------|------------------------------------------|-------------------------|
| CLM      | Main Cash Account                        | <b>~</b>                |
| CLM      | Overnight Deposit Account                | X                       |
| CLM      | Marginal Lending Account                 | X                       |
| ECONS II | Contingency Account                      | ×                       |
| RTGS     | RTGS Dedicated Cash Account              | <b>~</b>                |
| RTGS     | RTGS Sub-Account                         | X                       |
| RTGS     | Ancillary System Guarantee Funds Account | <b>~</b>                |
| RTGS     | Ancillary System Technical Account       | <b>~</b>                |
| TIPS     | TIPS Account                             | <b>~</b>                |
| TIPS     | Ancillary System Technical Account       | ?                       |
| TIPS     | Credit Memorandum Balance                | ✓                       |
| T2S      | Dedicated Cash Account                   | X                       |

Legenda:

– Obrigatório criar AAU.

? – Não é necessário criar AAU, mas é possível.

X – Não é possível criar AAU.

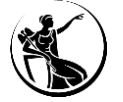

| Create Cash Account                        |                     |                         | ×                                                                                                    |
|--------------------------------------------|---------------------|-------------------------|----------------------------------------------------------------------------------------------------|
|                                            |                     |                         | 2. Cash Account                                                                                                    |
| A) Main Information                        |                     |                         |                                                                                                    |
| Cash Account Number                        |                     |                         | Ceiling notification amount                                                                                                    |
| Cash Account Type                          |                     | -                       | Linked Account Type                                                                                                    |
| Floor notification<br>amount               |                     |                         | Linked Account Reference                                                                                                    |
| TIPS CMB Limit                             |                     |                         | Account Opening Date Currency                                                                                                    |
| B) Account Threshok                        | d Configuration     |                         | C) Default Main Cash Account                                                                                                    |
| Associated LT Account                      |                     |                         | Default Main Cash<br>Account                                                                                                    |
| Ruled-based LT for                         | Ruled-based         | LT for                  | D) Reserve Management Account Configuration                                                                                                   |
| Priority Payments/AS<br>Transfer Orders    | Payments            | I Phoney                | Minimum Reserve  Automated Generation of Calculation Generated) Generated                                                                     |
| E) Additional Account                      | Configuration       |                         | F) Authorised Account User                                                                                                    |
| Default RTGS Account                       | Credit Based        |                         | Create up to 8 Authorised Create more than 8 Authorised<br>Account Users Account Users using a text file                                      |
| Co-managed                                 | Non-publishe        | d 🗖                     | Add Authorised Account User                                                                                                    |
| Co-manager Parent<br>BIC                   |                     |                         | - G) Direct Debit Mandate                                                                                                    |
| Co-manager Party<br>BIC                    |                     |                         | Create up to 4 Direct Debit Create more than 4 Direct Debit<br>Mandates Mandates using a text file                                            |
| Maximum Amount<br>to be Debited per<br>Day |                     |                         | Add Direct Debit Mandate Add Direct Debit Mandate                                                                                             |
| Cash Accounts                              |                     |                         | H) T2S DCA                                                                                                    |
| Add Cash Account 2                         | Add Cash Account 3  | Add Cash Account 5      | Please use the following button in order to create a T2S Dedicated Cash Account.<br>This button can also be used to create any other account. |
| Add Cash Account 6                         | Add Cash Account 7  | Add Cash Account 8      | Add Cash Account 4                                                                                                    |
| Add Cash Account 9                         | Add Cash Account 10 | Reset All Cash Accounts | Reset Al Fields Save and return to menu                                                                                                    |

#### G) Direct Debit Mandate

Bloco a preencher se o participante pretender conceder autorização de débito direto da sua conta a um outro participante (incluindo outros Bancos Centrais que não o Banco Central junto do qual a conta está aberta).

#### Notas:

- Por defeito, o Banco de Portugal poderá efetuar débitos diretos a todas as MCAs dos participantes da sua responsabilidade.

- Se este bloco for preenchido, o campo *Maximum Amount to be Debit per Day* da conta para a qual são criadas as autorizações de débito deve ser preenchido. No caso das MCAs, o valor máximo definido não será aplicado ao Banco Central junto do qual a MCA foi aberta.

No caso de o participante preencher este bloco, tem que garantir que a sheet "Direct
 Debit Mandate" do formulário é assinada pelo próprio.

Se o participante pretendem indicar até quatro autorizações de débito direto, deve utilizar a opção a verde da imagem; se for necessário indicar mais do que quatro autorizações de débito direto, deve utilizar a opção a azul.

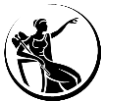

| Create Cash Lexisont                                                                                                    | ×                                                |                                   |     |                       |
|----------------------------------------------------------------------------------------------------|--------------------------------------------------|-----------------------------------|-----|-----------------------|
| 2. Cash Account<br>A) Man Information                                                                                                    |                                                  |                                   |     |                       |
| Cells account further Cells and the amount fund                                                                                                    |                                                  |                                   |     |                       |
| Reor notification amount further to a final sector of the sector of the |                                                  |                                   |     |                       |
| 195 OB Link (YYYY-84000)                                                                                                    |                                                  |                                   |     |                       |
| Associated LT Account                                                                                                    |                                                  |                                   |     |                       |
| Build Stand 1 for<br>Device Upper Configuration<br>Period Parent Standard Parents     Configuration     Configuration   | Kan af E                                         |                                   |     |                       |
| E) Additional Account Configuration     E) Authorised Account User     Control on Stationard     Control on Stationard     Control on Stationar     | vore than 0 Authorized<br>Users upon 2 test file |                                   |     |                       |
| Consequed E Honopubliked E Add Au                                                                                                    | thorsed Account liser                            |                                   |     |                       |
| Gornauger Parent<br>BR:<br>Go Direct Debk Mondate                                                                                                    |                                                  |                                   |     |                       |
| BE Mandate Mandate Add Device And Add Device Add Add Add Add Add Add Add Add Add Ad                                                                                                    | Devet Sett Handstor                              |                                   |     |                       |
| Chief Learning (10) T25 DCA                                                                                                    |                                                  |                                   |     |                       |
| Here can be down if 2         Add Cash Account 3         Add Cash Account 3         Add Cash Account 3         Add Cash Account 3         Add Cash Account 4         Add Cash Account 4                                                                                                    | Walter Gai Acove.                                |                                   |     |                       |
| Add Cash Account 0 Add Cash Account 10 peet Al Cash Account                                                                                                    | Save and return to menu                          |                                   |     |                       |
|                                                                                                    |                                                  |                                   |     |                       |
|                                                                                                    |                                                  |                                   |     |                       |
|                                                                                                    |                                                  |                                   |     |                       |
|                                                                                                    |                                                  |                                   |     |                       |
| Direct Debit Mandate                                                                                                    |                                                  |                                   |     |                       |
| Direct Debit Mandate                                                                                                    |                                                  |                                   |     |                       |
|                                                                                                    |                                                  |                                   |     |                       |
| 🗆 G) Direct Debit Mandate 1 ——                                                                                                    |                                                  | G) Direct Debit Mandate 3         |     |                       |
|                                                                                                    | *T-6 -64 - 0-+ -4-+                              |                                   | *7  | - C - C + + - + - +   |
| Payee Parent BIC                                                                                                    | *Into of the Party that                          | Payee Parent BIC 3                | *1/ | nto of the Party that |
|                                                                                                    | can debit the account                            |                                   | Ca  | n debit the account   |
| Pavee Party BIC                                                                                                    |                                                  | Pavee Party BIC 3                 |     |                       |
| ruyce ruicy bie                                                                                                    |                                                  | rayce rary bie s                  |     |                       |
| From Cash Account Number                                                                                                    |                                                  | From Cash Account Number 3        |     |                       |
| From Cash Account Number                                                                                                    |                                                  | Trom Cash Account Number 5        |     |                       |
| Davas Reference                                                                                                    |                                                  | Davias Reference 2                |     |                       |
| Payee Reference                                                                                                    |                                                  | Payee Reference 3                 | I   |                       |
| <b>.</b>                                                                                                    |                                                  |                                   |     |                       |
| Maximum amount per counterparty                                                                                                    |                                                  | Maximum amount per counterparty 3 |     |                       |
|                                                                                                    |                                                  |                                   |     |                       |
| Maximum amount per payment                                                                                                    |                                                  | Maximum amount per payment 3      |     |                       |
|                                                                                                    |                                                  |                                   |     |                       |
| - C) Direct Debit Mandate 2                                                                                                    |                                                  |                                   |     |                       |
| G) Direct Debit Mandate 2                                                                                                    |                                                  | G) Direct Debit Manuale 4         |     |                       |
|                                                                                                    | *Info of the Party that                          | D D 10104                         | *1  | nfo of the Party that |
| Payee Parent BIC 2                                                                                                    | can debit the account                            | Payee Parent BIC 4                | ca  | n debit the account   |
|                                                                                                    |                                                  |                                   |     |                       |
| Payee Party BIC 2                                                                                                    |                                                  | Payee Party BIC 4                 |     |                       |
|                                                                                                    |                                                  |                                   |     |                       |
| From Cash Account Number 2                                                                                                    |                                                  | From Cash Account Number 4        |     |                       |
|                                                                                                    |                                                  |                                   |     |                       |
| Payee Reference 2                                                                                                    |                                                  | Payee Reference 4                 |     |                       |
|                                                                                                    |                                                  |                                   | -   |                       |
| Maximum amount per counterparty 2                                                                                                    |                                                  | Maximum amount per counterparty 4 |     |                       |
|                                                                                                    |                                                  |                                   |     |                       |
| Maximum amount per payment 2                                                                                                    |                                                  | Maximum amount per payment 4      |     |                       |
| maximum amount per payment 2                                                                                                    | I                                                | Haxinum anounc per payment 4      | 1   |                       |
|                                                                                                    |                                                  |                                   |     |                       |

#### G) Direct Debit Mandate

Save

Instituição pretende indicar até quatro autorizações de débito direto: terá de utilizar a opção a verde e preencher os campos que aparecem na imagem.

Instituição pretende indicar mais do que quatro autorizações de débitos diretos: será necessário efetuar o *upload* de um ficheiro txt. (utilizando a opção a azul), o qual deve seguir a seguinte estrutura:

PayeeParentBIC,PayeePartyBIC,FromCashAccountNumber,PayeeReference,MaximumAccountPerCounterparty,MaximumAccountPerPayment

Exemplo: BGALPTTGXXX, ABCDPTPLXXX, MPTEURBANKPTPLXXX9999001, ABCDREFE, 1000000, 10000

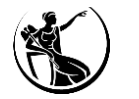

| reate Cash Account                                                             |                |                                        |                     |      |                                      |                                   |                                |                                                                                        |                           | ×              |
|--------------------------------------------------------------------------------|----------------|----------------------------------------|---------------------|------|--------------------------------------|-----------------------------------|--------------------------------|----------------------------------------------------------------------------------------|---------------------------|----------------|
|                                                                                |                |                                        |                     |      | 2. Cash Ao                           | count                             |                                |                                                                                        |                           |                |
| A) Main Information                                                            |                |                                        |                     |      |                                      |                                   |                                |                                                                                        |                           |                |
| Cash Account Number                                                            |                |                                        |                     |      | Celling notific<br>amount            | ation                             |                                |                                                                                        |                           |                |
| Cash Account Type                                                              |                |                                        |                     | •    | Linked Accou                         | unt Type                          |                                | ✓ Reset                                                                                |                           |                |
| Floor notification<br>amount                                                   |                |                                        |                     |      | Linked Accou                         | unt Reference                     |                                |                                                                                        |                           |                |
| TIPS CMB Limit                                                                 |                |                                        |                     |      | Account Ope<br>(YYYY-MM-D            | aning Date<br>D)                  |                                | 0                                                                                      | turrency                  | •              |
| B) Account Threshol                                                            | d Configurati  | on                                     |                     |      | C) Defau                             | ılt Main Casl                     | Account                        |                                                                                        |                           |                |
| Associated LT Account                                                          |                |                                        |                     |      | Default Ma<br>Account                | ain Cash                          | п                              |                                                                                        |                           |                |
| Ruled-based LT for<br>Queued Urgent<br>Priority Payments/AS<br>Transfer Orders | П              | Ruled-based<br>Queued High<br>Payments | LT for<br>Priority  | п    | D) Reser<br>Minimum F<br>Calculation | ve Manage<br>Reserve              | ment Acco                      | unt Configuration<br>Automated Generation of<br>Interest Payment (System<br>Generated) |                           |                |
| E) Additional Account                                                          | : Configuratio | n                                      |                     |      | F) Autho                             | rised Accou                       | nt User —                      |                                                                                        |                           |                |
| Default RTGS Account                                                           |                | Credit Based                           |                     | M    | Creat                                | e up to 8 Aut<br>unt Users        | horised                        | Create more than 8<br>Account Users using                                              | Authorised<br>a text file |                |
| Co-managed                                                                     | П              | Non-publishe                           | d                   |      | Add A                                | uthorised Acc                     | ount User                      | Add Authorised Ac                                                                      | count User                | File inserted  |
| Co-manager Parent<br>BIC                                                       |                |                                        |                     |      | G) Direct                            | Debit Mano                        | late                           |                                                                                        |                           |                |
| Co-manager Party<br>BIC                                                        |                |                                        |                     |      | Create<br>Mandat                     | up to 4 Direc                     | t Debit                        | Create more than 4<br>Mandates using a te                                              | Direct Debit<br>xt file   |                |
| Maximum Amount<br>to be Debited per<br>Day                                     |                |                                        |                     |      | Add                                  | Direct Debit N                    | landate                        | Add Direct Debit                                                                       | : Mandate                 | File inserted  |
| Cash Accounts                                                                  |                |                                        |                     |      | - H) T2S D                           | DCA                               |                                |                                                                                        |                           |                |
| Add Cash Account 2                                                             | Add Cash /     | Account 3                              | Add Cash Accou      | nt 5 | Please use<br>This button            | the following<br>trican also be u | button in ord<br>ised to creat | ler to create a T2S Dedicated C<br>e any other account.                                | ash Account.              |                |
| Add Cash Account 6                                                             | Add Cash A     | Account 7                              | Add Cash Accou      | nt 8 | Add Cash                             | Account 4                         |                                |                                                                                        |                           |                |
| Add Cash Account 9                                                             | Add Cash A     | ccount 10                              | Reset Al Cash Accou | ints |                                      |                                   |                                | Reset All Fields                                                                       | Save and                  | return to menu |

|                                                                    |                     | - |
|--------------------------------------------------------------------|---------------------|---|
| Primary CMB                                                        |                     |   |
| Central Bank Auto-<br>collateralisation                            |                     |   |
| Requested Auto-<br>Collateralisation limit                         |                     |   |
| Authorised BIC Rules                                               | Tick to exclude Add |   |
| Receiving Securities<br>account number (only in<br>case of pledge) |                     |   |
| MCA for automatic auto-<br>collateralisation<br>reimbursement      |                     |   |
| MCA Account                                                        |                     |   |

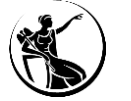

58 • Guião para preenchimento do formulário de registo

#### <u>H) T2S DCA</u>

Este bloco aplica-se apenas a contas no T2S (T2S DCAs), ressalvando que só é possível indicar uma T2S DCA em cada formulário.

Primary CMB: este campo deve ser selecionado (indica que o CMB é o principal).

*Central Bank Auto-Collateralisation:* este campo deve ser selecionado se a instituição pretender que a T2S DCA seja considerada para autocolaterização.

**Requested Auto-collateralisation limit:** este campo deve ser preenchido se a instituição pretender indicar um limite para autocolaterização. Se não for indicado um limite será configurado o valor máximo (999.999.999.999.999,99).

Authorized BIC rules: indicar o BIC que deve ser associado ao CMB.

**Receiving Securities Account Number:** indicar a conta de títulos associada ao CMB, no caso de o Banco Central utilizar o penhor financeiro como forma de constituição da garantia.

**MCA for automatic auto-collateralisation reimbursement:** se o campo *Central Bank Auto-Collateralisation* for selecionado, este campo tem que ser preenchido com a MCA a utilizar, em caso

de ser efetuado um reembolso automático relacionado com a autocolaterização.

#### **Criar contas adicionais**

Cada formulário permite criar até dez contas. Para criar mais do que dez contas, o participante deverá preencher outro formulário, e selecionar a

Cash Account 2

opção "New/Add" na secção 0. Opening Form.

| Create Cash Account                                                                                                    | ×                                                                                                    | 2. C                                                                                                    | ash Account 2                                                                                                    |
|----------------------------------------------------------------------------------------------------|----------------------------------------------------------------------------------------------------|----------------------------------------------------------------------------------------------------|----------------------------------------------------------------------------------------------------|
|                                                                                                    | 2. Cash Account                                                                                                    | A) Main Information                                                                                                    |                                                                                                    |
| A) Main Information                                                                                                    |                                                                                                    | Cash Account Number                                                                                                    | Ceiling notification                                                                                                    |
| Cash Account Number                                                                                                    | Ceiling notification<br>amount                                                                                                    | Cash Account Type                                                                                                    | Linked Account Type                                                                                                    |
| Cash Account Type                                                                                                    | Linked Account Type                                                                                                    | Floor notification                                                                                                    | Linked Account                                                                                                    |
| Floor notification<br>amount                                                                                                    | Linked Account Reference                                                                                                    | TTDS_CMP_Limit                                                                                                    | Account Opening Date Currency                                                                                             |
| TIPS CMB Limit                                                                                                    | Account Opening Date Currency                                                                                                    |                                                                                                    | (YYYY-MM-DD)                                                                                                    |
| B) Account Threshold Configuration                                                                                                    | C) Default Main Cash Account                                                                                                    | B) Account Threshold Configuration                                                                                            | C) Default Main Cash Account                                                                                              |
| Associated LT Account                                                                                                    | Default Main Cash Cash Account                                                                                                    | <br>Associated LT Account                                                                                                    | Default Main Cash Cacount                                                                                                 |
| Ruled-based LT for Ruled-based LT for Queued Urgent Queued High Priority Priority Priority Priority Payments/AS Payments Transfer Orders | D) Reserve Management Account Configuration     Minimum Reserve     Automated Generation of     Interest Payment (System     Generated)       | Ruled-based LT for Ruled-based LT for Queued High<br>Queued Urgent Priority Payments<br>Fronty Payments/AS<br>Transfer Orders | D) Reserve Management Account Configuration Minimum Reserve  Automated Generation of Calculation Interest Payment (System |
| E) Additional Account Configuration                                                                                                    | F) Authorised Account User                                                                                                    | - E) Additional Account Configuration                                                                                         | Generated)                                                                                                    |
| Default RTGS Account 🔲 Credit Based 🔽                                                                                                    | Create up to 8 Authorised Create more than 8 Authorised<br>Account Users Account Users using a text file                                      | Default RTGS Account Construction Gale Credit Based                                                                           |                                                                                                    |
| Co-managed 🔲 Non-published                                                                                                    | Add Authorised Account User Add Authorised Account User                                                                                       |                                                                                                    |                                                                                                    |
| Co-manager Parent                                                                                                    |                                                                                                    | Co-managed I Non-published                                                                                                    |                                                                                                    |
| Co-manager Party                                                                                                    | G) Direct Debit Mandate Create up to 4 Direct Debit Create more than 4 Direct Debit                                                           | Co-manager Parent<br>BIC                                                                                                    |                                                                                                    |
| BIC                                                                                                    | Mandates Mandates using a text file                                                                                                    | Co-manager Party                                                                                                    |                                                                                                    |
| to be Debited per<br>Day                                                                                                    | Add Direct Debit Mandate Add Direct Debit Mandate File inserted                                                                               | BIC                                                                                                    |                                                                                                    |
| Cash Accounts                                                                                                    | H) T2S DCA                                                                                                    | Maximum Amount<br>to be Debited per                                                                                           | Reset All Save                                                                                                    |
| Add Cash Account 2 Add Cash Account 3 Add Cash Account 5                                                                                 | Please use the following button in order to create a T2S Dedicated Cash Account.<br>This button can also be used to create any other account. | Day                                                                                                    |                                                                                                    |
| Add Cash Account 6 Add Cash Account 7 Add Cash Account 8                                                                                 | Add Cash Account 4                                                                                                    |                                                                                                    |                                                                                                    |
| Add Cash Account 9 Add Cash Account 10 Reset All Cash Accounts                                                                           | Reset All Fields Save and return to menu                                                                                                    |                                                                                                    |                                                                                                    |

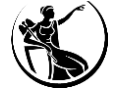

 $\times$ 

### Exemplo | Criação de duas MCAs

| Create Cash Account                     |                                             | ×                                                                                                    | Cash Account 2           |                                |                              | ×                            |
|-----------------------------------------|---------------------------------------------|----------------------------------------------------------------------------------------------------|--------------------------|--------------------------------|------------------------------|------------------------------|
|                                         | 2                                           | 2. Cash Account                                                                                                    |                          |                                | 2. Cash Account 2            |                              |
| A) Main Information                     |                                             |                                                                                                    |                          | -                              |                              |                              |
| Cash Account Number                     | MPTEURBANKPTPLXXX9999001                    | Ceiling notification 100 amount                                                                                                    | A) Main Information      | 1                              |                              |                              |
| Cash Account Type                       | Main Cash Account (in CLM)                  | Linked Account Type                                                                                                    | Cash Account Number      | MPTEURBANKPTPLXXX9999002       | Ceiling notification         | 200                          |
| Floor notification<br>amount            | 10                                          | Linked Account Reference                                                                                                    | Cash Account Type        | Main Cash Account (in CLM)     | Linked Account Type          | Reset                        |
| TIPS CMB Limit                          |                                             | Account Opening Date Currency EUR  (YYYY-MM-DD)                                                                                               | Floor notification       | 20                             | Linked Account               |                              |
| B) Account Threshold                    | Configuration                               | C) Default Main Cash Account                                                                                                    | TIPS CMB Limit           |                                | Account Opening Date         | Currency EUR V               |
| Associated LT Account                   | RPTEURBANKPTPLXXX9999001                    | Default Main Cash 🔽<br>Account                                                                                                    |                          |                                | (1111-111-00)                |                              |
| Ruled-based LT for                      | Ruled-based LT for                          | D) Reserve Management Account Configuration                                                                                                   | B) Account Threshold     | Configuration                  | C) Default Main Ca           | ash Account                  |
| Priority Payments/AS<br>Transfer Orders | Payments                                    | Minimum Reserve  Automated Generation of  Calculation Interest Payment (System  Generated)                                                    | Associated LT Account    |                                | Default Main Cash<br>Account |                              |
| - E) Additional Account                 | Configuration                               | F) Authorised Account User                                                                                                    | Ruled-based LT for       | Ruled-based LT for Queued High | _ D) Reserve Manag           | gement Account Configuration |
| Default RTGS Account                    | Credit Based                                | Create up to 8 Authorised Create more than 8 Authorised<br>Account Users Account Users using a text file                                      | Priority Payments/AS     | Thoney Fayments                | Minimum Reserve              | Automated Generation of      |
| Co-managed                              | Non-published                               | Add Authorised Account User                                                                                                    |                          |                                | Calculation                  | Generated)                   |
| Co-manager Parent                       |                                             |                                                                                                    | E) Additional Accou      | nt Configuration               |                              |                              |
| BIC<br>Co-manager Party                 |                                             | G) Direct Debit Mandate     Create up to 4 Direct Debit     Create more than 4 Direct Debit                                                   | Default RTGS Account     | Credit Based                   | 2                            |                              |
| BIC<br>Maximum Amount                   |                                             | Mandates Mandates using a text file Add Direct Debit Mandate Add Direct Debit Mandate                                                         | Co-managed               | Non-published                  |                              |                              |
| to be Debited per<br>Day                |                                             |                                                                                                    | Co-manager Parent        |                                |                              |                              |
| Cash Accounts                           |                                             | H) T2S DCA                                                                                                    | BIC                      |                                |                              |                              |
| Add Cash Account 2                      | Add Cash Account 3 Add Cash Account 5       | Please use the following button in order to create a T2S Dedicated Cash Account.<br>This button can also be used to create any other account. | Co-manager Party<br>BIC  |                                |                              |                              |
| Add Cash Account 6                      | Add Cash Account 7 Add Cash Account 8       | Add Cash Account 4                                                                                                    | Maximum Amount           |                                |                              |                              |
| Add Cash Account 9                      | Add Cash Account 10 Reset All Cash Accounts | Reset All Fields Save and return to menu                                                                                                    | to be Debited per<br>Day |                                |                              | Reset All Save               |
|                                         |                                             |                                                                                                    |                          |                                |                              |                              |

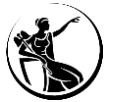

## Preenchimento do formulário como participante

### 2. Cash Account

### **Exemplo | Criação de duas** *Contingency Accounts*

|                                                                                |                                                        | 2. Cash Account 3                                                                                                    |                                                                                |
|--------------------------------------------------------------------------------|--------------------------------------------------------|----------------------------------------------------------------------------------------------------|--------------------------------------------------------------------------------|
| A) Main Informatior                                                            |                                                        |                                                                                                    | A) Main Information                                                            |
| Cash Account Number                                                            | XPTEURBANKPTPLXXX9999001                               | Ceiling notification                                                                                                    | Cash Account Number                                                            |
| Cash Account Type                                                              | Contingency Cash Account                               | Linked Account Type     Cash Account     Reset                                                                                      | Cash Account Type                                                              |
| Floor notification                                                             |                                                        | Linked Account MPTEURBANKPTPLXXX9999001                                                                                             | Floor notification                                                             |
| TIPS CMB Limit                                                                 |                                                        | Account Opening Date Currency EUR   CUR                                                                                             | TIPS CMB Limit                                                                 |
| B) Account Thresho                                                             | ld Configuration                                       | C) Default Main Cash Account                                                                                                    | B) Account Threshold (                                                         |
| Associated LT Account                                                          |                                                        | Default Main Cash                                                                                                    | Associated LT Account                                                          |
| Ruled-based LT for<br>Queued Urgent<br>Priority Payments/AS<br>Transfer Orders | Ruled-based LT for<br>Queued High Priority<br>Payments | D) Reserve Management Account Configuration Minimum Reserve Calculation Automated Generation of Interest Payment (System Generated) | Ruled-based LT for<br>Queued Urgent<br>Priority Payments/AS<br>Transfer Orders |
| E) Additional Accou                                                            | nt Configuration                                       |                                                                                                    | <ul> <li>E) Additional Account</li> </ul>                                      |
| Default RTGS Account                                                           | Credit Based                                           | п                                                                                                    | Default RTGS Account                                                           |
| Co-managed                                                                     | Non-published                                          |                                                                                                    | Co-managed                                                                     |
| Co-manager Parent<br>BIC                                                       |                                                        |                                                                                                    | Co-manager Parent<br>BIC                                                       |
| Co-manager Party<br>BIC                                                        |                                                        |                                                                                                    | Co-manager Party<br>BIC                                                        |
| Maximum Amount<br>to be Debited per                                            |                                                        |                                                                                                    | Maximum Amount<br>to be Debited per<br>Day                                     |

| Cash Account 5                          |              |                                                     |      |                                      |            |                                                                   |               |
|-----------------------------------------|--------------|-----------------------------------------------------|------|--------------------------------------|------------|-------------------------------------------------------------------|---------------|
|                                         |              |                                                     | 2. ( | Cash Account 5                       |            |                                                                   |               |
| A) Main Informatio                      | on ———       |                                                     |      |                                      |            |                                                                   |               |
| Cash Account Number                     | XPTEURBA     | NKPTPLXXX9999002                                    |      | Ceiling notification                 |            |                                                                   |               |
| Cash Account Type                       | Contingen    | cy Cash Account                                     | •    | Linked Account Type                  | Cash Accou | nt 🗨 Reset                                                        |               |
| Floor notification                      |              |                                                     |      | Linked Account                       | MPTEURBAN  | KPTPLXXX9999002                                                   |               |
| TIPS CMB Limit                          |              |                                                     |      | Account Opening Date<br>(YYYY-MM-DD) |            | C                                                                 | urrency EUR 🔻 |
| B) Account Thresho                      | ld Configura | ation                                               |      | C) Default Main Ca                   | sh Account |                                                                   |               |
| Associated LT Account                   |              |                                                     |      | Default Main Cash<br>Account         |            |                                                                   |               |
| Ruled-based LT for<br>Queued Urgent     |              | Ruled-based LT for Queued High<br>Priority Payments |      | D) Reserve Manag                     | ement Acco | unt Configuration                                                 |               |
| Priority Payments/AS<br>Transfer Orders |              |                                                     |      | Minimum Reserve<br>Calculation       |            | Automated Generation of<br>Interest Payment (System<br>Generated) |               |
| E) Additional Acco                      | unt Config   | guration                                            |      | 7                                    |            |                                                                   |               |
| Default RTGS Account                    |              | Credit Based                                        |      |                                      |            |                                                                   |               |
| Co-managed                              |              | Non-published                                       |      |                                      |            |                                                                   |               |
| Co-manager Parent<br>BIC                |              |                                                     |      |                                      |            |                                                                   |               |
| Co-manager Party<br>BIC                 |              |                                                     |      |                                      |            |                                                                   |               |
| Maximum Amount<br>to be Debited per     |              |                                                     |      |                                      |            |                                                                   |               |
| Day                                     |              |                                                     |      |                                      |            | Reset All                                                         | Save          |

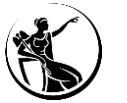

### **Exemplo | Criação de Overnight Deposit Account e Marginal Lending Account**

| Cash Account 6                                                                                                    | X Cash Account 7 X                                                                                                    |
|----------------------------------------------------------------------------------------------------|----------------------------------------------------------------------------------------------------|
| 2. Cash Account 6                                                                                                    | 2. Cash Account 7                                                                                                    |
| A) Main Information                                                                                                    | A) Main Information                                                                                                    |
| Cash Account Number LPTEURBANKPTPLXXX9999001 Ceiling notification                                                                                                    | Cash Account Number DPTEURBANKPTPLXXX9999001 Ceiling notification                                                                                                    |
| Cash Account Type Marginal Lending Account 💌 Linked Account Type Cash Account 💌 Reset                                                                                                    | Cash Account Type Overnight Deposit Account 🔽 Linked Account Type Cash Account 🔽                                                                                                    |
| Floor notification Linked Account MPTEURBANKPTPLXXX9999001                                                                                                    | Floor notification Linked Account MPTEURBANKPTPLXXX9999001                                                                                                    |
| TIPS CMB Limit Currency EUR (YYYY-MM-DD)                                                                                                    | TIPS CMB Limit         Account Opening Date<br>(YYYY-MM-DD)         Currency         EUR         •                                                                                                    |
| B) Account Threshold Configuration C) Default Main Cash Account                                                                                                    | B) Account Threshold Configuration C) Default Main Cash Account                                                                                                    |
| Associated LT Account Default Main Cash Account                                                                                                    | Associated LT Account Default Main Cash Account                                                                                                    |
| Ruled-based LT for Ruled-based LT for Queued High Priority Payments/AS Payments D Neserve Management Account Configuration Minimum Reserve Calculation Interest Payment (System Generated) | Ruled-based LT for<br>Queued Urgent Queued High Priority<br>Priority Payments/AS Payments Dayments Dayments Dayments Dayments Dayments Dayment Dayment Dayment Calculation Dayment Calculation Dayment (System Generated) |
| E) Additional Account Configuration                                                                                                    | E) Additional Account Configuration                                                                                                    |
| Default RTGS Account Credit Based                                                                                                    | Default RTGS Account 🔲 Credit Based 🗹                                                                                                    |
| Co-managed Non-published                                                                                                    | Co-managed Non-published                                                                                                    |
| Co-manager Parent<br>BIC                                                                                                    | Co-manager Parent<br>BIC                                                                                                    |
| Co-manager Party<br>BIC                                                                                                    | Co-manager Party<br>BIC                                                                                                    |
| Maximum Amount<br>to be Debited per<br>Day Reset All Save                                                                                                    | Maximum Amount<br>to be Debited per<br>Day Reset All Save                                                                                                    |

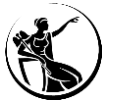

### Exemplo | Criação de uma RTGS DCA

| Cash Account 8                          |            |                                            |              |                                      |            |                                                                   | >          |
|-----------------------------------------|------------|--------------------------------------------|--------------|--------------------------------------|------------|-------------------------------------------------------------------|------------|
|                                         |            |                                            | 2. (         | Cash Account 8                       |            |                                                                   |            |
| A) Main Informatio                      | n ———      |                                            |              |                                      |            |                                                                   |            |
| Cash Account Number                     | RPTEURBAN  | NKPTPLXXX9999001                           |              | Ceiling notification                 | 300        |                                                                   |            |
| Cash Account Type                       | RTGS Dedic | ated Cash Account                          | -            | Linked Account Type                  | Cash Accou | unt 💌 Reset                                                       |            |
| Floor notification                      | 30         |                                            |              | Linked Account                       | MPTEURBA   | NKPTPLXXX9999001                                                  |            |
| TIPS CMB Limit                          |            |                                            |              | Account Opening Date<br>(YYYY-MM-DD) |            | Curr                                                              | ency EUR 🔻 |
| B) Account Thresh                       | old Config | uration                                    |              | C) Default Main                      | Cash Acco  | unt                                                               |            |
| Associated LT Account                   | MPTEURBAI  | NKPTPLXXX9999001                           |              | Default Main Cash<br>Account         |            |                                                                   |            |
| Ruled-based LT for<br>Queued Urgent     |            | Ruled-based LT for<br>Queued High Priority |              | D) Reserve Mana                      | agement A  | ccount Configuration —                                            |            |
| Priority Payments/AS<br>Transfer Orders | Payments   |                                            |              | Minimum Reserve<br>Calculation       | V          | Automated Generation of<br>Interest Payment (System<br>Generated) |            |
| E) Additional Accou                     | unt Config | uration                                    |              |                                      |            |                                                                   |            |
| Default RTGS Account                    |            | Credit Based                               | $\checkmark$ |                                      |            |                                                                   |            |
| Co-managed                              |            | Non-published                              |              |                                      |            |                                                                   |            |
| Co-manager Parent<br>BIC                |            |                                            |              |                                      |            |                                                                   |            |
| Co-manager Party<br>BIC                 |            |                                            |              |                                      |            |                                                                   |            |
| Maximum Amount<br>to be Debited per     |            |                                            |              |                                      |            |                                                                   |            |
| Day                                     |            |                                            |              |                                      |            | Reset All                                                         | Save       |

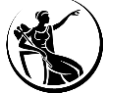

### Exemplo | Criação de uma T2S DCA

|                                                                              |           |                                                        | <b>2.</b> C | ash Account 4                                                                                  |
|------------------------------------------------------------------------------|-----------|--------------------------------------------------------|-------------|------------------------------------------------------------------------------------------------|
| ) Main Informatio                                                            | n ——      |                                                        |             |                                                                                                |
| ash Account Number                                                           | CPTEUR    | BANKPTPLXXX9999001                                     |             | Ceiling notification 400                                                                       |
| ash Account Type                                                             | T2S Ded   | licated Cash Account                                   | •           | Linked Account Type Cash Account 💌 Reset                                                       |
| loor notification                                                            | 40        |                                                        |             | Linked Account MPTEURBANKPTPLXXX9999001                                                        |
| IPS CMB Limit                                                                |           |                                                        |             | Account Opening Date Currency EUR                                                              |
| ) Account Thresh                                                             | old Conf  | iguration                                              |             | C) Default Main Cash Account                                                                   |
| ssociated LT Account                                                         |           |                                                        |             | Default Main Cash                                                                              |
| uled-based LT for<br>Queued Urgent<br>riority Payments/AS<br>Transfer Orders |           | Ruled-based LT for<br>Queued High Priority<br>Payments |             | D) Reserve Management Account Configuration Minimum Reserve Calculation Calculation Generated) |
| ) Additional Account                                                         | : Configu | ration                                                 |             | H) T2S DCA                                                                                     |
| efault RTGS Account                                                          |           | Credit Based                                           |             | Primary CMB                                                                                    |
| o-managed                                                                    |           | Non-published                                          |             | Central Bank Auto-                                                                             |
| o-manager Parent                                                             |           |                                                        |             | Requested Auto-<br>Collateralisation limit                                                     |
| o-manager Party                                                              |           |                                                        |             | Authorised BIC Rules BANKPTPLXXX Lick to exclude Adv                                           |
| IC<br>Iaximum Amount                                                         |           |                                                        | _           | Receiving Securities<br>account number (only in<br>case of pledge)                             |
| o be Debited per<br>Jay                                                      | 1         |                                                        |             | MCA for automatic auto-<br>collateralisation MPTEURBANKPTPLXXX9999001<br>reimbursement         |
|                                                                              |           |                                                        |             |                                                                                                |

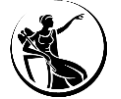

### Exemplo | Criação de uma TIPS DCA

| serForm1                                |            |                                            |                             |                                                                   |                           | >          |
|-----------------------------------------|------------|--------------------------------------------|-----------------------------|-------------------------------------------------------------------|---------------------------|------------|
|                                         |            |                                            | 2. C                        | ash Account 9                                                     |                           |            |
| A) Main Informatio                      | on ———     |                                            |                             |                                                                   |                           |            |
| Cash Account Number                     | IPTEURBAN  | KPTPLXXX9999001                            |                             | Ceiling notification 500                                          | D                         |            |
| Cash Account Type                       | TIPS Accou | nt                                         | -                           | Linked Account Type                                               | Reset                     |            |
| Floor notification                      | 50         |                                            |                             | Linked Account                                                    |                           |            |
| TIPS CMB Limit                          |            |                                            |                             | Account Opening Date (YYYY-MM-DD)                                 | Curr                      | ency EUR 🔻 |
| B) Account Thresh                       | old Config | uration                                    |                             | C) Default Main Cash                                              | Account                   |            |
| Associated LT Account                   |            |                                            |                             | Default Main Cash                                                 |                           |            |
| Ruled-based LT for<br>Queued Urgent     |            | Ruled-based LT for<br>Queued High Priority |                             | D) Reserve Managem                                                | ent Account Configuration |            |
| Priority Payments/AS<br>Transfer Orders | Payments   |                                            | Minimum Reserve Calculation | Automated Generation of<br>Interest Payment (System<br>Generated) | •                         |            |
| E) Additional Acco                      | unt Config | uration ———                                |                             |                                                                   |                           |            |
| Default RTGS Account                    |            | Credit Based                               |                             |                                                                   |                           |            |
| Co-managed                              |            | Non-published                              |                             |                                                                   |                           |            |
| Co-manager Parent<br>BIC                |            |                                            |                             |                                                                   |                           |            |
| Co-manager Party<br>BIC                 |            |                                            |                             |                                                                   |                           |            |
| Maximum Amount<br>to be Debited per     |            |                                            |                             |                                                                   |                           |            |
| Day                                     |            |                                            |                             |                                                                   | Reset All                 | Save       |

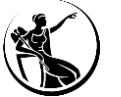

### Exemplo | Criação de um TIPS CMB

| serForm1                                   |            |                                            |                                |                                      |                                                                   | ,                     |
|--------------------------------------------|------------|--------------------------------------------|--------------------------------|--------------------------------------|-------------------------------------------------------------------|-----------------------|
|                                            |            |                                            | <b>2.</b> Ca                   | ash Account 10                       |                                                                   |                       |
| A) Main Informat                           | tion —     |                                            |                                |                                      |                                                                   |                       |
| Cash Account Number                        | IPTEURBA   | NKPTPLXXXTCMB9999001                       |                                | Ceiling notification                 | 600                                                               |                       |
| Cash Account Type                          | TIPS CMB   |                                            | •                              | Linked Account Type                  | Cash Accoun                                                       | nt 🗨 Reset            |
| Floor notification                         | 60         |                                            |                                | Linked Account                       | IPTEURBANK                                                        | (PTPLABCTCMB9998001   |
| TIPS CMB Limit                             | 5000       |                                            |                                | Account Opening Date<br>(YYYY-MM-DD) |                                                                   | Currency EUR 💌        |
| B) Account Thresh                          | old Config | guration                                   |                                | C) Default Main                      | Cash Acco                                                         | punt                  |
| Associated LT Account                      |            |                                            |                                | Default Main Cash<br>Account         |                                                                   |                       |
| Ruled-based LT for<br>Queued Urgent        |            | Ruled-based LT for<br>Queued High Priority |                                | D) Reserve Mar                       | nagement A                                                        | Account Configuration |
| Priority Payments/AS<br>Transfer Orders    | Payments   |                                            | Minimum Reserve<br>Calculation |                                      | Automated Generation of<br>Interest Payment (System<br>Generated) |                       |
| E) Additional Acco                         | unt Config | guration ———                               |                                |                                      |                                                                   |                       |
| Default RTGS Account                       |            | Credit Based                               | $\checkmark$                   |                                      |                                                                   |                       |
| Co-managed                                 |            | Non-published                              |                                |                                      |                                                                   |                       |
| Co-manager Parent<br>BIC                   |            |                                            |                                |                                      |                                                                   |                       |
| Co-manager Party<br>BIC                    |            |                                            |                                |                                      |                                                                   |                       |
| Maximum Amount<br>to be Debited per<br>Day |            |                                            |                                |                                      |                                                                   | Reset All Save        |

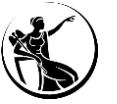

## **1 Princípios gerais**

# 2 Preenchimento do formulário como participante

**Opening Form** 

Party

Cash account

Administrator user

Groups

Invoice configuration

Finish registration

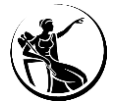

### 4. Administrator User

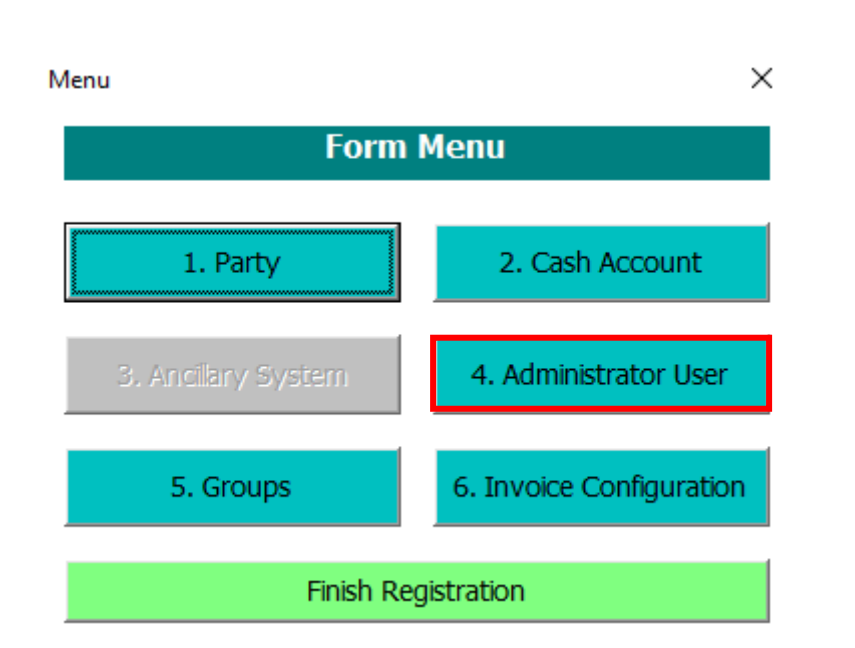

A secção 4 do formulário permite criar os administrator users.

#### Notas:

- O formulário só permite criar dois administrator users. Sendo que com base na informação presente no formulário o BdP irá proceder à criação dos users e atribuir os roles Party Administrator e AH CRDM Access.
- Os administrator users criados pelo BdP devem proceder posteriormente à criação dos restantes users do participante. Caso o participante pretenda ter mais administrator users basta que os users criados pelo BdP atribuam o role Party Administrator aos restantes users.
- Sempre que o participante pretenda inativar os administrator users, criados através do formulário, pode fazê-lo de forma autónoma, através do CRDM, desde que tenha users suficientes ativos, para a inserção e aprovação da tarefa. Os administrator users que se encontram no formulário só devem ser alterados, via formulário, caso o participante não tenha utilizadores suficientes para proceder à eliminação e criação de novos de forma autónoma.

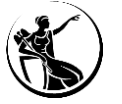

### 4. Administrator User

| Setting up administrator user                     |                                                                                                    |
|---------------------------------------------------|----------------------------------------------------------------------------------------------------|
|                                                   | 4. Setting Up Administrator User                                                                       |
| Administrator User 1                              |                                                                                                    |
| Name Administrator 1                              | 1                                                                                                    |
| Login name Administrator 1                        |                                                                                                    |
| System User Reference<br>Administrator 1          |                                                                                                    |
| Certificate Distinguished Name<br>Administrator 1 |                                                                                                    |
| Default User                                      | © Yes ○ No                                                                                             |
| Main User Administrator 1                         | This field is only relevant for TIPS users. It allows<br>a TIPS user to access the TIPS GUI<br>Reset f |

| _  | Administrator Lleor 2 ——                          |          |                                |                          |                                |                |          |
|----|---------------------------------------------------|----------|--------------------------------|--------------------------|--------------------------------|----------------|----------|
|    |                                                   |          |                                |                          |                                |                |          |
|    | Name Administrator 2                              |          |                                |                          |                                |                |          |
|    | Login name Administrator 2                        |          |                                |                          |                                |                |          |
|    | System User Reference<br>Administrator 2          |          |                                |                          |                                |                |          |
|    | Certificate Distinguished Name<br>Administrator 2 |          |                                |                          |                                |                |          |
|    | Default User                                      | O Yes    | ;                              | ⊖ No                     |                                |                |          |
|    | Main User Administrator 2                         | ∏ 7<br>a | This field is a<br>a TIPS user | nly relevar<br>to access | nt for TIPS us<br>the TIPS GUI | ers. It allows | eset All |
| L_ |                                                   |          |                                |                          |                                |                |          |

#### **Administrator User**

 $\times$ 

Name Administrator: nome do utilizador administrador.

Login name: o login name a atribuir ao utilizador deve ser único no CRDM e, deve seguir a seguinte estrutura:

A (*account holder*) + PT (corresponde ao código de país) + Party BIC11 + máximo de 21 caracteres livres

#### Exemplo: APTBANKPTPLXXXUSERID

*System User Reference* (SUR): deve ser atribuída uma referência ao utilizador, que deverá ser única no CRDM. <u>A referência deve ser igual ao *login name*.</u>

*Certificate Distinguished Name:* DN associado ao utilizador que se vai ligar via U2A. [O DN é composto por atributos e valores separados por vírgulas, com um espaço após a vírgula, sendo que os atributos devem constar em maiúsculas e os valores em minúsculas. Exemplo: CN=testuser, OU=test,OU=12345, O=t2s, O=swift]

**Default User:** permite identificar qual é o utilizador que deve aparecer em primeiro na lista de acessos ao ESMIG, no caso de existir mais do que um utilizador associado a um mesmo DN.

Main User: este campo deve ser selecionado caso o utilizador deva ter acesso ao TIPS.

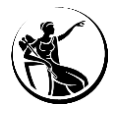

Form Menu

## **1 Princípios gerais**

## 2 Preenchimento do formulário como participante

**Opening Form** 

Party

Cash account

Administrator user

Groups

Invoice configuration

**Finish registration** 

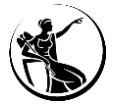

### 5. Groups

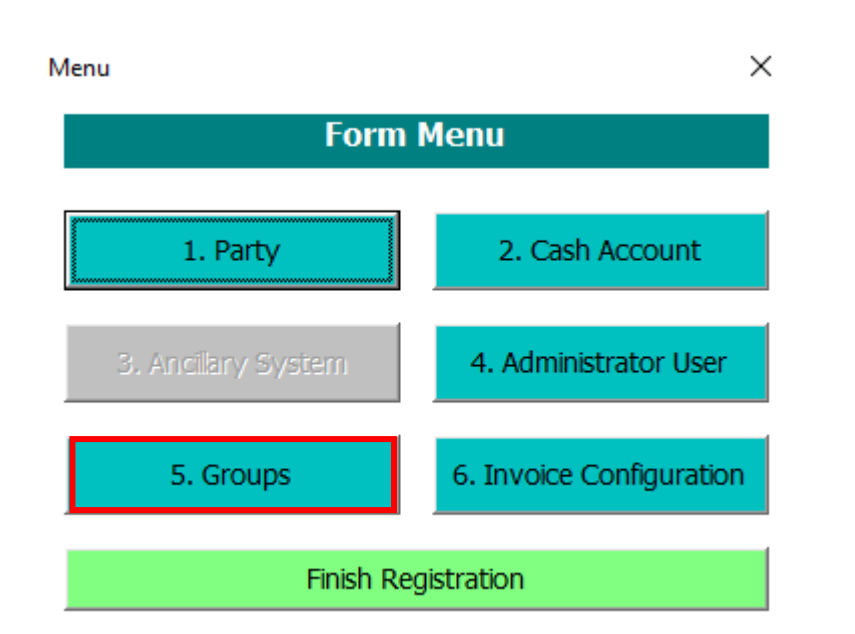

A secção 5 permite configurar os seguintes grupos:

- Liquidity Transfer Group
- Settlement Bank Account Group
- Banking Group
- Billing Group

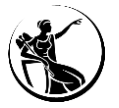

### 5. Groups

### A) Liquidity Transfer Group

|                                                                                                    | 5. Setting Up Groups                                                                                      |     |
|----------------------------------------------------------------------------------------------------|----------------------------------------------------------------------------------------------------|-----|
| A) Liquidity Transfer Group                                                                                                    |                                                                                                    |     |
| Group Name                                                                                                    |                                                                                                    |     |
| Cash Account #1                                                                                                    |                                                                                                    |     |
| Cash Account #2                                                                                                    |                                                                                                    |     |
| Cash Account #3                                                                                                    |                                                                                                    |     |
| Cash Account #4                                                                                                    |                                                                                                    |     |
| Cash Account #5                                                                                                    |                                                                                                    |     |
| ~                                                                                                    |                                                                                                    | Add |
|                                                                                                    |                                                                                                    |     |
| B) Settlement Bank Account Group —                                                                                                    |                                                                                                    |     |
| B) Settlement Bank Account Group —<br>Group Name                                                                                                    |                                                                                                    |     |
| B) Settlement Bank Account Group Group Name Cash Account #1                                                                                                    | AAU BIC #1                                                                                                |     |
| 3) Settlement Bank Account Group — Group Name Cash Account #1 Cash Account #2                                                                                    | AAU BIC #1<br>AAU BIC #2                                                                                  |     |
| B) Settlement Bank Account Group Group Name Cash Account #1 Cash Account #2 Cash Account #3                                                                      | AAU BIC #1 AAU BIC #2 AAU BIC #3                                                                          |     |
| B) Settlement Bank Account Group Group Name Cash Account #1 Cash Account #2 Cash Account #3 Cash Account #4                                                      | AAU BIC #1 AAU BIC #2 AAU BIC #3 AAU BIC #4                                                               |     |
| B) Settlement Bank Account Group Group Name Cash Account #1 Cash Account #2 Cash Account #3 Cash Account #4 Cash Account #5                                      | AAU BIC #1         AAU BIC #2         AAU BIC #3         AAU BIC #4         AAU BIC #5                    |     |
| 3) Settlement Bank Account Group<br>Group Name<br>Cash Account #1<br>Cash Account #2<br>Cash Account #3<br>Cash Account #4<br>Cash Account #5<br>Cash Account #6 | AAU BIC #1         AAU BIC #2         AAU BIC #3         AAU BIC #4         AAU BIC #5         AAU BIC #6 |     |

Este bloco permite aos participantes agrupar RTGS DCAs ou MCAs.

#### Notas:

- Não é possível efetuar transferência de liquidez entre RTGS DCAs ou entre MCAs se essas contas não forem incluídas no mesmo *Liquidity Transfer Group*.

- Todos os participantes do SICOI devem criar um *Liquidity Transfer Group* para incluir as duas MCAs que detêm.

*Group Name:* Se o participante pretender ser adicionado a um grupo deve indicar o nome do mesmo. Se o participante pretender criar um grupo, a designação do mesmo deve ter em consideração a seguinte estrutura:

Código de país do CB (PT) + L + Party BIC11 + - + máximo de 21 caracteres livres

#### Exemplo: PTLBANKPTPLXXX-GROUPABC

*Cash Account Numer:* indicar a(s) conta(s) que pretendem adicionar ao grupo.

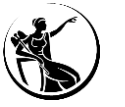
## Preenchimento do formulário como participante

## 5. Groups

|                                                                                                    |                     | 5. Setting Up Groups                                                                                                    |     |
|----------------------------------------------------------------------------------------------------|---------------------|----------------------------------------------------------------------------------------------------|-----|
| () Liquidity Transfe                                                                                                    | r Group             |                                                                                                    |     |
| Group Name                                                                                                    |                     |                                                                                                    |     |
| Cash Account #1                                                                                                    |                     |                                                                                                    |     |
| Cash Account #2                                                                                                    |                     |                                                                                                    |     |
| Cash Account #3                                                                                                    |                     |                                                                                                    |     |
| Cash Account #4                                                                                                    |                     |                                                                                                    |     |
| Cash Account #5                                                                                                    | ,                   |                                                                                                    |     |
|                                                                                                    |                     |                                                                                                    |     |
|                                                                                                    | l                   |                                                                                                    | Add |
| 2) Settlement Bar                                                                                                    |                     |                                                                                                    | Add |
| 3) Settlement Bar<br>Group Name                                                                                                    | I                   |                                                                                                    | Add |
| ) Settlement Bar<br>Group Name<br>Cash Account #1                                                                                                | k Account Group     | AAU BIC #1                                                                                                    | Add |
| ) Settlement Bar<br>Group Name<br>Cash Account #1<br>Cash Account #2                                                                             | I Account Group     | AAU BIC #1<br>AAU BIC #2                                                                                                    | Add |
| ) Settlement Bar<br>Group Name<br>Cash Account #1<br>Cash Account #2<br>Cash Account #3                                                          | k Account Group ——— | AAU BIC #1<br>AAU BIC #2<br>AAU BIC #3                                                                                       | Add |
| ) Settlement Bar<br>Group Name<br>Cash Account #1<br>Cash Account #2<br>Cash Account #3<br>Cash Account #4                                       | k Account Group     | AAU BIC #1<br>AAU BIC #2<br>AAU BIC #3<br>AAU BIC #4                                                                         | Add |
| c) Settlement Bar<br>Group Name<br>Cash Account #1<br>Cash Account #2<br>Cash Account #3<br>Cash Account #4<br>Cash Account #5                   | I                   | AAU BIC #1         AAU BIC #2         AAU BIC #3         AAU BIC #4         AAU BIC #5                                       | Add |
| ) Settlement Bar<br>Group Name<br>Cash Account #1<br>Cash Account #2<br>Cash Account #3<br>Cash Account #4<br>Cash Account #5<br>Cash Account #6 | k Account Group     | AAU BIC #1         AAU BIC #2         AAU BIC #3         AAU BIC #3         AAU BIC #4         AAU BIC #5         AAU BIC #6 | Add |

#### **B) Settlement Bank Account Group**

O *Settlement Bank Account Group* consiste num grupo que contém o conjunto de contas das instituições que participam e/ou asseguram a liquidação de operações junto de determinado sistema periférico.

**Group Name:** o grupo é criado pelo sistema periférico, que deve transmitir o nome do mesmo aos participantes. Se este bloco for preenchido, **a folha "SB Group** *n*" **do formulário** também deverá ser devidamente assinada pelo sistema periférico responsável pelo grupo.

Cash Account Numer: indicar a conta que pretendem adicionar ao grupo.

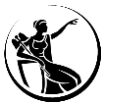

|                                                                                                    | BANCO ABC                                                                                                    |                                                                                                    |                                       |                                                                                                    |
|----------------------------------------------------------------------------------------------------|----------------------------------------------------------------------------------------------------|----------------------------------------------------------------------------------------------------|---------------------------------------|----------------------------------------------------------------------------------------------------|
| PT - Portugal                                                                                                    |                                                                                                    |                                                                                                    |                                       |                                                                                                    |
| Party BIC                                                                                                    | BRASPTPLXXX                                                                                                    |                                                                                                    |                                       |                                                                                                    |
| Parent BIC                                                                                                    | BANKPTPLXXX                                                                                                    |                                                                                                    |                                       | -                                                                                                    |
| Submission Date                                                                                                    |                                                                                                    | 20                                                                                                    | 22-05                                 | -20                                                                                                    |
| Activation Date                                                                                                    |                                                                                                    | 20                                                                                                    | 22-05                                 | -25                                                                                                    |
| Environment                                                                                                    | UTEST (Pre-Produc                                                                                                    | tion)                                                                                                    |                                       |                                                                                                    |
| B) Settlement bank account                                                                                                    | group                                                                                                    |                                                                                                    |                                       |                                                                                                    |
| SB Group Name                                                                                                    | PTSSISRPTP1XXX-SI                                                                                                    | COI                                                                                                    | V                                     | 0.4                                                                                                    |
| SB Cash Account Number 11                                                                                                    | RPTEURBRASPTPLX                                                                                                    | XX0022001                                                                                                    | 00                                    | Cu <u>t</u>                                                                                                    |
| SB Cash Account Number 12                                                                                                    |                                                                                                    |                                                                                                    | 6                                     | <u>C</u> opy                                                                                                    |
| SB Cash Account Number 13                                                                                                    |                                                                                                    |                                                                                                    | Ê.                                    | Paste Options:                                                                                                    |
| SB Cash Account Number 14                                                                                                    |                                                                                                    |                                                                                                    |                                       | (inflation of the second second secon |
| SB Cash Account Number 15                                                                                                    |                                                                                                    |                                                                                                    | 1                                     |                                                                                                    |
| SB Cash Account Number 16                                                                                                    |                                                                                                    |                                                                                                    |                                       | Sign                                                                                                    |
|                                                                                                    | 12.05.2022 13:37                                                                                                    |                                                                                                    | LÅ                                    | <u>sign</u>                                                                                                    |
|                                                                                                    |                                                                                                    |                                                                                                    |                                       | Signature Details                                                                                                    |
| Both parties confirm that they garee the                                                                                                    | at the above listed cash account                                                                                                    | number(s) shall be ad                                                                                        |                                       | Signature Setup                                                                                                    |
| the Settlement Bank Account Group PTS                                                                                                    | SISRPTP1XXX-SICOI settlina pavn                                                                                                    | nent instructions via th                                                                                     | _                                     |                                                                                                    |
| Ancillary System Procedures. The Settler                                                                                                    | ment Bank acknowledges that th                                                                                                    | e Ancillary System ma                                                                                        |                                       | Remove Sig <u>n</u> ature                                                                                                    |
|                                                                                                    |                                                                                                    |                                                                                                    | 1                                     | Converting                                                                                                    |
| the account of the Settlement Bank via (                                                                                                    | a direct debit. for which the Sett                                                                                                    | lement Bank will be so                                                                                       | 1                                     | Grouping                                                                                                    |
| the account of the Settlement Bank via (<br>liable vis-à-vis the onerator of TARGET )                                                                                                    | a direct debit, for which the Sett<br>IPT - Portugall The Undersigne                                                                                                    | lement Bank will be so<br>d declare to have the f                                                            |                                       | Grouping P                                                                                                    |
| the account of the Settlement Bank via (<br>iable vis-à-vis the operator of TARGET )<br>capacity and authority to complete and                                                                                                    | a direct debit, for which the Sett<br>(PT - Portugal] . The Undersigne<br>sian the TARGET Services form 1                                                                                                    | lement Bank will be so<br>d declare to have the f<br>ior and on behalf of the                                |                                       | O <u>r</u> der                                                                                                    |
| the account of the Settlement Bank via (<br>iable vis-à-vis the operator of TARGET (<br>capacity and authority to complete and )                                                                                                    | a direct debit, for which the Sett<br>(PT - Portugal] . The Undersigne<br>sign the TARGET Services form f                                                                                                    | lement Bank will be so<br>d declare to have the f<br>or and on behalf of the                                 |                                       | Order                                                                                                    |
| the account of the Settlement Bank via (<br>liable vis-à-vis the operator of TARGET (<br>capacity and authority to complete and )                                                                                                    | a direct debit, for which the Sett<br>(PT - Portugal] . The Undersigne<br>sign the TARGET Services form f<br>Q                                                                                                    | lement Bank will be so<br>d declare to have the f<br>for and on behalf of the<br>O                           |                                       | Order  Assign Macro                                                                                                    |
| the account of the Settlement Bank via<br>liable vis-à-vis the operator of TARGET  <br>capacity and authority to complete and .                                                                                                    | a direct debit, for which the Sett<br>(PT - Portugal] . The Undersigne<br>sign the TARGET Services form J<br>O                                                                                                    | lement Bank will be so<br>d declare to have the f<br>ior and on behalf of the<br>O                           | 2                                     | Order Assign Macro<br>Format Picture                                                                                                    |
| the account of the Settlement Bank via<br>liable vis-à-vis the operator of TARGET [<br>capacity and authority to complete and :                                                                                                    | a direct debit, for which the Sett<br>(PT - Portugal) . The Undersigne<br>sign the TARGET Services form J<br>O                                                                                                    | lement Bank will be so<br>d declare to have the f<br>ior and on behalf of the<br>O                           | A 60                                  | Order Assign Macro<br>Format Picture                                                                                                    |
| the account of the Settlement Bank via<br>liable vis-à-vis the operator of TARGET [<br>capacity and authority to complete and :                                                                                                    | a direct debit, for which the Sett<br>IPT - Portugal] . The Undersigne<br>sign the TARGET Services form J<br>O                                                                                                    | lement Bank will be so<br>d declare to have the f<br>for and on behalf of the<br>O                           | ×                                     | Order       Order       Assign Macro       Format Picture       Hyperlink                                                                                                    |
| the account of the Settlement Bank via<br>liable vis-à-vis the operator of TARGET<br>capacity and authority to complete and<br>Pavment Bank Sionature                                                                                 | a direct debit, for which the Sett<br>IPT - Portugal] . The Undersigne<br>sign the TARGET Services form J<br>O<br>                                                                                                 | lement Bank will be so<br>d declare to have the f<br>for and on behalf of the<br>O                           | A (1)                                 | Order       Assign Macro       Format Picture       Hyperlink                                                                                                    |
| the account of the Settlement Bank via i<br>liable vis-à-vis the operator of TARGET  <br>apacity and authority to complete and :<br>X<br>Payment Bank Sionature                                                                       | a direct debit, for which the Sett<br>IPT - Portugal] . The Undersigne<br>sign the TARGET Services form J<br>O<br>                                                                                                 | lement Bank will be so<br>d declare to have the f<br>for and on behalf of the<br>ature                       | *                                     | Order  Order Assign Macro Format Picture Hyperlink                                                                                                    |
| the account of the Settlement Bank via<br>liable vis-à-vis the operator of TARGET<br>capacity and authority to complete and<br>Pavment Bank Sionature                                                                                 | a direct debit, for which the Sett<br>IPT - Portugal] . The Undersigne<br>sign the TARGET Services form J<br>O<br>O<br>Ancillarv Svstem Sion                                                                       | lement Bank will be so<br>d declare to have the f<br>for and on behalf of the<br>ature                       | ·<br>·                                | Ordeping P<br>Order Assign Macro<br>Format Picture<br>Hyperlink                                                                                                    |
| the account of the Settlement Bank via<br>liable vis-à-vis the operator of TARGET  <br>capacity and authority to complete and :<br>Pavment Bank Sionature<br>Name (please type)                                                       | a direct debit, for which the Sett<br>IPT - Portugal] . The Undersigne<br>sign the TARGET Services form f<br>O<br>O<br>O<br>Ancillarv Svstem Sion<br>O<br>Name (please typ                                         | lement Bank will be sc<br>d declare to have the f<br>for and on behalf of the<br>ature                       | 0                                     | Ordeping     >       Order     >       Assign Macro     >       Format Picture     +       Hyperlink     >                                                                                                    |
| the account of the Settlement Bank via (<br>liable vis-à-vis the operator of TARGET  <br>capacity and authority to complete and .<br>Pavment Bank Sionature<br>Name (please type)                                                     | a direct debit, for which the Sett<br>IPT - Portugal] . The Undersigne<br>sign the TARGET Services form f<br>O<br>O<br>Ancillary System Sion<br>O<br>Name (please typ                                              | lement Bank will be so<br>d declare to have the f<br>for and on behalf of the<br>ature                       | >><br>                                | Order Assign Macro<br>Format Picture<br>Hyperlink                                                                                                    |
| the account of the Settlement Bank via (<br>liable vis-à-vis the operator of TARGET  <br>capacity and authority to complete and :<br>Payment Bank Sionature<br>Name (please type)                                                     | a direct debit, for which the Sett<br>IPT - Portugal] . The Undersigne<br>sign the TARGET Services form f<br>O<br>Ancillary System Sian<br>O<br>Name (please typ                                                   | element Bank will be so<br>d declare to have the f<br>for and on behalf of the<br>ture                       | · · · · · · · · · · · · · · · · · · · | Order     P       Order     Assign Macro       Format Picture     Hyperlink                                                                                                    |
| the account of the Settlement Bank via (<br>liable vis-à-vis the operator of TARGET  <br>capacity and authority to complete and :<br>Pavment Bank Sionature<br>Name (please type)                                                     | a direct debit, for which the Sett<br>IPT - Portugal] . The Undersigne<br>sign the TARGET Services form J<br>O<br>Ancillary System Sion<br>O<br>Name (please typ<br>X                                              | lement Bank will be so<br>d declare to have the f<br>for and on behalf of the<br>ature                       | 0                                     | Ordeping     P       Order     Assign Macro       Format Picture     Hyperlink                                                                                                    |
| the account of the Settlement Bank via<br>liable vis-à-vis the operator of TARGET  <br>capacity and authority to complete and :<br>Pavment Bank Sionature<br>Name (please type)                                                       | a direct debit, for which the Sett<br>IPT - Portugal] . The Undersigne<br>sign the TARGET Services form f<br>O<br>O<br>Ancillarv Svitem Sion<br>O<br>Name (please typ<br>X                                         | lement Bank will be so<br>d declare to have the f<br>for and on behalf of the<br>ature                       |                                       | Ordeping     P       Order     Assign Macro       Format Picture     Hyperlink                                                                                                    |
| he account of the Settlement Bank via i<br>liable vis-à-vis the operator of TARGET  <br>capacity and authority to complete and :<br>Pavment Bank Sionature<br>Name (please type)<br>Pavment Bank Sionature                            | a direct debit, for which the Sett<br>IPT - Portugal] . The Undersigne<br>sign the TARGET Services form f<br>O<br>O<br>Ancillary System Sion<br>Name (please typ<br>Ancillary System Sion                          | element Bank will be ss<br>d declare to have the f<br>for and on behalf of the<br>d<br>ature<br>e)           |                                       | Order     >       Assign Macro     Format Picture       Hyperlink     >                                                                                                    |
| he account of the Settlement Bank via i<br>liable vis-à-vis the operator of TARGET  <br>capacity and authority to complete and :<br>Pavment Bank Sionature<br>Name (please type)<br>Pavment Bank Sionature                            | a direct debit, for which the Sett<br>IPT - Portugal] . The Undersigne<br>sign the TARGET Services form f<br>O<br>Ancillary System Sion<br>O<br>Name (please typ<br>Ancillary System Sion                          | element Bank will be so<br>d declare to have the f<br>for and on behalf of the<br>ature                      | o                                     | Order     ▶       Assign Macro       Format Picture       Hyperlink                                                                                                    |
| he account of the Settlement Bank via i<br>liable vis-à-vis the operator of TARGET  <br>capacity and authority to complete and :<br>Pavment Bank Sionature<br>Pavment Bank Sionature                                                  | a direct debit, for which the Sett<br>IPT - Portugal] . The Undersigne<br>sign the TARGET Services form J<br>O<br>Ancillary System Sion<br>O<br>Name (please typ<br>Ancillary System Sion<br>Name (please typ      | lement Bank will be so<br>d declare to have the f<br>for and on behalf of the<br>ature                       | o                                     | Ordeping     P       Order     Assign Macro       Format Picture     Hyperlink                                                                                                    |
| he account of the Settlement Bank via i<br>liable vis-à-vis the operator of TARGET  <br>capacity and authority to complete and :<br>Pavment Bank Sionature<br>Name (please type)<br>Name (please type)                                | a direct debit, for which the Sett<br>IPT - Portugal] . The Undersigne<br>sign the TARGET Services form f<br>O<br>C<br>Ancillary System Sion<br>O<br>Name (please typ<br>Ancillary System Sion<br>Name (please typ | lement Bank will be so<br>d declare to have the f<br>for and on behalf of the<br>ature<br>e)                 | o                                     | Order Assign Macro<br>Format Picture<br>Hyperlink                                                                                                    |
| he account of the Settlement Bank via i<br>liable vis-à-vis the operator of TARGET  <br>capacity and authority to complete and :<br>Pavment Bank Slanature<br>Name (please type)<br>Pavment Bank Slanature<br>Name (please type)      | a direct debit, for which the Sett<br>IPT - Portugal] . The Undersigne<br>sign the TARGET Services form J<br>O<br>Ancillary System Sion<br>O<br>Name (please typ<br>Name (please typ                               | element Bank will be sc<br>d declare to have the f<br>for and on behalf of the<br>ature<br>e)                | -<br>-                                | Order Assign Macro<br>Format Picture<br>Hyperlink                                                                                                    |
| he account of the Settlement Bank via i<br>liable vis-à-vis the operator of TARGET  <br>capacity and authority to complete and :<br>X<br>Pavment Bank Sionature<br>Name (please type)<br>Pavment Bank Sionature<br>Name (please type) | a direct debit, for which the Sett<br>IPT - Portugal] . The Undersigne<br>sign the TARGET Services form f<br>O<br>Ancillary System Sian<br>O<br>Name (please typ<br>Name (please typ                               | lement Bank will be so<br>d declare to have the f<br>for and on behalf of the<br>construction<br>ature<br>e) |                                       | Ordening P<br>Order →<br>Assign Macro<br>Format Picture<br>Hyperlink                                                                                                    |
| he account of the Settlement Bank via i<br>liable vis-à-vis the operator of TARGET  <br>capacity and authority to complete and :<br>X Pavment Bank Sionature Name (please type) Pavment Bank Sionature Name (please type)             | a direct debit, for which the Sett<br>IPT - Portugal] . The Undersigne<br>sign the TARGET Services form J<br>O<br>Ancillary System Sion.<br>O<br>Name (please typ<br>Ancillary System Sion.<br>Name (please typ    | lement Bank will be so<br>d declare to have the f<br>for and on behalf of the<br>ature<br>e)                 |                                       | Ordeping     P       Order     Assign Macro       Format Picture     Hyperlink                                                                                                    |
| he account of the Settlement Bank via i<br>liable vis-à-vis the operator of TARGET  <br>capacity and authority to complete and :<br>Pavment Bank Sionature<br>Name (please type)<br>Pavment Bank Sionature<br>Name (please type)      | a direct debit, for which the Sett<br>IPT - Portugal] . The Undersigne<br>sign the TARGET Services form f<br>O<br>Ancillary System Sion<br>O<br>Name (please typ<br>Ancillary System Sion<br>Name (please typ      | element Bank will be ss<br>d declare to have the f<br>for and on behalf of the<br>d<br>ature<br>e)           |                                       | Order Assign Macro<br>Format Picture<br>Hyperlink                                                                                                    |

#### **B) Settlement Bank Account Group**

No caso de o participante preencher este bloco, tem que garantir que a folha "SB Group *n*" do formulário é devidamente assinada pelo próprio e pelo sistema periférico responsável pelo grupo.

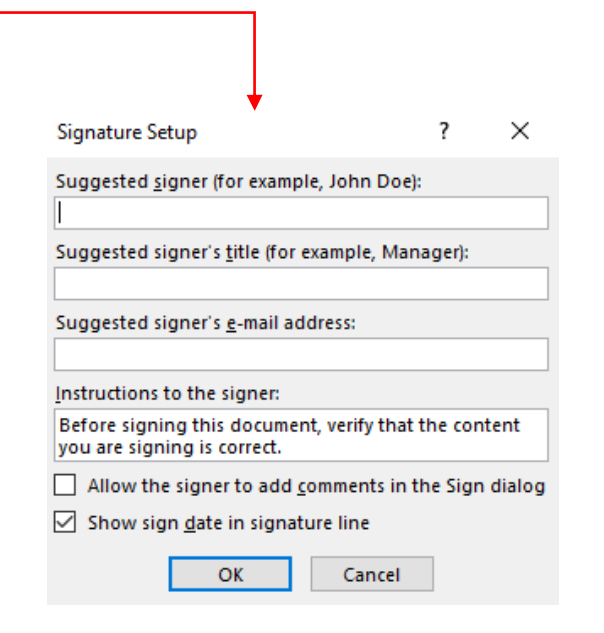

#### Designação dos Settlement Bank Account Groups\*

| National Central Bank | Ancillary System Name                            | Group Name                       | National Central Bank | Ancillary System Name                         | Group Name                          |
|-----------------------|--------------------------------------------------|----------------------------------|-----------------------|-----------------------------------------------|-------------------------------------|
| AT                    | PSA Payment Services Austria GmbH - Clearing     | ATSNABAATWGXXX                   | FR                    | STET                                          | FRSSTTSFRPPXXX-AS-ROP               |
|                       | Services                                         |                                  | FR                    | Groupement des Cartes Bancaires               | FRSGCBAFRPPXXX-ASCARTESBANCAIRESXXX |
| AT                    | PSA Payment Services Austria GmbH                | ATSPSSAATWWCRD                   | GR                    | HELLENIC CENTRAL SECURITIES DEPOSITORY SA     | GRSHCSDGRAAASI                      |
| BE                    | CEC/UCV asbl/vzw                                 | BESSTTSFRPPCEC-AS-ROP            | GR                    | ENEX CLEARING HOUSE SA                        | GRSENCHGRAAASI                      |
| BG                    | BISERA7-EUR                                      | BGSBSBGBGSFXXX-SBGROUP           | GR                    | DIAS SA                                       | GRSDIASGRA1XXX                      |
| BG                    | Central Depository PLC                           | BGSCEDPBGSFXXX-SBGROUP           | GR                    | ATHENS CLEARING OFFICE                        | GRSBNGRGRAAACO                      |
| BG                    | BNBGSSS                                          | BGSBNBGBGSFPRM                   | HR                    | EuroNKS                                       | HRSFNAGHR22XXX-EuroNKS              |
| СҮ                    | Cyprus Stock Exchange                            | CYSXCYSCY2NASI-CSE-ASI           | HR                    | EuroNKS                                       | HRSFNAGHR22FN1-EuroNKSSDD           |
| СҮ                    | Cyprus Clearing House                            | CYSJCCPCY22CCH-CCH-ASI           | ІТ                    | BI-COMP                                       | ITSBITAITRRCOM-PARTICIPANTS         |
| СҮ                    | CY SDD                                           | CYSJCCPCY22SDD-CY-SDD-ASI        | ІТ                    | Cassa di Compensazione e Garanzia S.p.A.      | ITSCCEGITRR001-CCEGAS               |
| СҮ                    | JCC Cards                                        | CYSJCCPCY2NXXX-JCC-CARDS-ASI     | п                     | Monte Titoli S.p.A.                           | ITSMOTIITMMXXX-MONTETITOLI          |
| DE                    | SEPA Clearer der Bundesbank                      | DESMARKDEFFSCL                   | ІТ                    | MTS DEPO MARKET                               | ITSMTSCITRRXXX-MTSDEPOMARKET        |
| DE                    | Scheckverrechnungsdienst (SVD) der Bundesbank    | DESMARKDEFFSVD                   | LT                    | CENTROLINK                                    | LTSLIABLT2XMMS-CENTROLINK           |
| DE                    | Eurex Clearing AG                                | DESEUXCDEFFASI-EUREX-CLEARING-AG | LV                    | EKS                                           | LVSLACBLV2XEKS-EKSGRUPA             |
| DE                    | ECC European Commodity Clearing AG               | DESEEXCDE8LASI-ECC-AG            | NL                    | EquensWorldline                               | NLSINNDNL2UEQU-equensWorldlineCSM   |
| ES                    | IberClear Depositario Central de Valores Espanol | ESSIBRCESMMASI-IBRC              | PL                    | KDPW S.A                                      | PI SKDPWPI PWXXX                    |
| ES                    | BME Clearing                                     | ESSMEFFESBBCCP-MEFF              | PL                    | KDPW_CCP SA                                   | PLSKCCPPLPWXXX                      |
| ES                    | Sistema de Compensación Nacional Eletrónica      | ESSIPAYESMMAS1-IPAY              | PL                    | EuroElixir (KIR S.A.)                         | PI SEKIRPI PWXXX                    |
|                       | (SNCE) Iberpay 1                                 |                                  | PT                    | Interbolsa                                    | PTSIBLSPTPPXXX-IBLS-SETTLEMENTGROUP |
| ES                    | Sistema de Compensación Nacional Eletrónica      | ESSIPAYESMMAS2-IPAY              | DT                    |                                               |                                     |
|                       | (SNCE) Iberpay 2                                 |                                  | PI                    | SIBS                                          |                                     |
| ES                    | Banco de España                                  | ESSESPBESMMMID-ESPB              | PI                    | Omiclear                                      |                                     |
| EU                    | EURO1 – Settlement & Liquidity Bridge            | EUSEBAPFRPPXXX-EURO1             | RO                    | SENT                                          | ROSTREDROBSXXX-SENT                 |
| EU                    | EURO1 – Overnight return of liquidity share      | EUSEBAKBEBBXXX-EURO1-OLR         | RO                    |                                               | ROSNBORROBBXXX-SAFIR                |
| EU                    | STEP2 – CGS & Remuneration                       | EUSEBAXBEBBXXX-STEP2             | SI                    | Poravnava bankomatov                          | SISBKDOSIZZXXX-BANKARTASATM         |
| EU                    | SCC – Settlement                                 | EUSEBACBEBBXXX-SCC               | SI                    | Poravnava kartic                              | SISBKDOSI22XXX-BANKARTASPOS         |
| EU                    | RT1 – Remuneration                               | EUSIPSTBEBBXXX-RT1-REMUN         | SI                    | SIMP-PS                                       | SISBKDOSI22XXX-BANKARTASIDD         |
| FI                    | Euroclear Sweden                                 | FISVPCSSESSXXX-ESW               | SK                    | SIPS                                          | SKSNBSBSKBXSIP-SIPS                 |
| FI                    | Nasdaq Clearing AB                               | FISOMECSESSNOC-SBAG1             | SK                    | SIA Europe                                    | SKSFDXXSKBAXXX-SIA                  |
| FR                    | LCH SA                                           | FRSBACPFRPPTG2-LCHSA-AS          | SK                    | Centralny depozitar cennych papierov SR, a.s. | SKSCSDSSKBADTA-BCPBGF               |

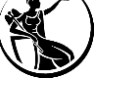

| Banking and Billing Group |  |
|---------------------------|--|
| Back                      |  |
| – C) Banking Group –      |  |
| Group Name                |  |
| Leader Parent BIC         |  |
| Leader Party BIC          |  |

| – D) Billing Group – |  |
|----------------------|--|
| Group Name           |  |
| Leader Parent BIC    |  |
| Leader Party BIC     |  |

Continue

#### C) Banking Group

De acordo com a <u>TARGET *Guideline*</u>, um banking group é:

"1. a composition of credit institutions included in the consolidated financial statements of a parent company where the parent company is obliged to present consolidated financial statements under International Accounting Standard 27 (IAS 27), adopted pursuant to Commission Regulation (EC) No 2238/2004[1] and consisting of either: (i) a parent company and one or more subsidiaries; or (ii) two or more subsidiaries of a parent company; or

2. a composition of credit institutions as referred to in subparagraph (a)(i) or (ii), where a parent company does not present consolidated financial statements in accordance with IAS 27, but may be able to satisfy the criteria defined in IAS 27 for inclusion in consolidated financial statements, subject to the verification of the CB of the PM holder

3. a bilateral or multilateral network of credit institutions that is: (i) organised through a statutory framework determining the affiliation of credit institutions to such a network; or (ii) characterised by self-organised mechanisms of cooperation (promoting, supporting and representing the business interests of its members) and/or economic solidarity going beyond the ordinary cooperation usual between credit institutions whereby such cooperation and solidarity are permitted by credit institutions' by-laws or articles of incorporation or established by virtue of separate agreements;

4. and in each case referred to in (c) the ECB's Governing Council has approved an application to be considered as constituting a group.

<sup>1</sup> Commission Regulation (EC) No 1126/2008 of 3 November 2008 adopting certain international accounting standards in accordance with Regulation (EC) No 1606/2002 of the European Parliament and of the Council (Text with EEA relevance) OJ L 320, 29.11.2008, p. 1–481."

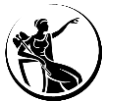

| Banking and Billing Group | > |
|---------------------------|---|
| O Back                    |   |
| – C) Banking Group –      |   |
| Group Name                |   |
| Leader Parent BIC         |   |
| Leader Party BIC          |   |

| – D) Billing Group – |  |
|----------------------|--|
| Group Name           |  |
| Leader Parent BIC    |  |
| Leader Party BIC     |  |

Continue

#### C) Banking Group

O *banking group* consiste num grupo de *parties* cuja informação pode ser consultada pelo Banco Central no CLM. Este grupo, se criado, concede ao Banco Central uma visão coletiva sobre a liquidez das partes envolvidas. <u>Se este bloco for deixado em branco, o participante declara que não pertence a um</u> <u>banking group.</u>

*Group Name:* se o participante pretender ser adicionado a um grupo deve indicar o nome do mesmo. Se pretender criar um grupo, a designação do mesmo deve ter em consideração a seguinte estrutura:

Código de país do CB (PT) + K + Party BIC11 + - + máximo de 21 caracteres livres

**Exemplo:** PTKBANKPTPLXXX-BKGABC

Leader Parent BIC: este campo deve ser preenchido com o BIC TRGTXE2SXXX.

*Leader Party BIC:* deve ser indicado o BIC do Banco Central do participante que cria o grupo. No caso da comunidade nacional, deve ser preenchido com o BIC do Banco de Portugal (BGALPTTGXXX).

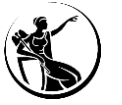

| Banking and Billing Grou | p | $\times$ |
|--------------------------|---|----------|
| Back Back                |   |          |
| C) Banking Group         |   | _        |
| Leader Parent BIC        |   |          |
|                          |   |          |
| Leader Party BIC         |   |          |

| – D) Billing Group — |  |
|----------------------|--|
| Group Name           |  |
| Leader Parent BIC    |  |
| Leader Party BIC     |  |

#### Continue

#### D) Billing Group

Consiste num grupo de participantes, agrupados em torno de um *Group Leader*, para efeitos de faturação. A criação de um *billing group* permite agregar o número de operações a considerar para efeitos da aplicação do preçário degressivo por transação (opção B do preçário do RTGS).

Um *Billing Group* apenas pode incluir RTGS DCAs do mesmo *banking group* (apesar de as mesmas poderem estar sob a responsabilidade de Bancos Centrais diferentes). <u>Se este bloco for deixado em</u> <u>branco, o participante declara que não pertence a um *banking group*.</u>

*Group Name:* se o participante pretender ser adicionado a um grupo deve indicar o nome do mesmo. Se pretender criar um grupo, a designação do mesmo deve ter em consideração a seguinte estrutura:

Código de país do CB (PT) + B + Party BIC11 + - + máximo de 21 caracteres livres

#### Exemplo: PTBBANKPTPLXXX-BGABC

*Leader Parent BIC / Leader Party BIC:* deve ser indicado o *parent/party* BIC do *Banking Group Leader*. Se o grupo existir, deve ser indicado o *parent* BIC do *Banking Group Leader e o BIC* do participante. Se o grupo não existir, deve ser indicado o BIC do Banco de Portugal e o BIC do participante.

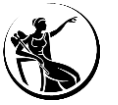

# **1 Princípios gerais**

# 2 Preenchimento do formulário como participante

**Opening Form** 

Party

Cash account

Administrator user

Groups

Invoice configuration

Finish registration

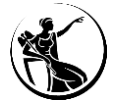

## 6. Invoice Configuration

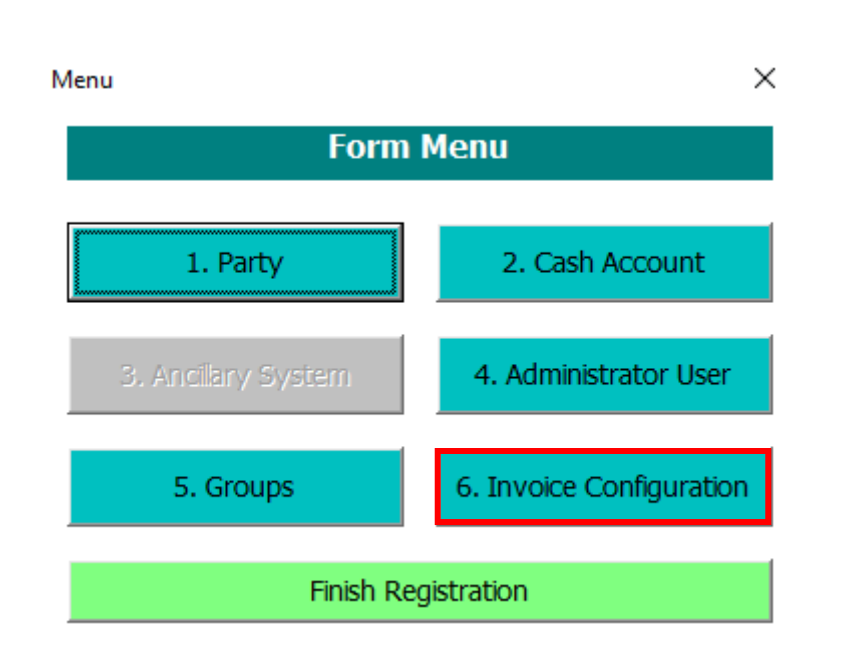

A secção 6 permite efetuar as configurações relacionados com o processo de faturação.

#### Notas:

- Os participantes recebem uma fatura por cada serviço.
- As faturas serão debitadas automaticamente na MCA indicada.

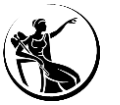

## 6. Invoice Configuration

| Invoice Configuration               |                     |              |          |          |                  |           |
|-------------------------------------|---------------------|--------------|----------|----------|------------------|-----------|
|                                     |                     | 6. Invoi     | ce Confi | guration |                  |           |
| A) Invoice Configuration            |                     |              |          |          |                  |           |
| TIPS Service                        |                     | T2S          |          |          |                  |           |
| T2 RTGS Compone                     | nt 🗆                | ECMS         |          |          |                  |           |
| VAT ID                              |                     |              |          |          | Consumption      |           |
| Tariff                              |                     |              | •        |          | Direct invoicing |           |
| B) Invoice Addre                    | ss                  |              |          |          |                  |           |
| Street                              |                     |              |          |          | House Number     |           |
| City                                |                     |              |          |          | Postal Code      |           |
| State or Province                   |                     |              |          |          | Country Code     |           |
| Phone Number                        | -                   |              |          |          |                  |           |
| Fax Number                          | <b>•</b>            |              |          |          | _                |           |
| Email Address                       |                     |              |          |          |                  |           |
| C) Direct Debit Ir                  | nvoice Configuratio | n            |          |          |                  |           |
| Direct Charging                     |                     |              |          |          |                  |           |
| Credited                            |                     |              |          |          |                  |           |
| Debited Account                     | MPTEURBANKPTPLXX    | X9999001     |          |          |                  |           |
|                                     |                     |              |          |          |                  | Form Menu |
| Cara ad                             | ana aata o          | ntion A      | •        |          |                  |           |
| Core sci                            | eme party - 0       | ption B      |          |          |                  |           |
| AS w/o                              | banking activit     | v - option A |          |          |                  |           |
| AS w/o banking activity - option B  |                     |              |          |          |                  |           |
| AS with banking activity - option A |                     |              |          |          |                  |           |
| AS with banking activity - option B |                     |              |          |          |                  |           |

#### A) Invoice Configuration

Service: indicar os serviços nos quais o participante participa.

VAT ID: indicar o NIPC do participante.

*Tariff:* indicar a opção de preçário pretendida: A ou B (informação adicional sobre as opções de preçário disponíveis no *TARGET Services pricing quide*).

Consumption Message/Direct Invoicing: campos relevantes apenas para os Bancos Centrais.

#### **B)** Invoice Address

Os seguintes campos devem ser preenchidos com a informação a considerar na emissão das faturas: *Street, House Number, City, Postal Code, State or Province* e *Country Code*.

Os seguintes campos não devem ser preenchidos uma vez que a informação será solicitada pelo Banco de Portugal posteriormente, por outra via: *Phone Number, Fax Number* e *Email Address*.

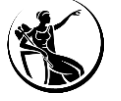

## 6. Invoice Configuration

| nvoice Configuration  |                   |          |           |                  |           |
|-----------------------|-------------------|----------|-----------|------------------|-----------|
|                       |                   | 6. Invoi | ce Config | uration          |           |
| A) Invoice Configu    | ration            |          |           |                  |           |
| TIPS Service          |                   | T2S      |           |                  |           |
| T2 RTGS Component     |                   | ECMS     |           |                  |           |
| VAT ID                |                   |          |           | Consumption      |           |
| Tariff [              |                   |          | •         | Direct invoicing |           |
| B) Invoice Address    | 5                 |          |           |                  |           |
| Street                |                   |          |           | House Number     |           |
| City                  |                   |          |           | Postal Code      |           |
| State or Province     |                   |          |           | Country Code     |           |
| Phone Number          | <b>_</b>          |          |           |                  |           |
| Fax Number            | •                 |          |           |                  |           |
| Email Address         |                   |          |           |                  |           |
| - C) Direct Debit Inv | oice Configuratio | n ———    |           |                  |           |
| Direct Charging       |                   |          |           |                  |           |
| Credited              |                   |          |           |                  |           |
| Debited Account       | MPTEURBANKPTPLXX  | X9999001 |           |                  |           |
|                       |                   |          |           |                  | Form Menu |

#### C) Direct Debit for the Invoice Configuration

*Direct Charging*: este campo deve ser selecionado, de forma a indicar que o pagamento da fatura irá ocorrer via débito emitido pelo Banco de Portugal (pelo montante da fatura).

Credited Account: este campo não deve ser preenchido.

**Debited Account:** indicar a MCA que deve ser debitada no âmbito da faturação. No caso de ser indicada uma MCA aberta junto de um Banco Central que não o Banco de Portugal, o formulário também terá que ser devidamente assinado pelo detentor da MCA em questão.

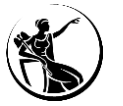

# **1 Princípios gerais**

# 2 Preenchimento do formulário como participante

**Opening Form** 

Party

Cash account

Administrator user

Groups

Invoice configuration

Finish registration

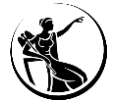

### **Finish Registration**

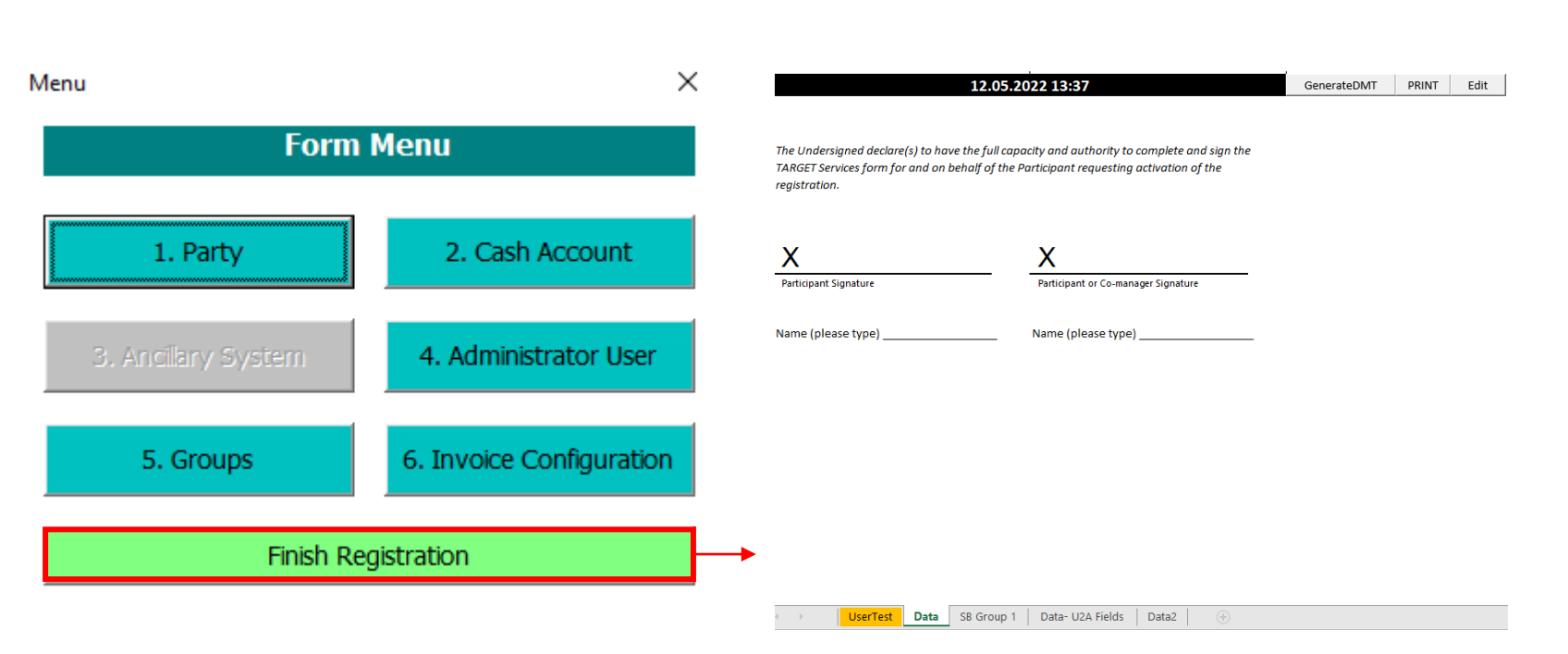

Após a conclusão do preenchimento do formulário, o utilizador deve selecionar a opção "*Finish Registration*", a qual permite gerar um ficheiro excel com toda a informação.

Se for necessário corrigir alguma informação, o participante deverá selecionar o botão "*Edit*".

No caso dos **formulários de produção**, após validação do Banco de Portugal, o participante deverá selecionar o botão "PRINT", de forma a criar um pdf. Este pdf deve ser assinado com recurso a assinaturas digitais, por pessoas devidamente autorizadas junto do Banco de Portugal, e remetido, por e-mail, ao Banco de Portugal.

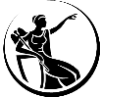

- **1 Princípios gerais**
- 2 Preenchimento do formulário como participante
- 3 Preenchimento do formulário como sistema periférico

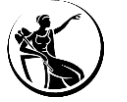

## Sistemas periféricos

No caso dos sistemas periféricos, o formulário deve ser preenchido da mesma forma que os participantes, com exceção das secções 3 e 5.

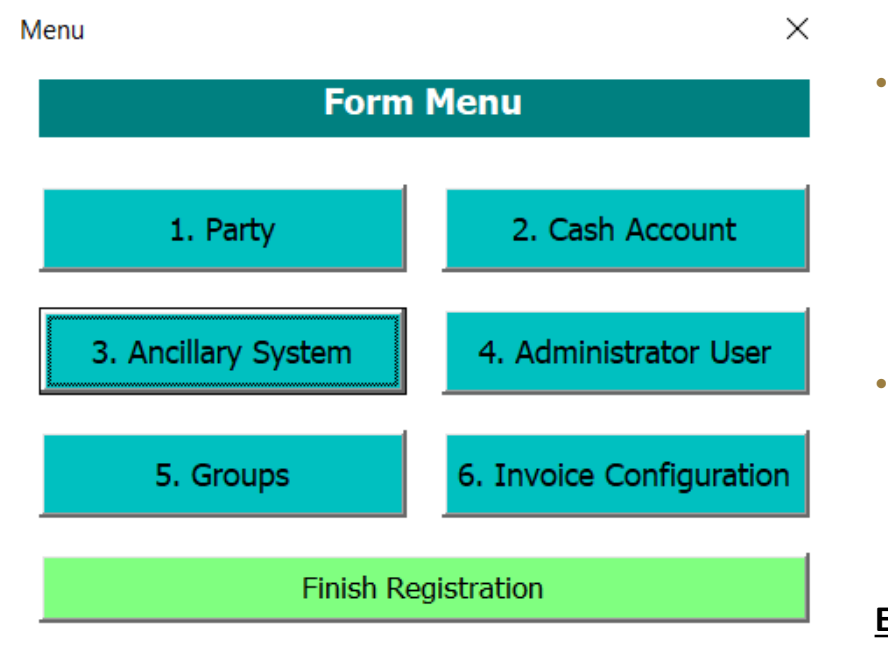

- **Secção 1:** devem ser preenchidos os campos relacionados com a informação do sistema periférico. No caso de se tratar de um participante (*"payment bank"*), que também é sistema periférico, o preenchimento do ponto "A) *Main Information*" deve ser idêntico em ambos os formulários.
- Secção 2: permite criar as contas, de acordo com a estrutura definida para os números de conta.
   Caso o sistema periférico utilize o procedimento de liquidação A, B, C ou D terá de criar uma *technical account* por cada procedimento que utilizar.

#### Estrutura definida para os números de conta:

| Conta                                       | Número de conta          |
|---------------------------------------------|--------------------------|
| Ancillary System Technical Account          | TPTEURBANKPTPLXXX0001001 |
| Ancillary System Guarantee Funds<br>Account | GPTEURBANKPTPLXXX0001001 |

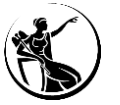

## Sistemas periféricos

No caso dos sistemas periféricos, o formulário deve ser preenchido da seguinte forma:

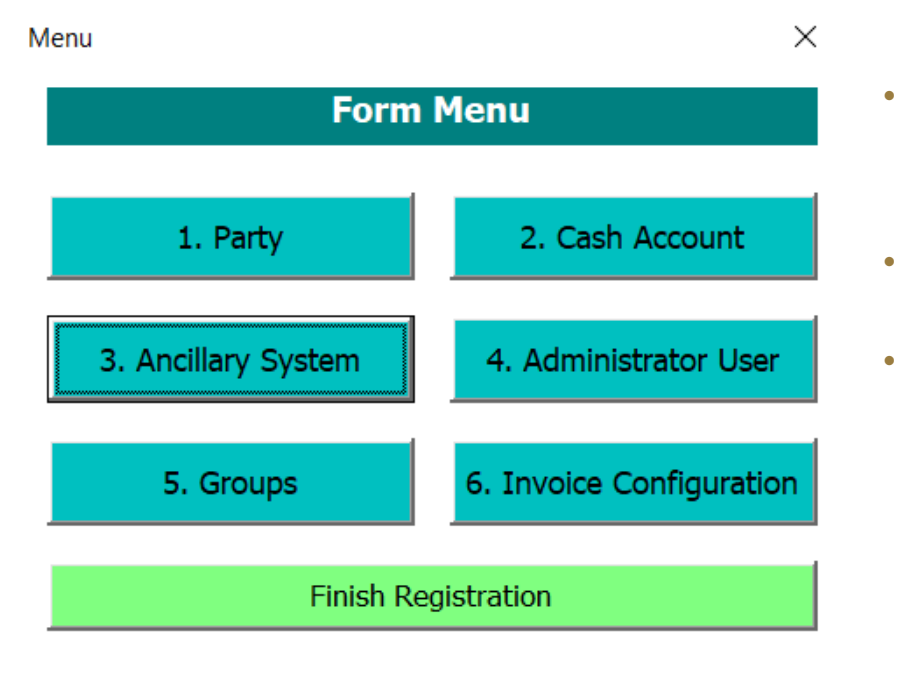

- Secção 3: devem ser indicados os procedimentos de liquidação que o sistema periférico irá utilizar e a *technical account* associada.
- Secção 4: devem ser criados os administrator users.
- Secção 5: deve ser criado o Settlement Bank Account Group, o qual será posteriormente utilizado pelos participantes nos respetivos formulários, de forma a indicarem que pretendem participar no grupo. Estrutura do nome do <u>Settlement Bank Account Group</u>:

Código de país do sistema periférico (PT) + S + Party BIC11 + - + máximo de 21 caracteres livres

#### Exemplo: PTSBANKPTPLXXX-GROUPABC

 Secção 6: devem ser indicados os dados necessários às configurações relacionadas com o processo de faturação.

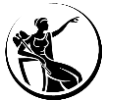

Х

## Sistemas periféricos

Setting up Ancillary System Procedures

A) Ancillary System Procedures

**Procedure:** selecionar uma das opções disponíveis:

|                                              | 3. Setting up AS Procedure            |      |
|----------------------------------------------|---------------------------------------|------|
| Ancillary System Procedure 1                 |                                       |      |
| – A) Ancillary System Procedu                | ires                                  | Р    |
| Procedure                                    | ▼                                     | Р    |
| Ancillary System Technical<br>Account Number |                                       | Р    |
| Ancillary System Guarantee<br>Funds Account  |                                       | Р    |
| Single/Global Notification                   | <b>▼</b>                              | Р    |
| – B) Ancillary System Bilateral              | Agreement (for cross-AS settlement) — |      |
| Counterparty Parent BIC                      |                                       | An   |
| Counterparty BIC                             |                                       | de   |
|                                              | Add                                   | üe   |
|                                              | Forrn Menu                            | An   |
|                                              |                                       | liqu |
|                                              | A                                     |      |
|                                              | B<br>C                                | Sin  |
|                                              | E                                     |      |

Procedimentos de liquidação rocedimento E- Liquidação bilateral rocedimento A - Liguidação multilateral standard rocedimento B - Liquidação multilateral simultânea rocedimento C - Liquidação em contas dedicadas - sub-accounts rocedimento D - Liquidação em contas dedicadas - technical account

cillary System Technical Account: indicar a technical account que deve ser utilizada para o procedimento liquidação indicado no campo anterior.

cillary System Guarantee Funds Account: campo a preencher apenas no âmbito do procedimento de uidação A ou B.

ngle/Global Notification: preencher apenas no âmbito do procedimento de liquidação E. O sistema periférico deve indicar se pretende receber uma notificação global sobre a liquidação, com informação sobre todas as transações, ou uma notificação individual para cada transação.

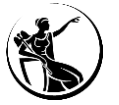

# TARGET

# Guião para preenchimento do formulário de registo

Março 2025

Departamento de Sistemas de Pagamentos

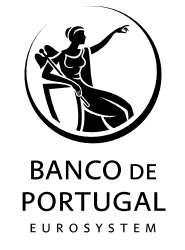